# **ENAGEED** 授業担当マニュアル

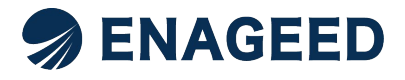

© 2022 All rights reserved | For ENAGEED Co., Ltd used only. Confidential authorized use only.

## 本マニュアルで説明する画面

GEARには、生徒が操作する画面・先生が操作する画面・学校管理者の先生が操作する画面の3つの画面があります。

※画面は開発中のため、実際の画面とは異なることがあります。

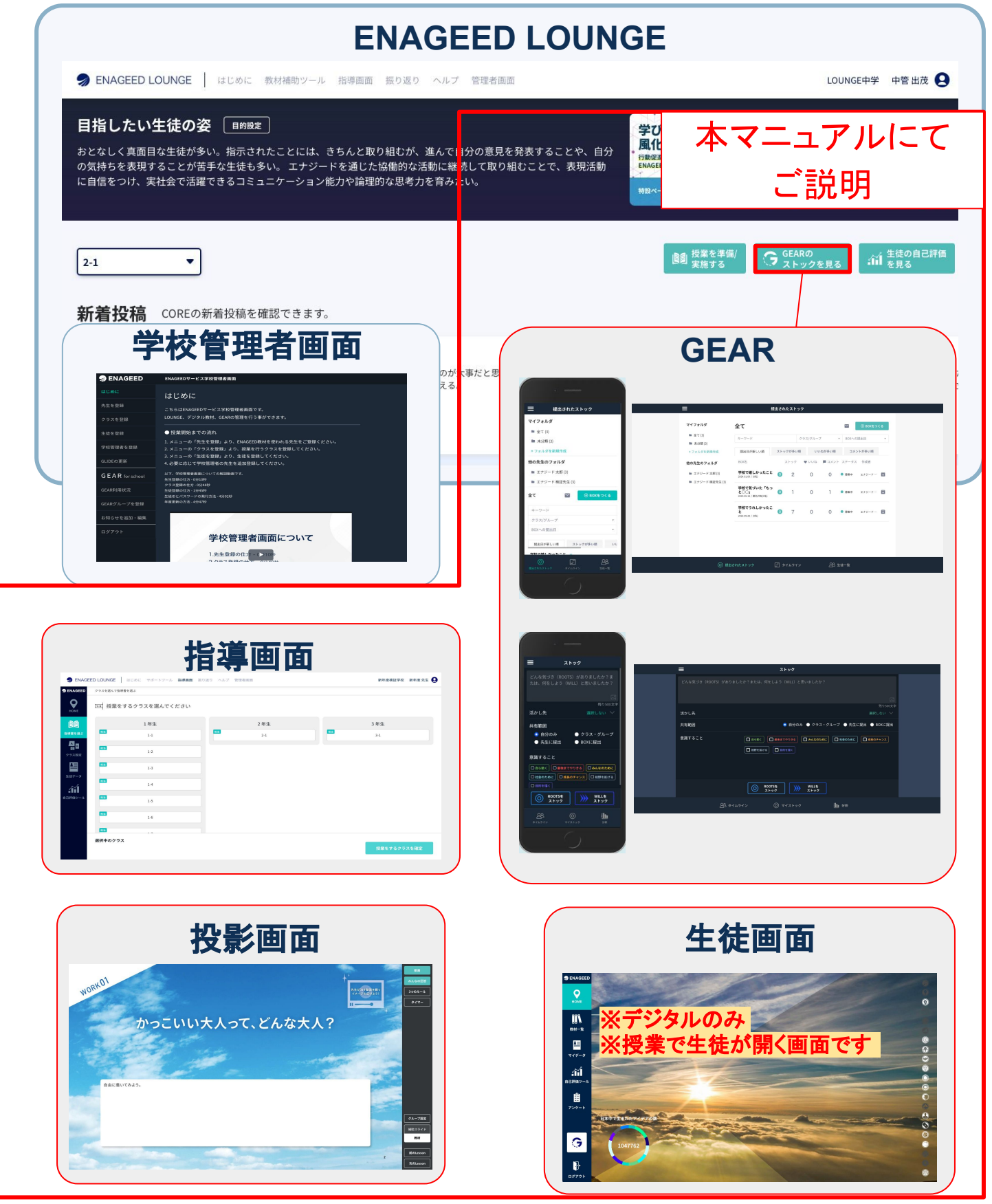

このマニュアルは授業をする先生向けの機能マニュアルです。

授業担当者としてエナジードの提供サービス(以下、 ENAGEED)をご利用になる際 に必要な機能を説明します。ENAGEEDをご利用いただき、授業を実施していただく ことを想定して記載しています。

| けけあに                                     | <u>端末や環境の確認をする</u>         |
|------------------------------------------|----------------------------|
|                                          | <u>ログインパスワードを登録する</u>      |
|                                          | 1. <u>担当クラスの授業設定をする</u>    |
|                                          | 2. <u>指導画面を理解する</u>        |
| 「「「」」、「」、「」、「」、「」、「」、「」、「」、「」、「」、「」、「」、「 | 3. <u>投影画面を理解する</u>        |
| 这条07初为牛油糯                                | 4. <u>振り返り方法を理解する</u>      |
|                                          | 5. <u>生徒画面を理解する</u>        |
|                                          | 6. <u>オリエンテーション授業準備をする</u> |
| 授業準備(詳細)編                                | 7. <u>授業準備の流れ</u>          |
| 授業外での                                    | 8. <u>生徒のストックを管理する</u>     |
| 行動確認編                                    | 9. <u>GEAR生徒画面を理解する</u>    |
| 白口颤体举化症                                  | 10. <u>生徒の成長を把握する</u>      |
| 白山計加切成市6時間                               | 11. <u>生徒の入力画面を理解する</u>    |
|                                          | 12. <u>アカウント設定</u>         |
| その他                                      | 13. <u>ショートカット設定</u>       |
|                                          | 14. <u>お問い合わせ</u>          |

推奨の端末OS、環境をご用意ください。

|              | パソコン                                                                                                    | タブレット                                                              | スマートフォン                                                                                 |  |
|--------------|----------------------------------------------------------------------------------------------------|--------------------------------------------------------------------|-----------------------------------------------------------------------------------------|--|
| OS           | Windows<br>Windows 10<br>Windows 11<br>Mac<br>最新もしくは一世代<br>前のバージョン                                                                                                    | iPad<br>最新もしくは一世代<br>前のバージョン<br>Chromebook<br>最新もしくは一世代<br>前のバージョン | iPhone (iOS)<br>最新もしくは一世代<br>前のバージョン<br>Android<br>(Android OS)<br>最新もしくは一世代<br>前のバージョン |  |
| ディスプレイ       | HD<br>(1280×720ピクセ<br>ル)以上                                                                                                    | 8.3インチ以上                                                           | 4.7インチ以上                                                                                |  |
| ブラウザ         | ・Google Chrome<br>・Safari (Macのみ)<br>・Microsoft Edge (Chromium)<br>※Internet Explorerは動作対象外となります。                                                                                                    |                                                                    |                                                                                         |  |
| ネットワーク<br>回線 | ブロードバンド回線/4Gまたは5G回線<br>*.enageed.net、*.enageed.jp のドメインとの通信が可能であるこ<br>と                                                                                                    |                                                                    |                                                                                         |  |
| その他<br>補足事項  | <ul> <li>・教師用アカウントにはメールアドレスが必要です。</li> <li>・タブレット端末から操作するとデザインが崩れてしまうことがありますので推奨環境からご利用ください。</li> <li>ブラウザ拡張機能をご利用の場合</li> <li>PDFファイルが正常に開けない場合がございますので、使用しているブラウザの設定より拡張機能を無効にしてご利用ください。</li> <li>(機能例:Adobe Acrobat Reader)</li> </ul> |                                                                    |                                                                                         |  |

# はじめに… 2. ログインパスワードを登録する(1/2)

ENAGEED貴校担当へご連絡いただいたメールアドレス宛に support-g4s@enageed.jpから招待メールが届きます。まず、メールに記載されている 初回パスワード設定用URLにアクセスしてください。

#### アクセス方法

- 1. 招待メールに記載の初回パスワード設定用URLをコピーする。
- 2. 使用するブラウザを開き、ブラウザのアドレスバーに貼り付ける。
- 3. [Enter]キーを押して、設定画面へアクセス。

#### パスワード設定

- 1. 任意のパスワードを入力する
- 2. 確認用パスワードを入力し、[送信]ボタンをクリックして登録完了。

| <u>※ Internet Explorer は動作対象外です。</u> | Senageed |
|--------------------------------------|----------|
| パスワードには、小文字・大文字を含む英                  | バスワード登録  |
| 数字が使用できます。                           | パスワード    |
| ・6文字以上32文字以内                         | 確認用パスワード |
| ・数字のみ、英字のみの設定も可                      | ◆        |

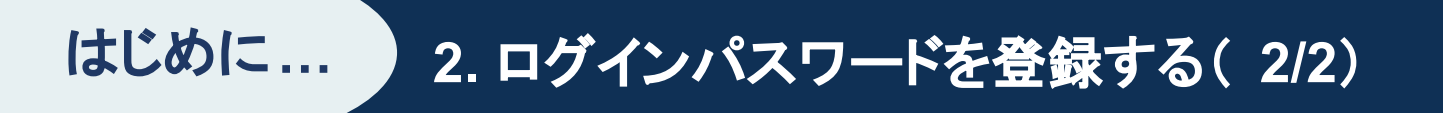

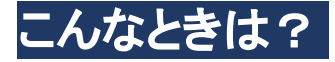

## 「パスワード設定の有効期限が切れてしまった!」 「パスワードを忘れてしまった!」

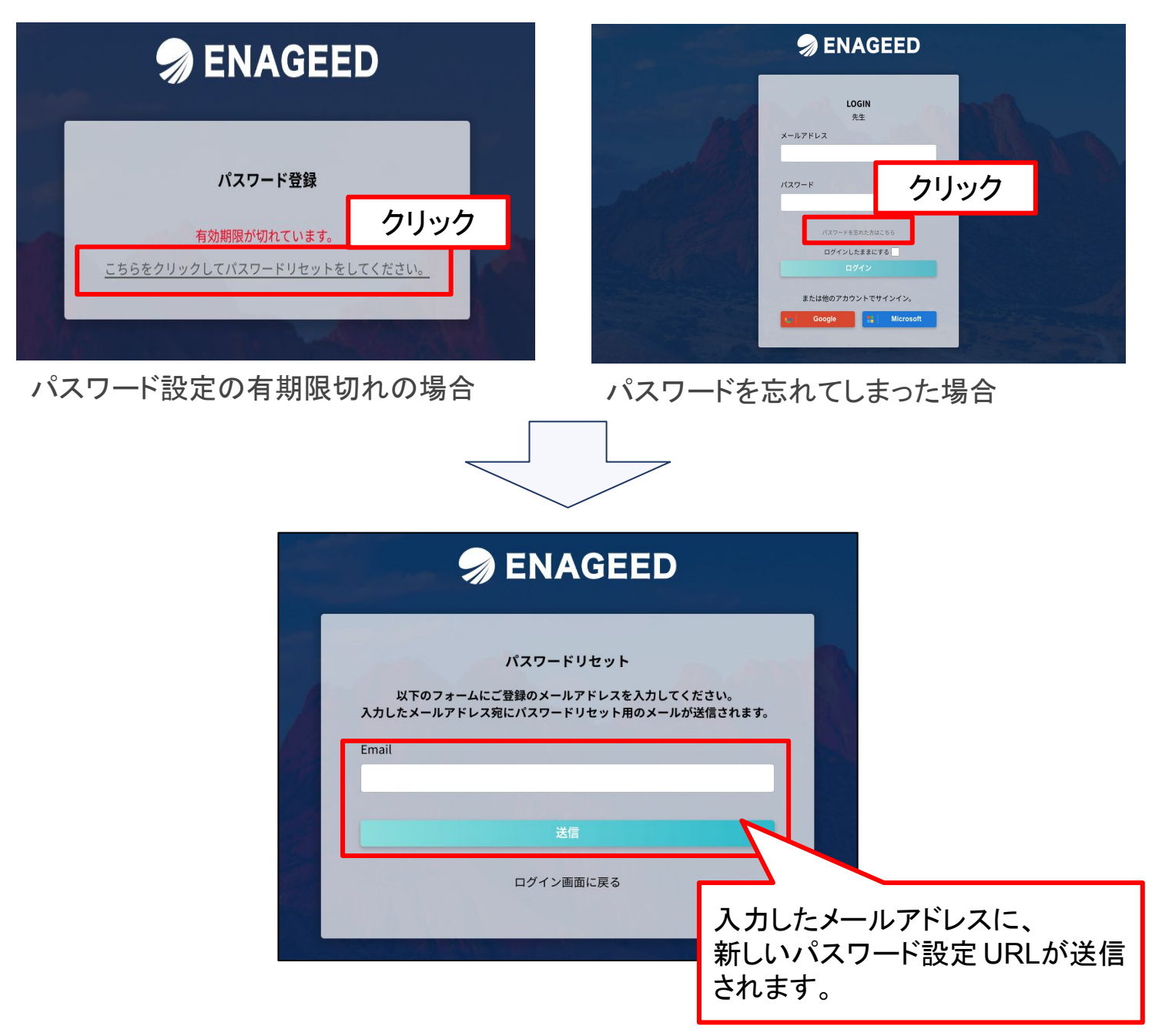

メール受信後、3つの操作をお願いします。

- **1.** 新しく届いたメールのパスワード設定のURLにアクセス。
- 2. 新しいパスワードの設定。
- 3. パスワード設定後、ログインができるか確認。

### <u>※パスワード設定 URLの有効期限ば 30分です。</u>

# 授業の初期準備編

## 教材を開放する

授業の初期

準備編

生徒画面に表示する教材を選択することができます。 授業の進捗に併せて必要な教材のみ開放し、当日のLessonに生徒が集中できる環境 を整えることができます。

★ 開放しない場合、生徒画面に教材が参照されません。

| S ENAGE              | ED LOUNGE はじめに 教材補助ツール 指導画面 振り返り ヘルプ                                  | 管理者画面                      | ♀ 検証用学        | 校 エナジード検証管理者 😫    |
|----------------------|-----------------------------------------------------------------------|----------------------------|---------------|-------------------|
| Senageed             | クラス選択<br>※詳細は「 <u>「クラス設定」メニュー</u> 」<br><sup>&gt;クラスー覧に戻る</sup>        |                            |               |                   |
| していた<br>指導書を選ぶ       | 上<br>読の数材の開放                                                          | く<br>グループワークの<br>グループ設定・編集 | 生徒<br>事前/事後7: | -<br>一覧<br>ンケート確認 |
| A<br>C<br>D<br>クラス設定 | このクラスに開放されている教科書の設定                                                   |                            |               |                   |
| ±∉₹-9                | mがする状料目の放足し、<br>回答した生徒名の公開/非公開を設定できます。<br>各授業のメモは、メモアイコンをタップして閲覧できます。 |                            | -             |                   |
| 自己評価ツール              | vol.1 次の時代に求められる、人の力                                                  | -中学-                       |               | ^                 |
|                      | vol.1を開放<br>                                                          |                            |               | 開放中               |
|                      |                                                                       | 7-71                       | <b>3</b> ±#   | の回答をクラスに公開        |
| 2                    | Lesson00<br>未来をつくる3つの力<br>Lesson開放中                                   | ワーク2                       | 生徒            | の回答をクラスに公開        |

- 1. Vol内のすべてのLessonを生徒画面に表示させます。
- 2. Vol内の1Lessonのみを生徒画面に表示させます。
- 3. <u>生徒画面上に</u>他の生徒の回答、回答した生徒の名前を表示する/表示しないを 設定できます。

グループを設定する

授業の初期

準備編

ワークをするためのグループを事前に設定しておくことが可能です。

授業当日に生徒が生徒画面からグループに参加することで、グループ単位での 回答を表示可能です。

| nage States                                         | EED LOUNGE   はじめに 教材補助ツール 指導画面 振り返り ヘル                         | プ 管理者画面                         | ☆検証用学校 エナジード検証管理者 😫         |
|-----------------------------------------------------|----------------------------------------------------------------|---------------------------------|-----------------------------|
| S ENAGEED                                           | クラス選択<br>※詳細は「 <u>「クラス設定」メニュー</u> 」<br><sup>&gt;クラスープに戻る</sup> |                                 |                             |
| 上<br>指導書を選ぶ<br>A                                    | 生徒の数材の開放                                                       | ム<br>ロ<br>グループワークの<br>グループ設定・編集 | 生徒一覧           事前/事後アンケート確認 |
| <ul> <li>C</li> <li>クラス設定</li> <li>生徒データ</li> </ul> | クラスのグループ一覧<br>A B                                              | c <b>1</b>                      |                             |
|                                                     | グループ名を入力                                                       |                                 |                             |
| 2                                                   |                                                                | グループを作成する                       |                             |
|                                                     |                                                                | クラス一覧に戻る                        |                             |

1. 設定済みのグループ名が表示されます。

2. クラスの構成に応じて、必要な数のグループを作成してください。 ※投影画面からグループを設定することも可能です。

★ グループへの参加は生徒が生徒画面から行います。

## 生徒の入力データを確認をする

授業の初期

準備編

授業前に前回授業で、生徒が教材に入力した回答データを確認しましょう。 クラスを選択してクリックすると、クラスの生徒が一覧で表示されます。

| S ENAGE               | ED LOUNGE | はじめに 教材補助ツール 指導画面 掛 | り返り ヘルプ 管理者 | 皆画面   |           |          | 検証用学だ ロニナジード検証 | 管理者 😫           |
|-----------------------|-----------|---------------------|-------------|-------|-----------|----------|----------------|-----------------|
| Senageed              | クラスデータ    |                     |             |       |           |          |                |                 |
| номе                  | ▲ データ?    | を見たいクラスを選んでください     |             |       |           |          |                |                 |
|                       |           | 1年生                 |             | 2 年生  |           |          | 3年生            |                 |
| 指導書を選ぶ                | 把当        | 1-1                 | 担当          | 2-1   |           | 担当       | 3-1            |                 |
| A<br>C<br>クラス設定       | 相当        |                     |             |       |           |          |                |                 |
| <b>&amp;</b><br>生徒データ | HI W      | 1-3                 |             |       |           |          |                |                 |
| ۲î                    | 超派        | 1-4                 |             |       |           |          |                |                 |
| ーーーー<br>自己評価ツール       | 授当        | 1-5                 |             |       |           |          |                |                 |
|                       | 把当        | 1-6                 |             |       |           |          |                |                 |
|                       | 超当        | 1-7                 |             |       |           |          |                |                 |
|                       | 🤿 ENAGEED | クラスデータ 〉2-1         |             |       |           |          |                |                 |
|                       | <b>Q</b>  | くクラス選択に戻る           |             |       |           | <b>-</b> |                |                 |
|                       | HOME      | データを見たい生徒を選んて       | ください        |       | 2         |          | 3              | 4               |
|                       |           |                     |             |       | 振り返りシートー招 | ダウンロード   | LEAF一括ダウンロード   | 回答データのCSVダウンロード |
|                       | 指導書を選ぶ    |                     |             |       | 教材を運      | 劉沢       | 教材を選択          | Lessonを選択       |
|                       | クラス設定     |                     |             |       |           |          |                |                 |
|                       | 2=        | 2-1                 |             |       |           |          |                |                 |
|                       | 生徒データ     | 高橋太郎                |             | 篠原 莉子 |           | 松本 咲良    | Ł              | 神 直利            |
|                       |           |                     |             |       |           |          |                |                 |

1. 生徒の回答データ確認

各生徒の回答データを画面で参照します。

- 振り返りシートの一括ダウンロード
   クラス全員の振り返りシートをPDF形式のファイルでダウンロードします。
- 3. LEAFの一括ダウンロード クラス全員のLEAFをPDF形式のファイルでダウンロードします。
- 回答データのCSVダウンロード
   クラス全員の回答データをCSV形式のファイルでダウンロードします。

3. 担当クラスの授業設定をする(4/6)

生徒の回答データ画面では、次の操作が可能です。

#### 1. 生徒を選択

授業の初期

準備編

プルダウンで一覧から生徒を選択できます。

| ENAGEED               | クラスデータ 〉1                              |      |                    |
|-----------------------|----------------------------------------|------|--------------------|
| номе                  | くクラス選択に戻る                              |      |                    |
|                       | 高橋太郎 タカハシタロウ<br>ID/399202236165        |      | *                  |
| 指導書を選ぶ<br>A<br>C<br>B | 高橋太郎 タカハシタロウ<br>ID / 399202236165      |      | ~                  |
| クラス設定<br><u> </u>     | <b>篠原 莉子</b> シノハラリコ<br>ID/399202259082 |      |                    |
| 生徒データ                 | 松本 咲良 マツモトサクラ<br>ID/399202280236       |      |                    |
| 自己評価ツール               | 神 直利 ジンナオトシ<br>ID/399202205757         |      |                    |
|                       | VOLT XODES (CIC X                      |      | $\mathcal{N}_{ii}$ |
|                       | はじめに / vol.1で解決する課題                    | 息と目的 |                    |
|                       | Lesson00 未来をつくる 3 つの                   | л    |                    |

## 2. 教材回答一覧を表示

#### プルダウンで一覧から教材を選択できます。

| ENAGEED  | クラスデータ〉14                                 |   |
|----------|-------------------------------------------|---|
| <b>Q</b> | くクラス選択に戻る                                 |   |
|          | <b>エナジードA</b> エナジードA<br>10 / 403202255161 | • |
| 皆導書を選ぶ   |                                           |   |
| クラス設定    |                                           |   |
| <b>1</b> |                                           |   |
| 生徒データ    | オリエンテーション                                 | • |
| .ĩil     | vol.1 次の時代に求められる、人の力 -中学-                 | ~ |
| 自己評価ツール  | vol.2 描いた未来を実現する力 -中学-                    | • |
|          | vol.3 他者の視界を描く力 -中学-                      |   |
|          | vol.4 意思を持ち、社会を生きる力 -中学-                  |   |
|          | vol.5 距離を把握し、挑戦する力 -中学-                   |   |
|          |                                           |   |

### 3. 生徒帳票を表示

授業の初期

準備編

プルダウンで教材を選択できます。「生徒帳票」画面では、選択中の生徒のvol.ごとの 振り返りを確認をすることができます。

| ED           | クラスデータ 〉1                      |                                                                                                    | 選択中の生徒                                                                                                    |
|--------------|--------------------------------|----------------------------------------------------------------------------------------------------|----------------------------------------------------------------------------------------------------|
|              | くクラス選択に戻る                      | 3                                                                                                    |                                                                                                    |
|              | <b>髙橋太郎</b><br>ID/399202236165 | マカハシ タロウ                                                                                                    | •                                                                                                    |
| ぶ<br>定       | [:                             | 数村回答一覧                                                                                                    | 医                                                                                                    |
|              | vol.1次の時代                      | ポート・ポート・ポート・ポート・パート・パート・パート・パート・パート・パート・パート・パート・パート・パ                                                                                                | ×                                                                                                    |
| - <i>1</i> L | vol.1 次の時代<br>vol.1 次の時代       | に求められる、人の力 -中学-<br>に求められる、人の力 -中学-                                                                                                    | ↓ 振り返りシートをダウンロードする                                                                                                    |
|              | vol.2 描いた未<br>vol.3 他者の視       | 来を実現する力 -中学-<br>界を描く力 -中学-                                                                                                    | [ <u>細り返りシート</u> ]                                                                                                    |
|              | vol.4 意思を持<br>vol.5 距離を把       | ち、社会を生きる力 -中学-<br>握し、挑戦する力 -中学-                                                                                                    | )あ・~~先生                                                                                                    |
|              | vol.6 自分の世                     | 界を広げる力 -中学-                                                                                                    |                                                                                                    |
|              | Lesson00<br>ふりかえり              | どんなことに気づき、学べたか<br>Aiやロボットに仕事が奪われる、それによって世の中が大きく変わるという話を二<br>いて将来が不安だったけど、人にしかない力や人にしかできないことがあるんだと<br>だ。またロボットと奪い合いをするのではなく、協力して色んなものを便利にでき<br>思いました。 | どう活かせるか<br>ュースでも聞いて<br>い活でもクラスでも「みんななんで動いてくれないんだろう」と文句を言う場面が多かったけど、自<br>いうことを学ん<br>たら素酸だなと<br>た。これから始まるエナジードの勉強で自分がやりたいことを実現するための方法を学びたいと思<br>います。 |
|              | Lesson01<br>ふりかえり              | 常に疑問をもってとりくみたい。 あああ                                                                                                    | 1つの授業で1つ以上違和感やもっとを気づけるようにしたい!                                                                                                    |
|              | Lesson02<br>ふりかえり              | 原因が大事                                                                                                    | <sup>開助起きたら「なぜ」を</sup> ドする」でPDFがダウンロー<br>ドできます                                                                                                    |
|              | Lesson03<br>ふりかえり              | 自分だけではできないことも巻き込めばできるようになる                                                                                                    | まずは誰を巻き込もうとい <del>りのmとハマリッ</del>                                                                                                    |
|              |                                | 3つの力を使って世の中はできているのかもしれない。                                                                                                    | 部活動でもっと〇〇を出して勝つためのアイデアを出せるようにしていきたい                                                                                                    |

#### 行動リスト

準備編

授業の初期

生徒が振り返りワークで記載した行動宣言から実際に行動できたかを確認できる機能 を追加予定です。

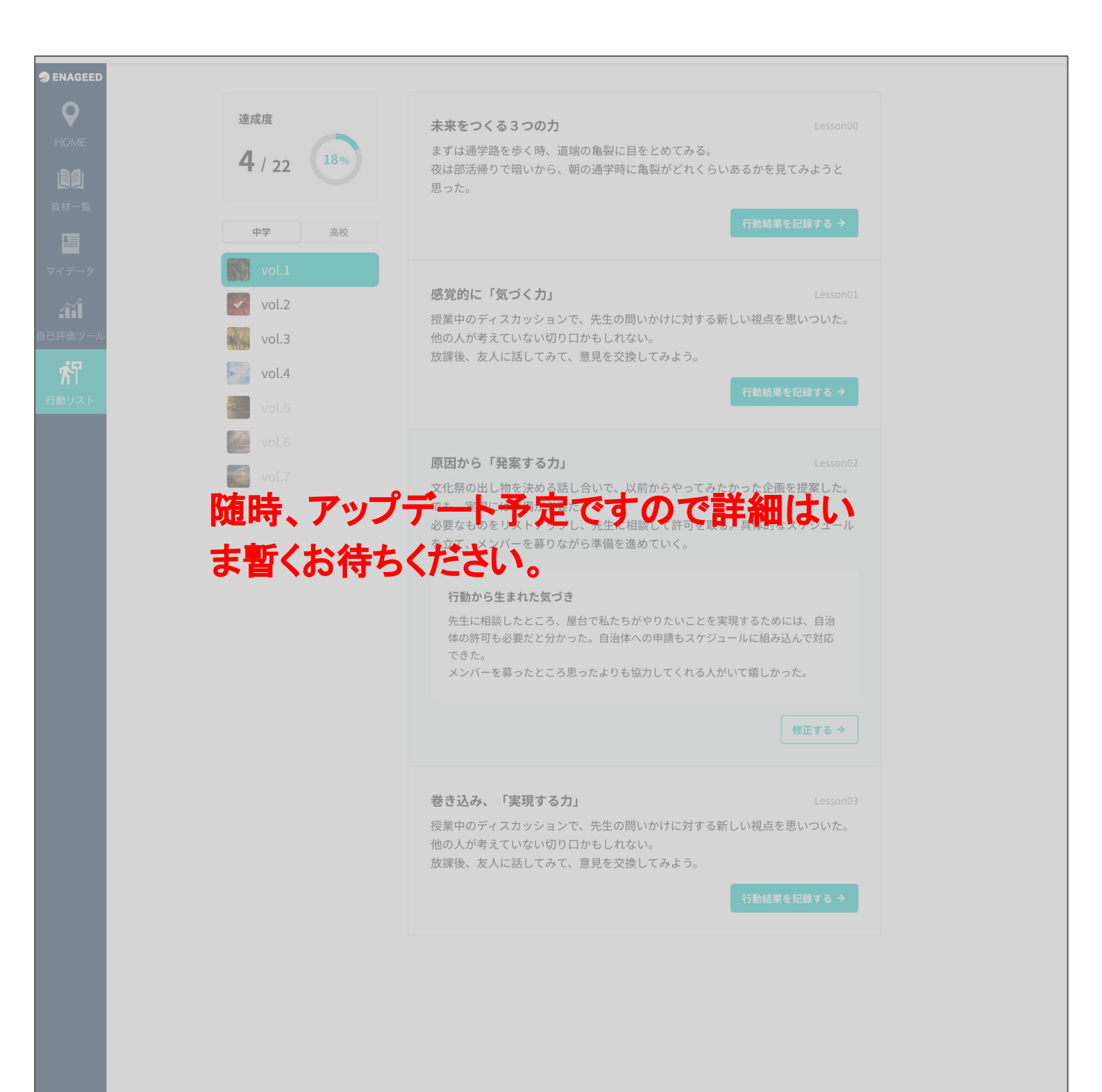

## 指導画面

LOUNGE機能のうち、授業を実施する際の機能をまとめた画面です。 その中には授業準備および授業当日に先生が参照する画面があり、指導書の役割を 果たします。

|              |                                       | Senageed LOUNGE はじめに 教材補助ツーガ 指導画面 振り返り ヘルプ         |
|--------------|---------------------------------------|----------------------------------------------------|
|              | ● ENAGEED LOUNGE   はじめ                | に 数材油助ツール 指導画面 田り返り ヘルプ 主要的 回面 ① LOUNGE中学 中智 出茂 💽  |
| 🤿 ENAGEED    | 授業する数材を選<br>授業する数材を選<br>でまま。<br>* 122 | んでください<br>ASE/CORE基礎編 CORE実践編                      |
| HOME         | ал—9<br>Ал—9<br>ФФУ-њ                 |                                                    |
| 2            |                                       |                                                    |
| 指導書を選ぶ       | 1.                                    | HOME<br>ホーム画面です。画面右下からGEARの投稿数を確認できま<br>す。         |
| 3<br>クラス設定   | 2.                                    | <b>指導書を選ぶ</b><br>授業準備、授業で利用する教材を開きます。              |
| 4            | 3.                                    | <b>クラス設定</b><br>授業中の教材の表示やグループワークのグループ設定がで<br>きます。 |
| ≆∉∓−ダ        | 4.                                    | <b>生徒データ</b><br>各生徒が授業のワークで回答したデータが参照できます。         |
| 5<br>目己評価ツール | 5.                                    | <b>自己評価ツール</b><br>生徒の"現状"と"次のステップ"のデータが参照できます。     |
|              |                                       |                                                    |

## 「指導書を選ぶ」メニュー(1/4)

授業準備する(または授業する)対象の指導書(Lesson)を選ぶメニューです。クラスを 選び「授業をするクラスを確定」すると教材の一覧が開きます。

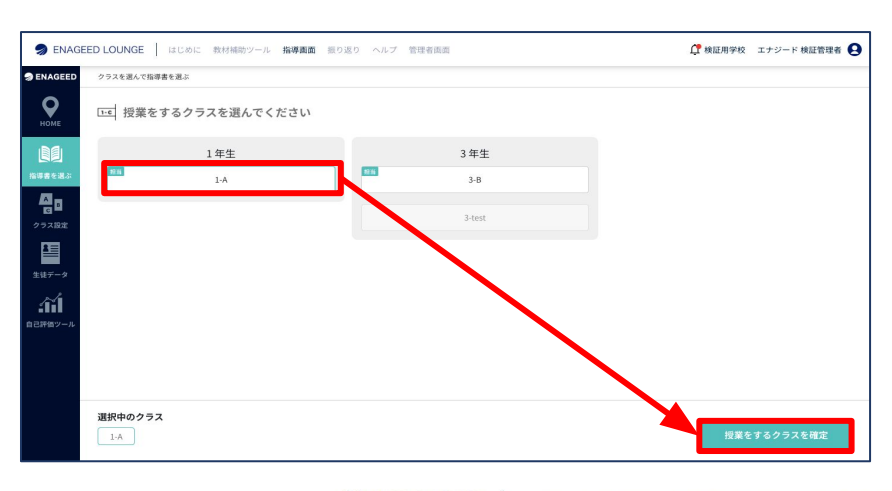

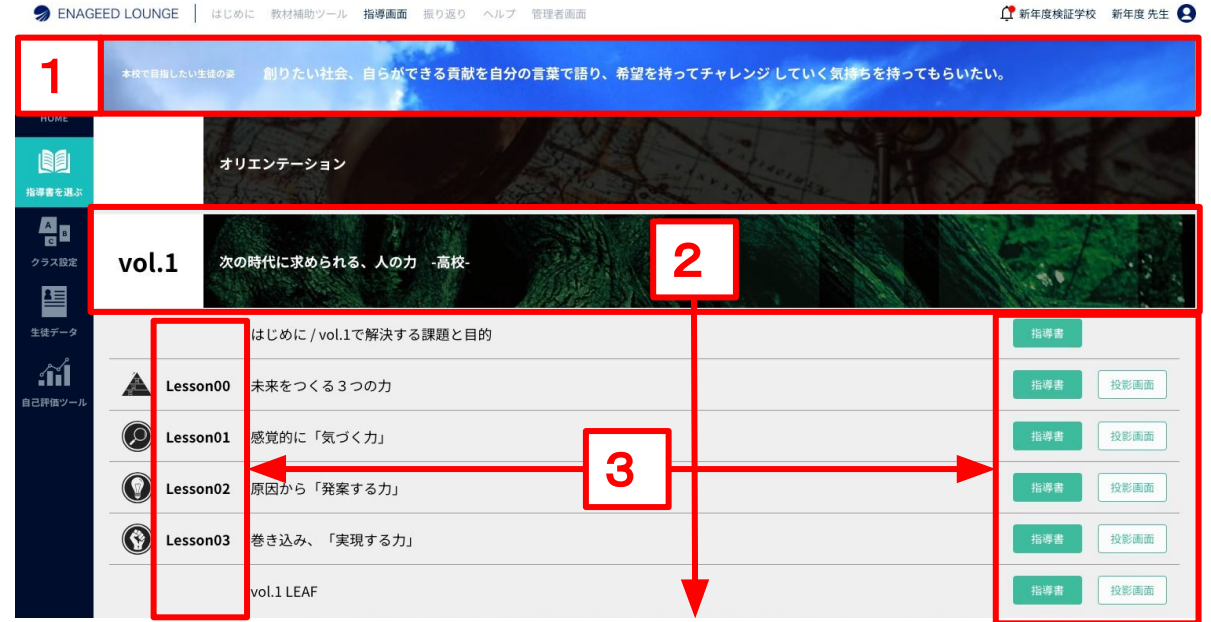

#### 1. 上部バナー

学校管理者に入力いただいた学校単位のENAGEEDの活用目的を表示しています。

### 2. 教材(Vol)

ご採択いただいたVolを表示しています。クリックするとLessonが開きます。

#### 3. 教材(Lesson)

Volごとに各授業タイトルの一覧を表示しています。右側の「指導書」 「投影画面」をクリックするとその授業で使用する教材が開きます。 (投影画面の詳細は「5. 投影画面を理解する」を参照)

## 「指導書を選ぶ」メニュー(2/4)

開きたいLessonを選んでクリックすると、先生が授業準備を行い、授業中に参照する教材の画面が表示されます。

| 投影画面                     |
|--------------------------|
| 投影画面                     |
| 投影画面                     |
| 投影画面                     |
| 投影画面                     |
|                          |
| _                        |
| <b>GO</b><br>投影画面        |
| <<<br>前の数材<br>>><br>次の数材 |
|                          |

## 「指導書を選ぶ」メニュー(3/4)

指導画面はそのまま指導書としてご利用いただけます。

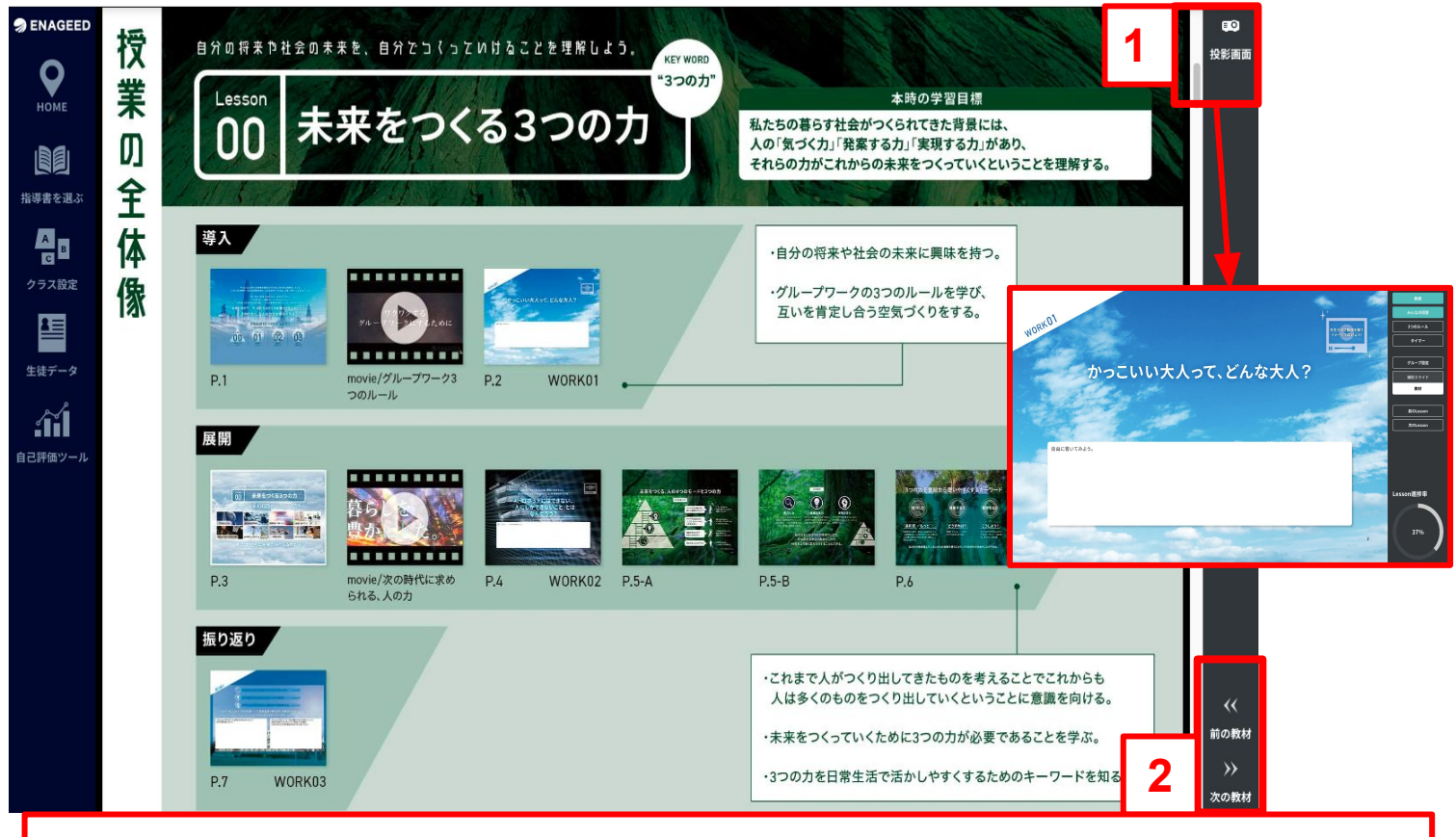

指導書には授業で伝えるポイントを記載しています。対応したページで生徒に伝える べき内容がわかります。

#### 1. 投影画面

クリックすると投影画面が表示されます。

#### 2. 前の教材・次の教材

Lessonの「はじめに」~「LEAF」までを行き来できます。

## 「指導書を選ぶ」メニュー(4/4)

## 指導画面はLessonごとに1つ、スクロールで閲覧できる状態 になっています。

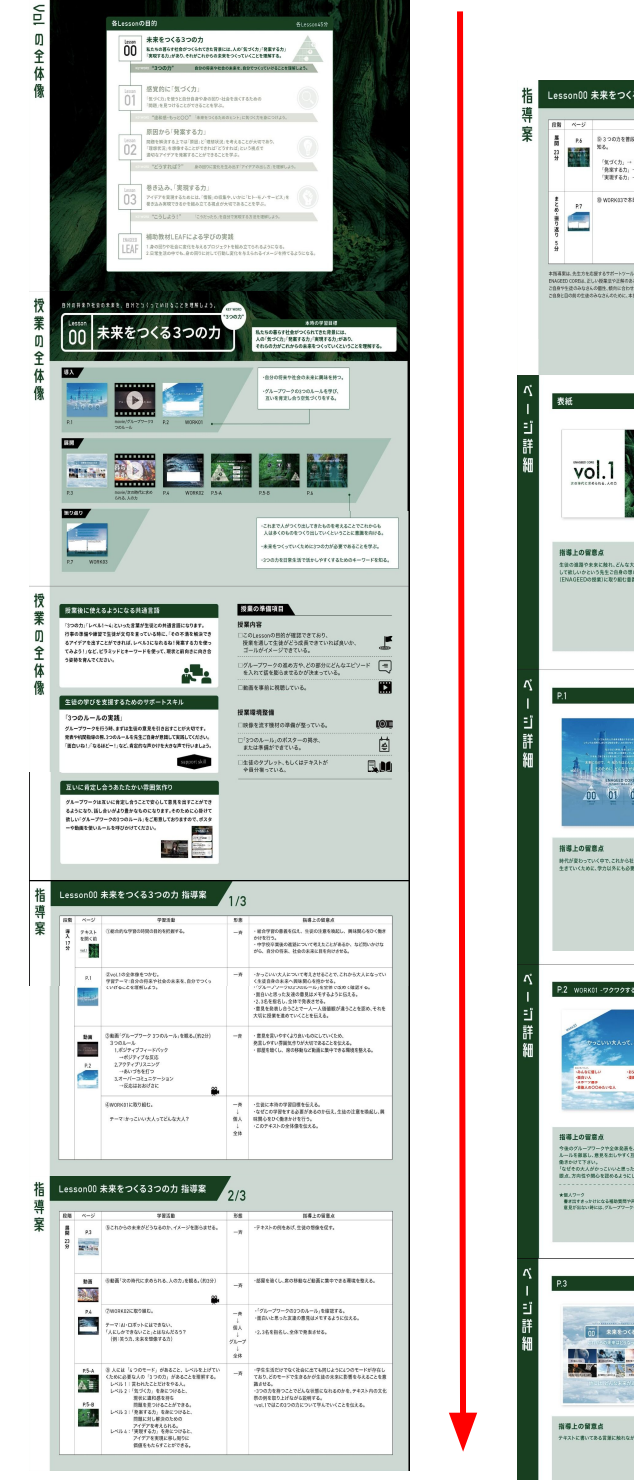

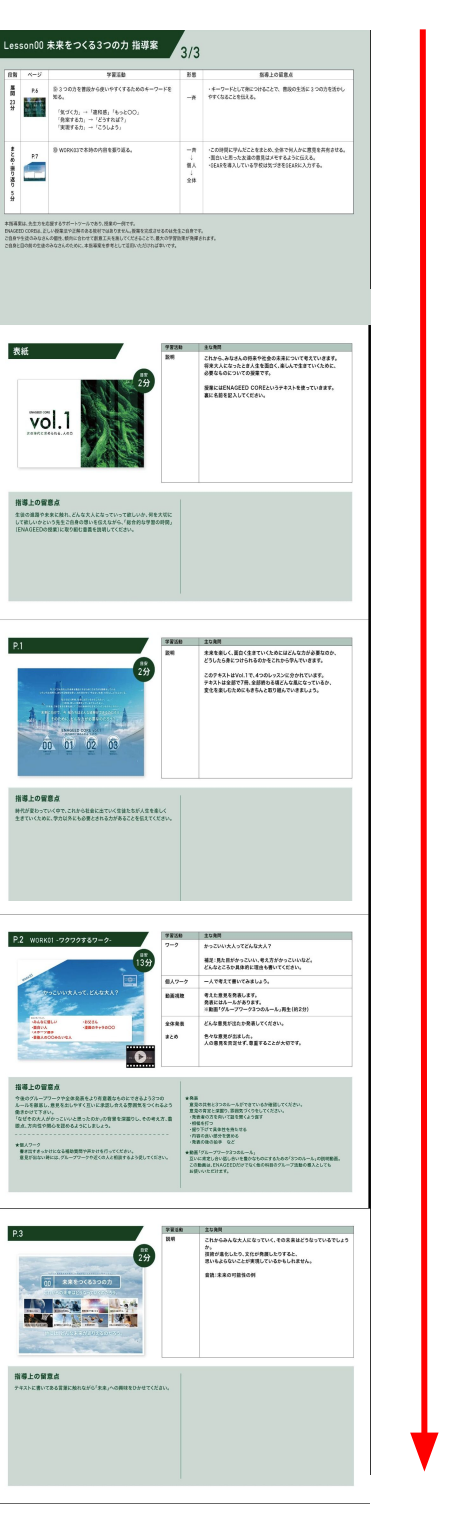

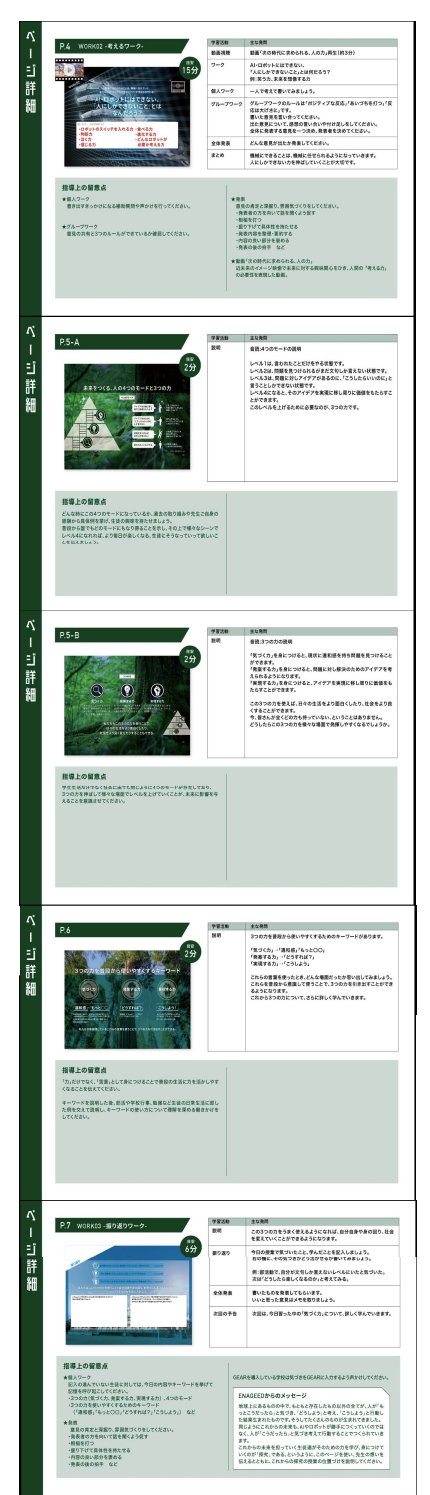

投影画面とは授業当日に生徒へ見せる画面です。

## 投影画面と生徒画面 (デジタル教材)の違い

・投影画面は先生の端末で開き、プロジェクタ等で生徒に見せます。

・生徒画面は生徒の端末で開き、生徒の手元で見ます。

## 投影画面が開ける画面

- 1. 教材一覧画面、指導書
- 2. 投影画面
- 3. 補助スライド(授業の進行を補助するスライド)

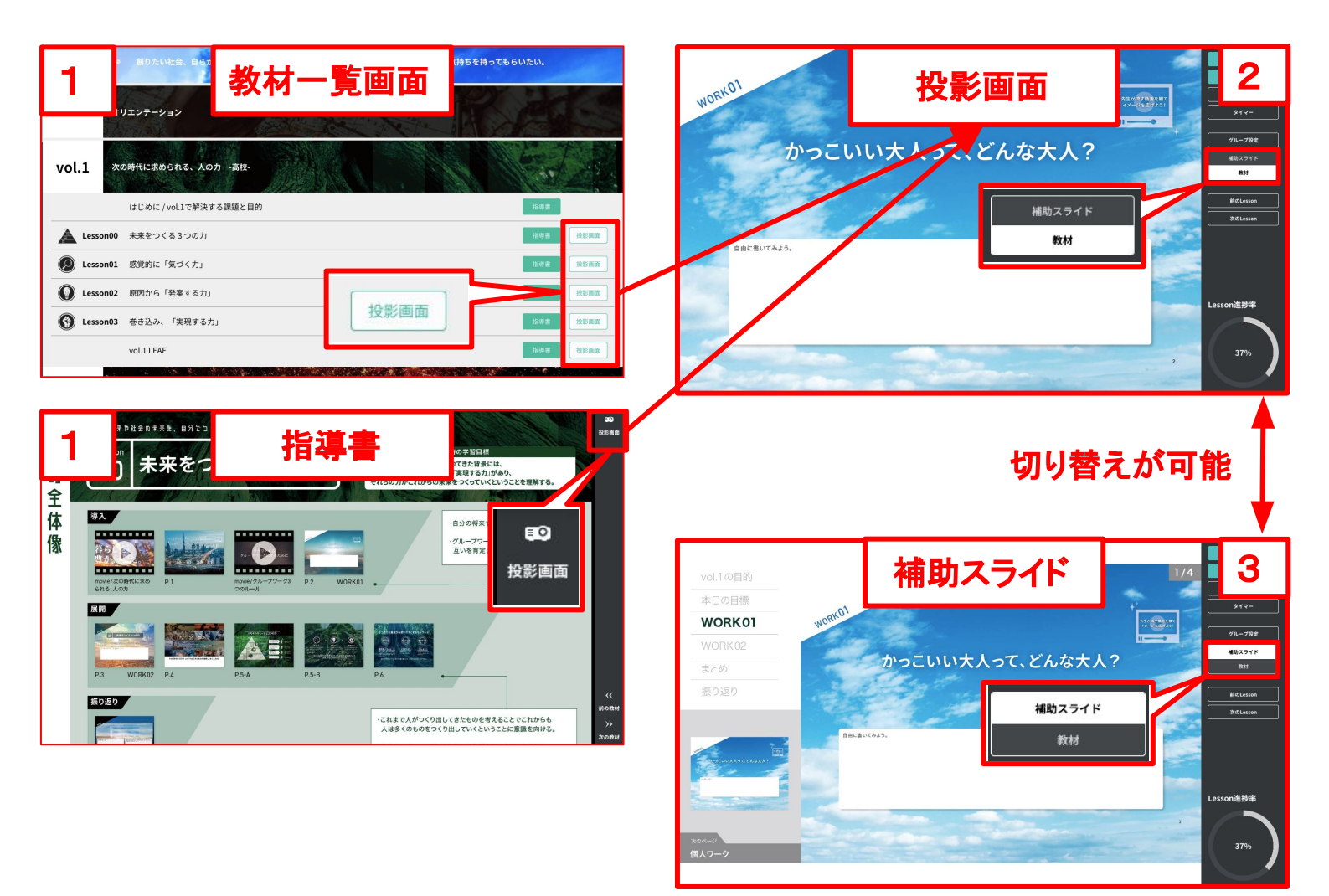

#### 投影画面の概要説明

投影画面は先生が生徒へ見せる画面です。 先生の手元画面を生徒向けにプロジェクタ等で投影して表示します。

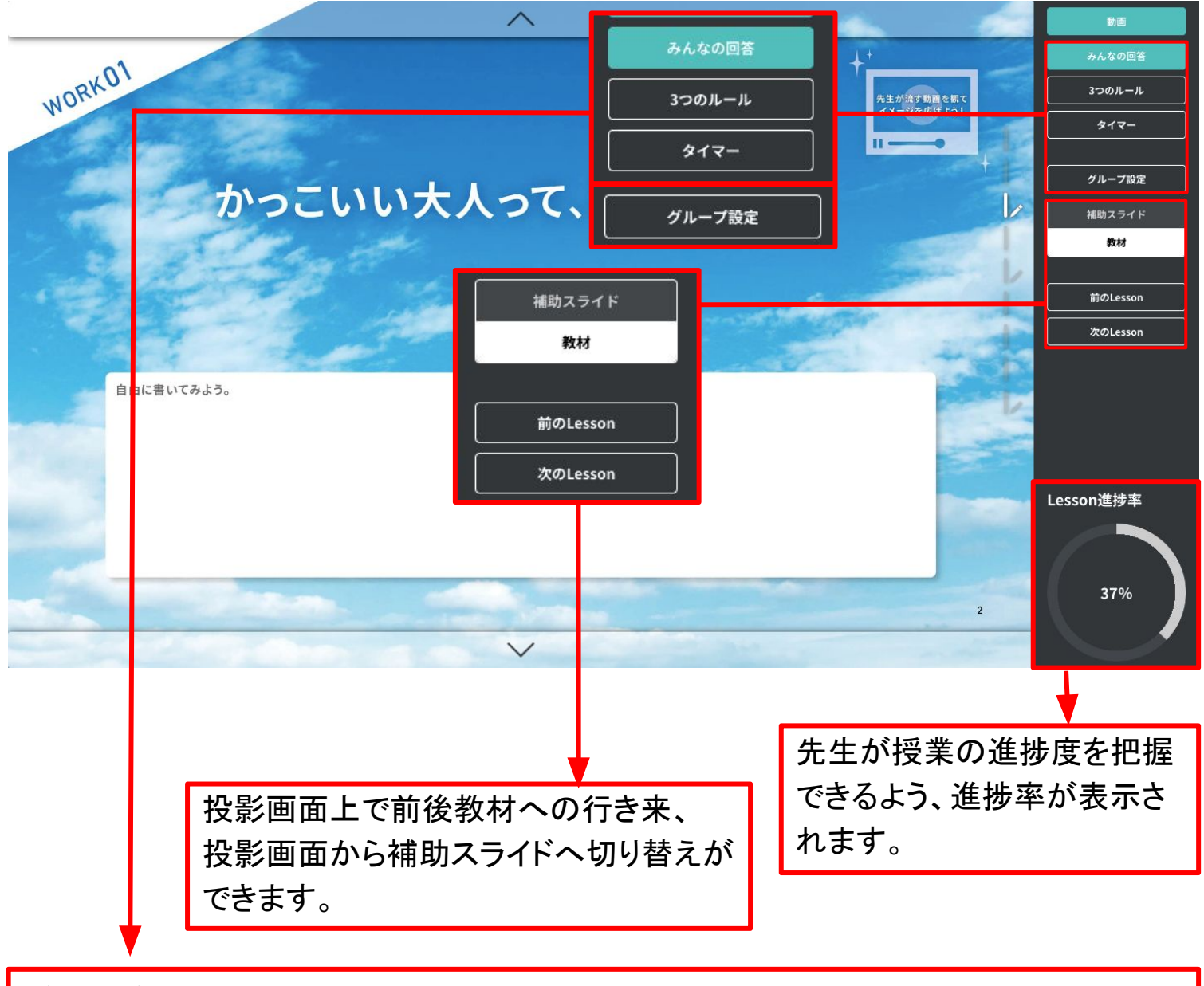

グループ:投影画面上でグループの作成、編集の操作ができます。 3つのルール:投影画面に3つのルールのポスターを表示します。 タイマー:ワークの残り時間を表示できます。ワークのあるページで使います。 みんなの回答:ワークの回答を参照できます。ワークのあるページで使います。

#### 投影画面の動画の再生

投影画面は先生が生徒へ見せる画面です。 動画の再生ができるページには、動画再生ボタンが表示されています。

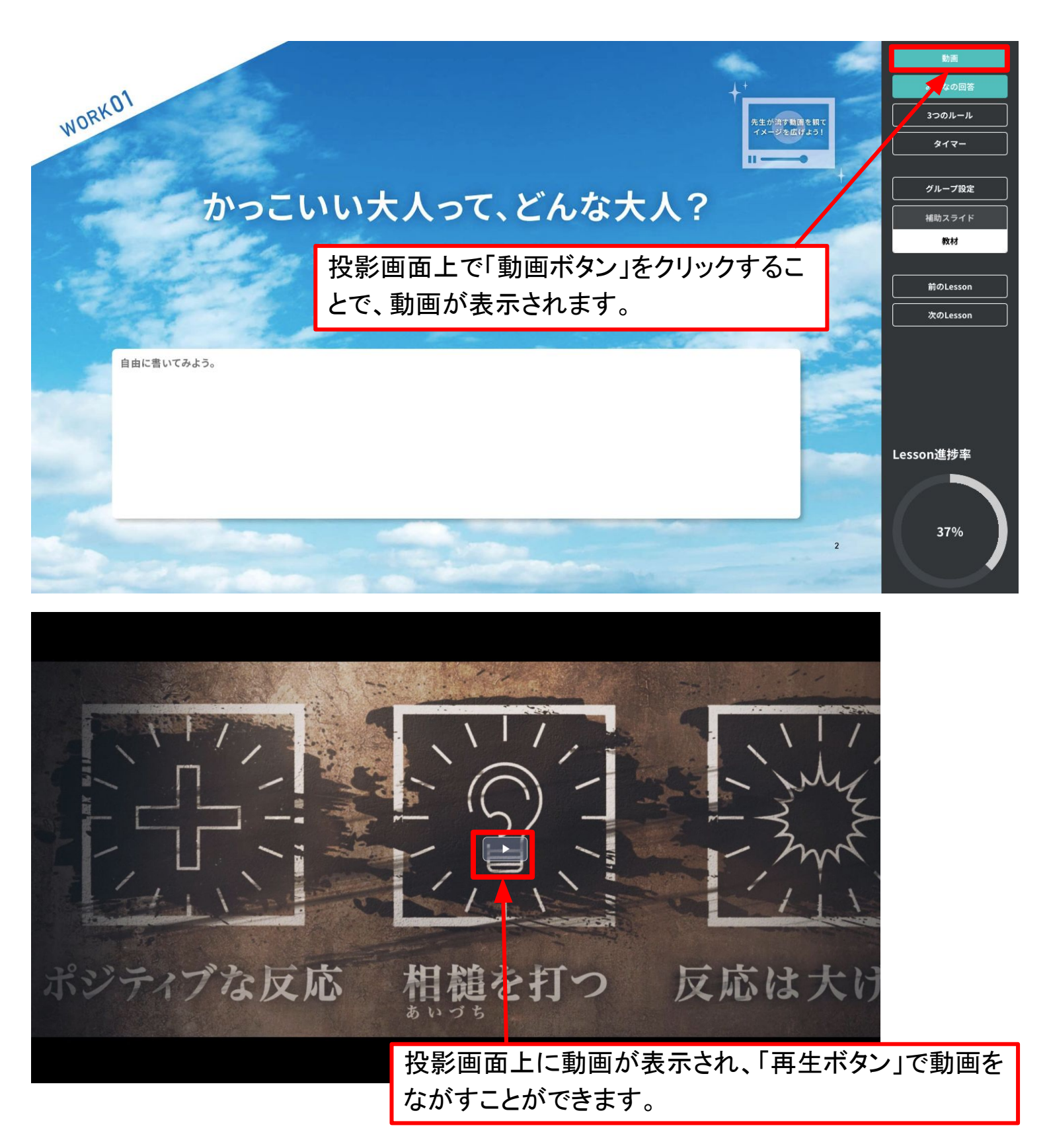

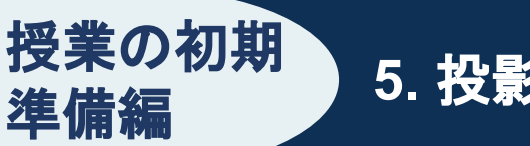

グループ

投影画面上で<u>グループの作成、編集の操作</u>ができます。

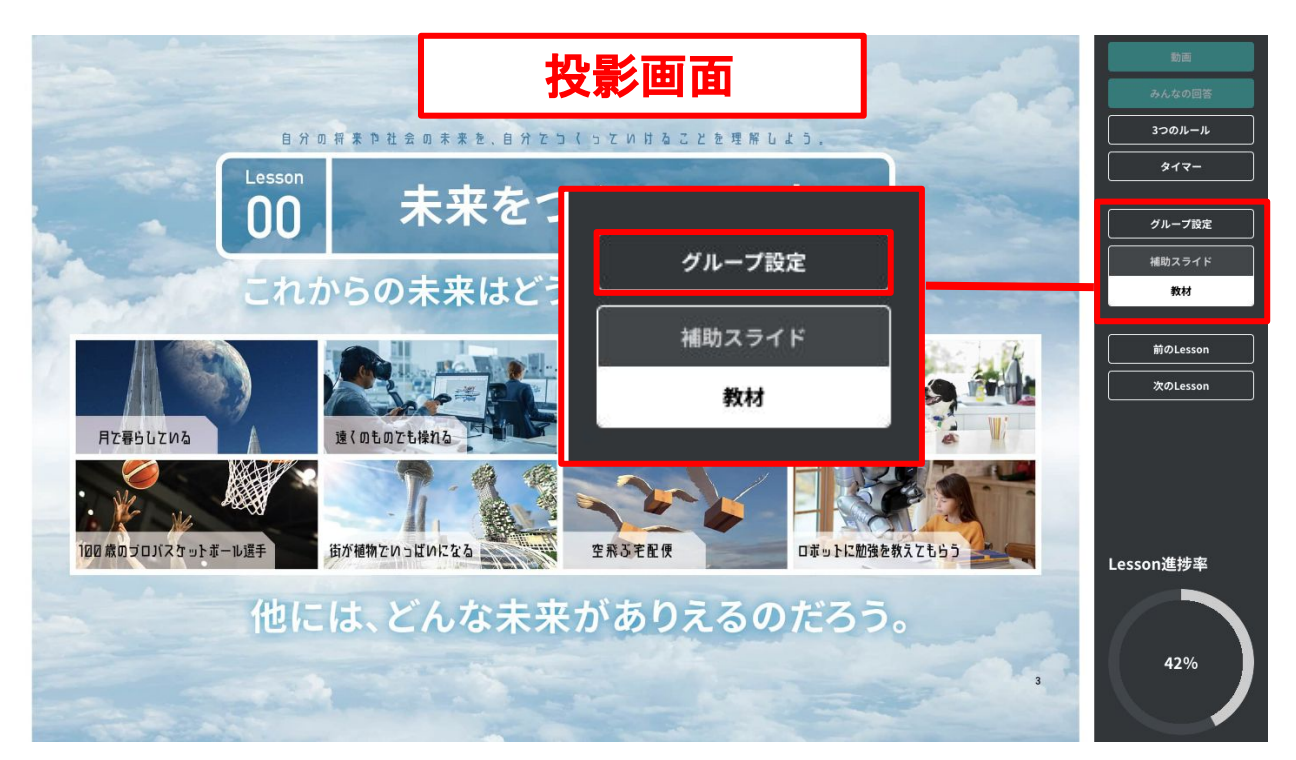

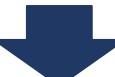

| B 弁 四 柄<br>Lesson<br>DO<br>これか | グループ                    |                      | <ul> <li>第二</li> <li>ろんなの留答</li> <li>ろつルール</li> <li>タイマー</li> <li>グルーブ設定</li> <li>補助スライド</li> <li>数材</li> </ul> |
|--------------------------------|-------------------------|----------------------|----------------------------------------------------------------------------------------------------|
|                                |                         | グループ名の編れ<br>削除ができます。 | 集、グループの                                                                                                    |
|                                | E strate                | グループを作成<br>来7<br>53  | Lesson進捗率                                                                                                    |
| 任意のグループ名を入力し、 <b>[グル-</b>      | -<br>- <b>プを作成 ]</b> を担 | すとグ                  | 42%                                                                                                    |
| ループが追加されます。                    |                         |                      |                                                                                                    |
| [完了]でグループの画面を閉じます              | •<br>•                  |                      |                                                                                                    |

#### 3つのルール

**投影画面に**3つのルールのポスターを表示します。 ポスターの表示を消す際は、画面上を1回クリックすると消えます。 (画面上であればどこでも反応します)

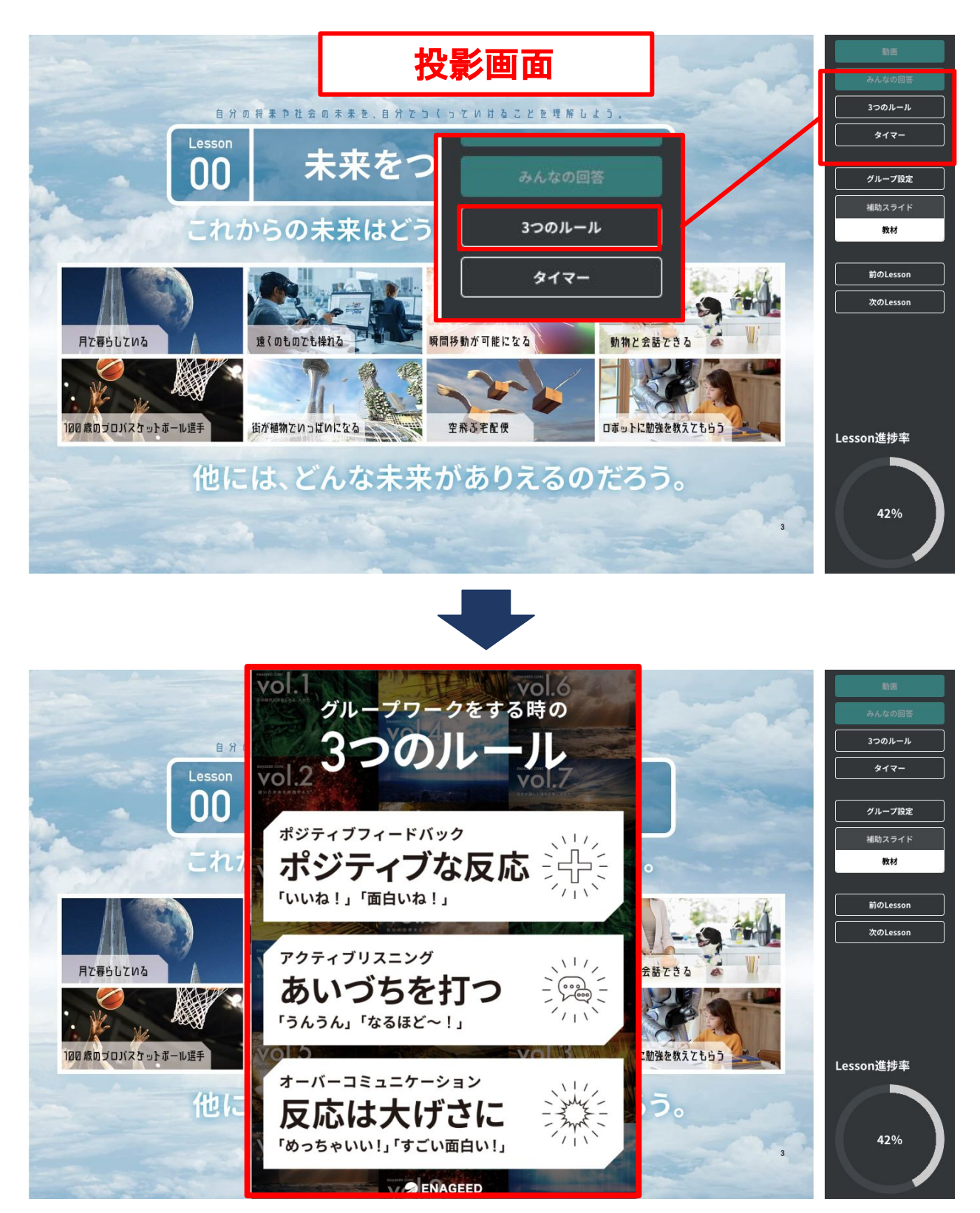

## タイマー機能

授業の初期

準備編

#### **投影画面に**タイマーを表示します。

上下矢印で30秒単位の設定変更、直接編集して好きな時間を設定可能です。

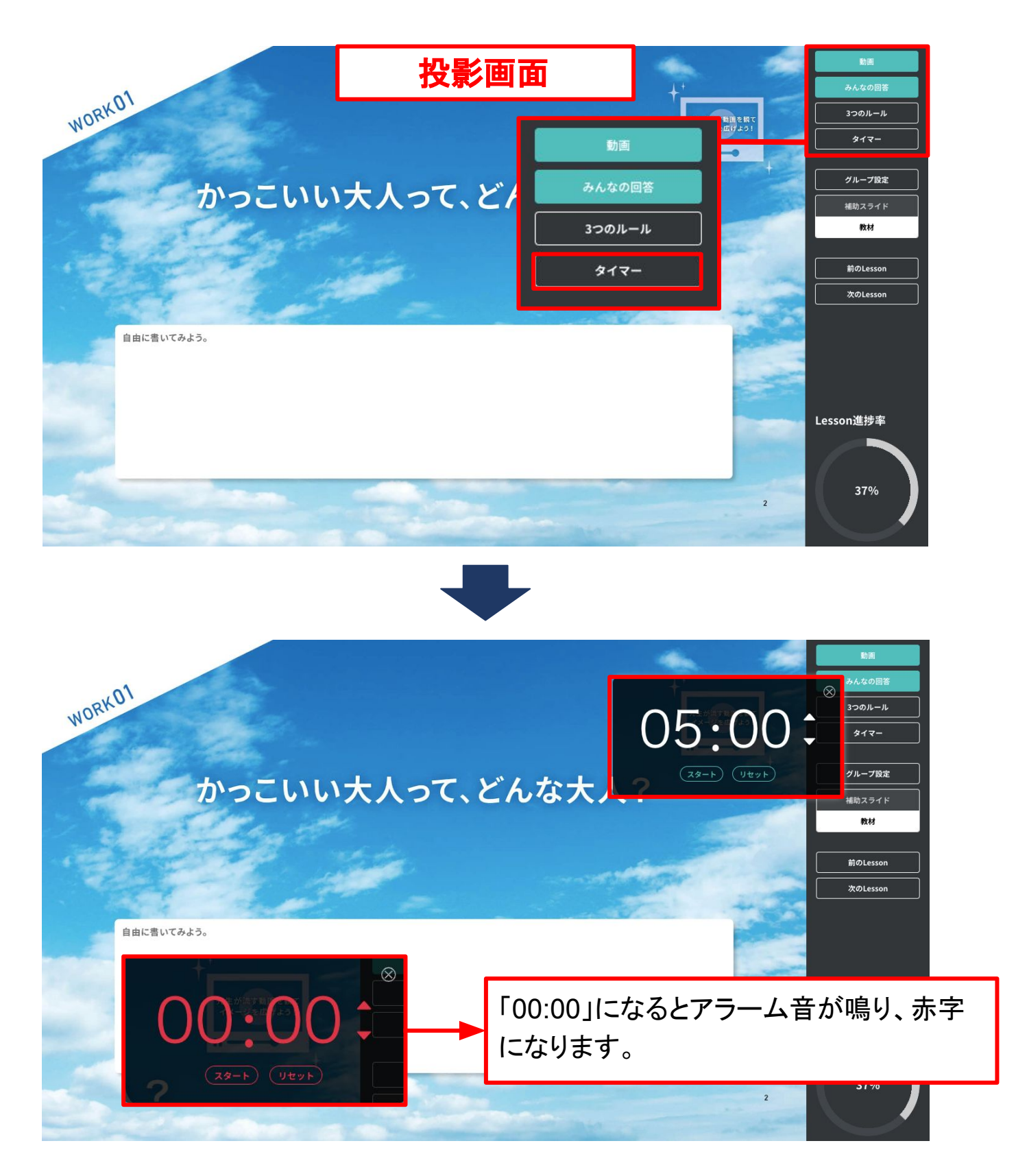

## みんなの回答機能

授業の初期

準備編

**投影画面上**に生徒が入力したワークの回答を表示します。 (回答の表示/非表示、生徒名の表示/非表示は切り替えることができます。) クラス・グループ・他校の回答を表示することができます。

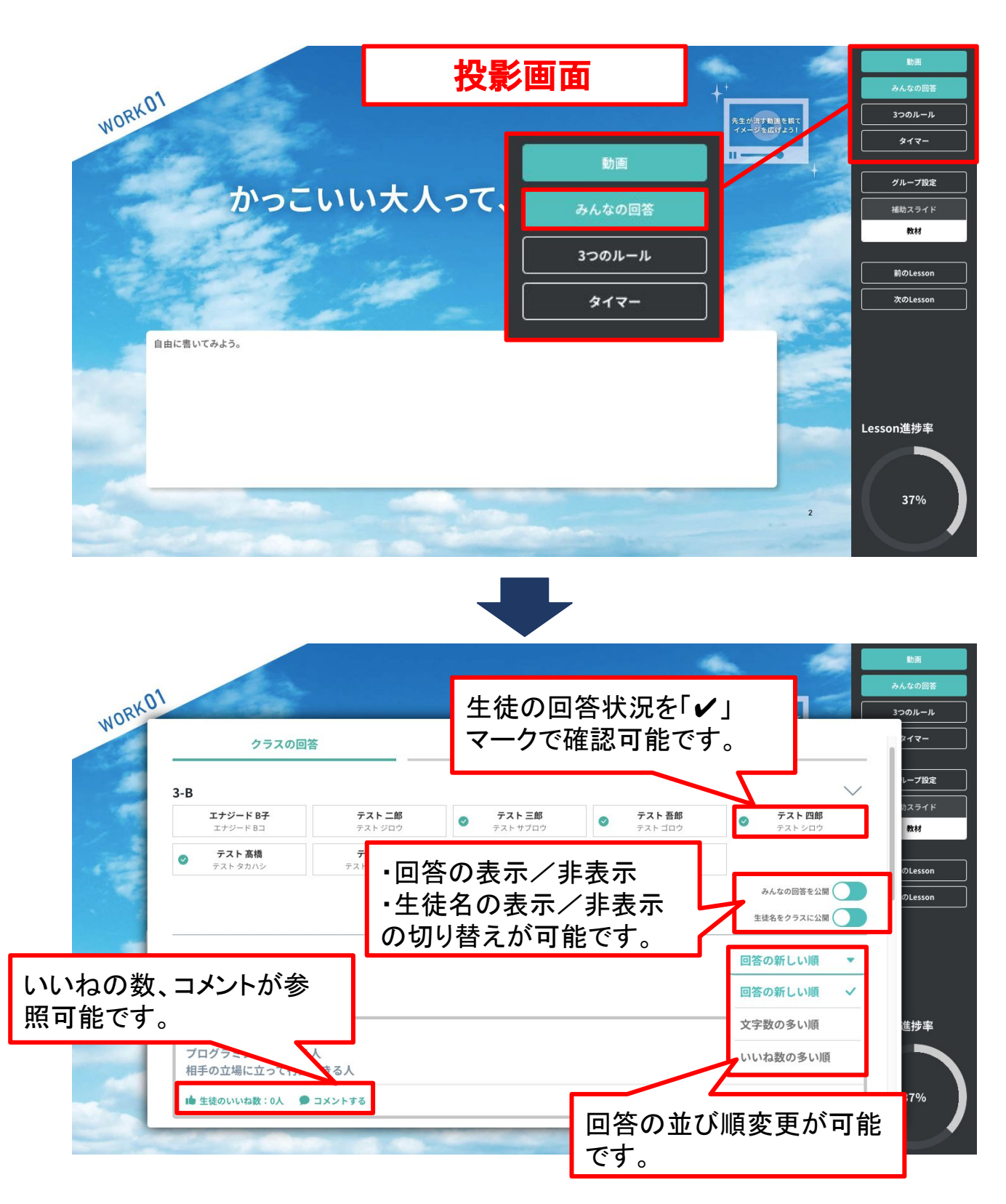

## 補助スライド

先生方の授業の進行を補助するスライドです。 投影画面の右下の補助スライド/教材より画面の切り替えが可能です。

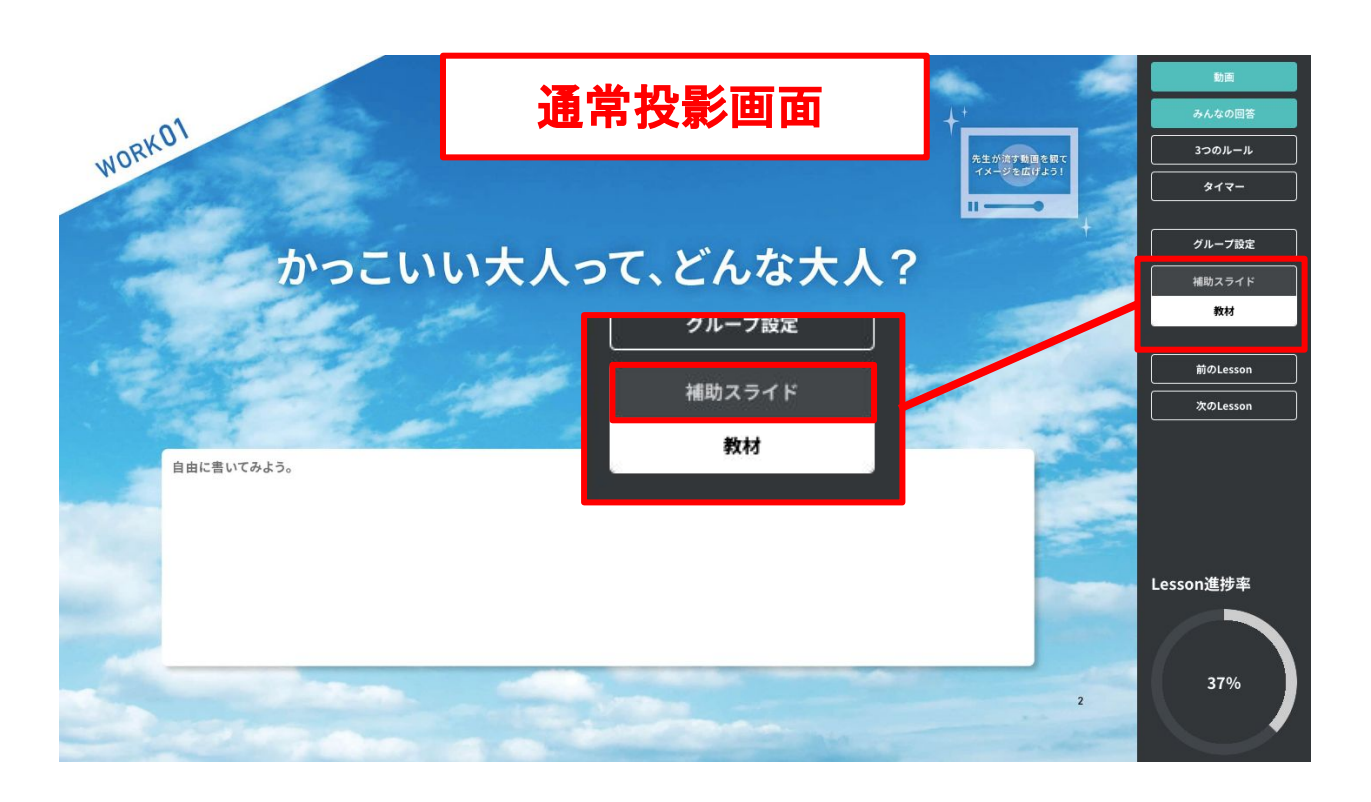

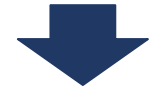

補助スライド

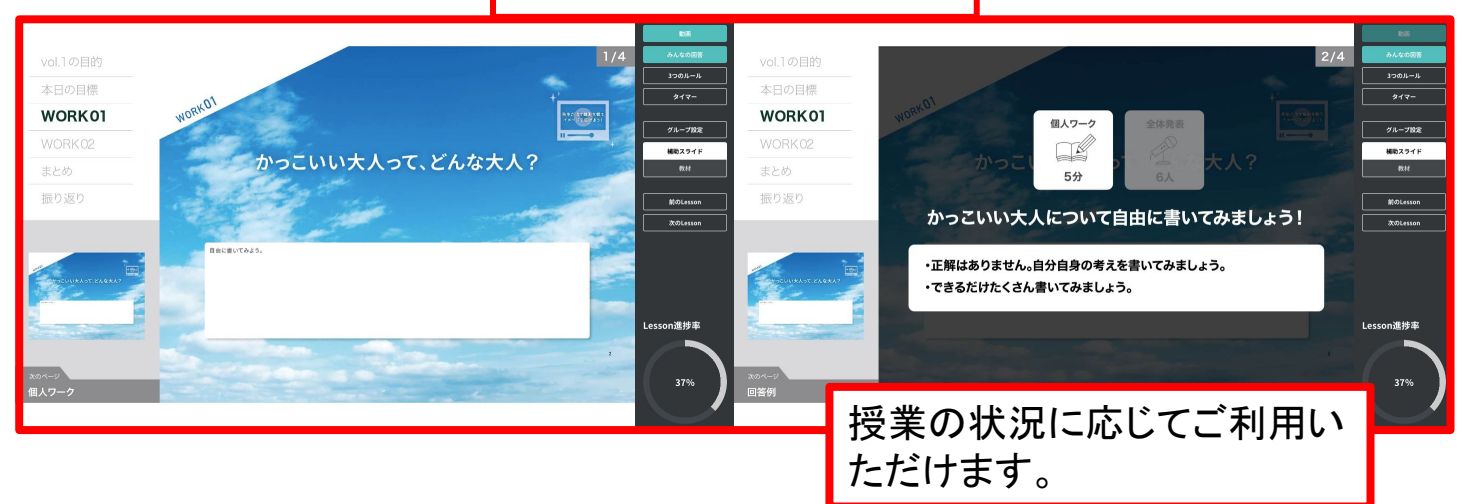

## 6. 振り返り方法を理解する(1/3)

### 授業の振り返りをする

各Lessonの終了後、先生は生徒の授業での活動を確認し、授業自体の振り返りを実施します。

先生:先生自身の授業振り返り → LOUNGE [振り返り]から入力

| LOU                                                                    | INGE振り返り                                                                                                    | 画面                                                                                                    |                                |                          |                             |
|------------------------------------------------------------------------|----------------------------------------------------------------------------------------------------|----------------------------------------------------------------------------------------------------|--------------------------------|--------------------------|-----------------------------|
| n ENAGE                                                                | ED LOUNGE はじめに 教材社                                                                                                    | 非助ツール 指導画面 振り返り                                                                                                    | ヘルプ 管理者画面                      |                          | ♪ LOUNGE中档                  |
| 目指した                                                                   | こい生徒の姿                                                                                                    | とには、きちんと取り組むが、                                                                                                    | 振り返<br><sup>進んで自分の意見を発表す</sup> | り<br>することや、自分の気持ちを表現     | 5教科の意志ある学習を<br>ENAGEED BASE |
| < <sub>クラス選択に戻る</sub><br>1-1 授業の振                                      | り返り                                                                                                    |                                                                                                    | vol.1                          |                          |                             |
| <ol> <li>振り返り未完了<br/>「先生の振り返り」を、記載し</li> <li>vol.1 Lesson00</li> </ol> | していただくことで振り返りが完了いたします。                                                                                                    |                                                                                                    | Lesson00                       |                          |                             |
| 未来をつくる3つのプ<br>クラス全体の状況<br>授業アンケートの<br>平均スコア                            | カ<br>理解 ★★★☆ <sup>現解できている生</sup><br>次の授業の導入で                                                                                    | 走が多い状態です。<br>復習を兼ねて「みんなの回答」機能を使い、目に止                                                                                                    | LOUNGE T<br>授業を行った             | OPヘッダーメニュ<br>こLessonを開きま | ュー <b>[振り返り]</b> より<br>ます。  |
| <b>3.2</b><br>★★★☆                                                     | 納得         ★★★★         全体的に、考え方<br>次の授業の導入で           行動イメージ         ★★★★         金体的に、多くの<br>温路や大きな行事<br>日常生活だけてな<br>というイメージを | に納得できている生徒が多い状態です。<br>、具体的に置けている「今後の授業や生活での活かし<br>生気が「未来を作る3つの力」を使った行動をイメー-<br>の際に「どうしたらにメ4になれるだろう?」と声をか<br>く少したきな物事に対してつつかを活かすことで、<br>待てるようサポートしてください。 | [先生の振り<br>してください               | <b>返り]</b> へ先生自身<br>。    | 別版り返りを記載                    |
| <b>vol.1 Lesso</b><br>自己得密クールの意意スコア<br>8<br>7<br>6<br>1人               | xteo2g<br>n00 × 全素資平均 ◆<br>1人<br>1人<br>1人                                                                                       | 表の見方はこちら 生徒の<br>1人 3人                                                                                                    | 9振り返りワークの回答                    |                          |                             |
| 4<br>3<br>2<br>1<br>1                                                  | 1人<br>1人<br>1人<br>1人<br>1人<br>1人                                                                                                | の振り返り 今回の授業での気<br>振り返り完了 満足ではない                                                                                                    | えづきや次回授業に向けて意識す                | る点などをご記入ください。<br>☆ 満足    |                             |
| 未                                                                      | 1 1.5 2 2.5<br>次回                                                                                                    | ープワークが盛り上がるまでに時間がかかっ;<br>はグループワークの前に役割分担を明確にす                                                                                                    | た。<br>友持しよう。                   |                          |                             |
| 死生の振り返り ※ 振り返り完了 グループワークが盛り上、<br>次回はグループワークの                           | <ul> <li>今回の授業での気づきや次回授業に向けて?</li> <li>満足ではない ★ ★ ★</li> <li>がるまでに時間がかかった。<br/>前に役割分担を明確に支持しよう。</li> </ul>                      |                                                                                                    |                                |                          | 入力内容を保存する                   |
|                                                                        |                                                                                                    |                                                                                                    | 入力内容を保存する                      |                          |                             |

ワーク1

ワーク2

## 振り返り画面からわかること

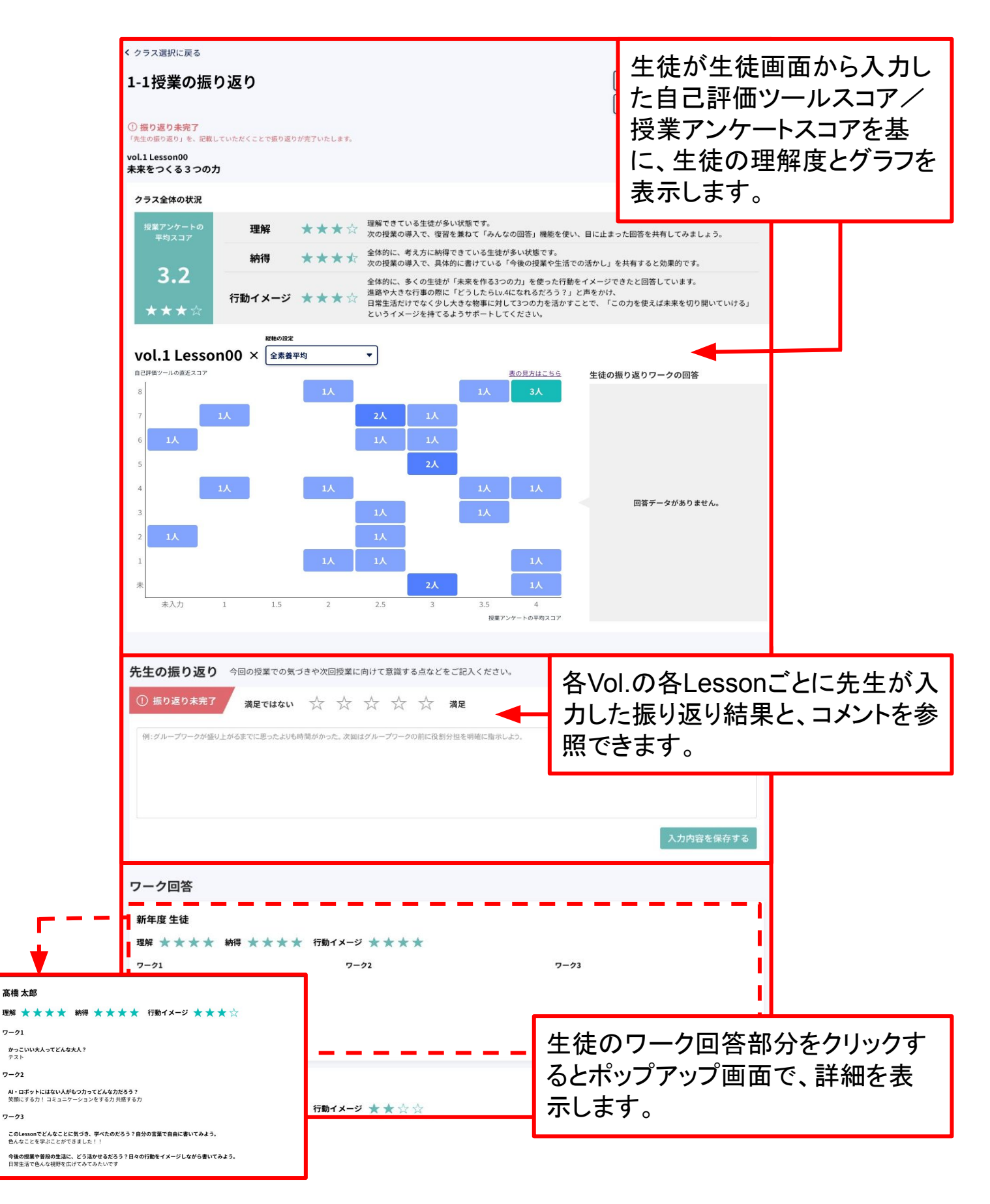

## TOP画面の振り返り情報

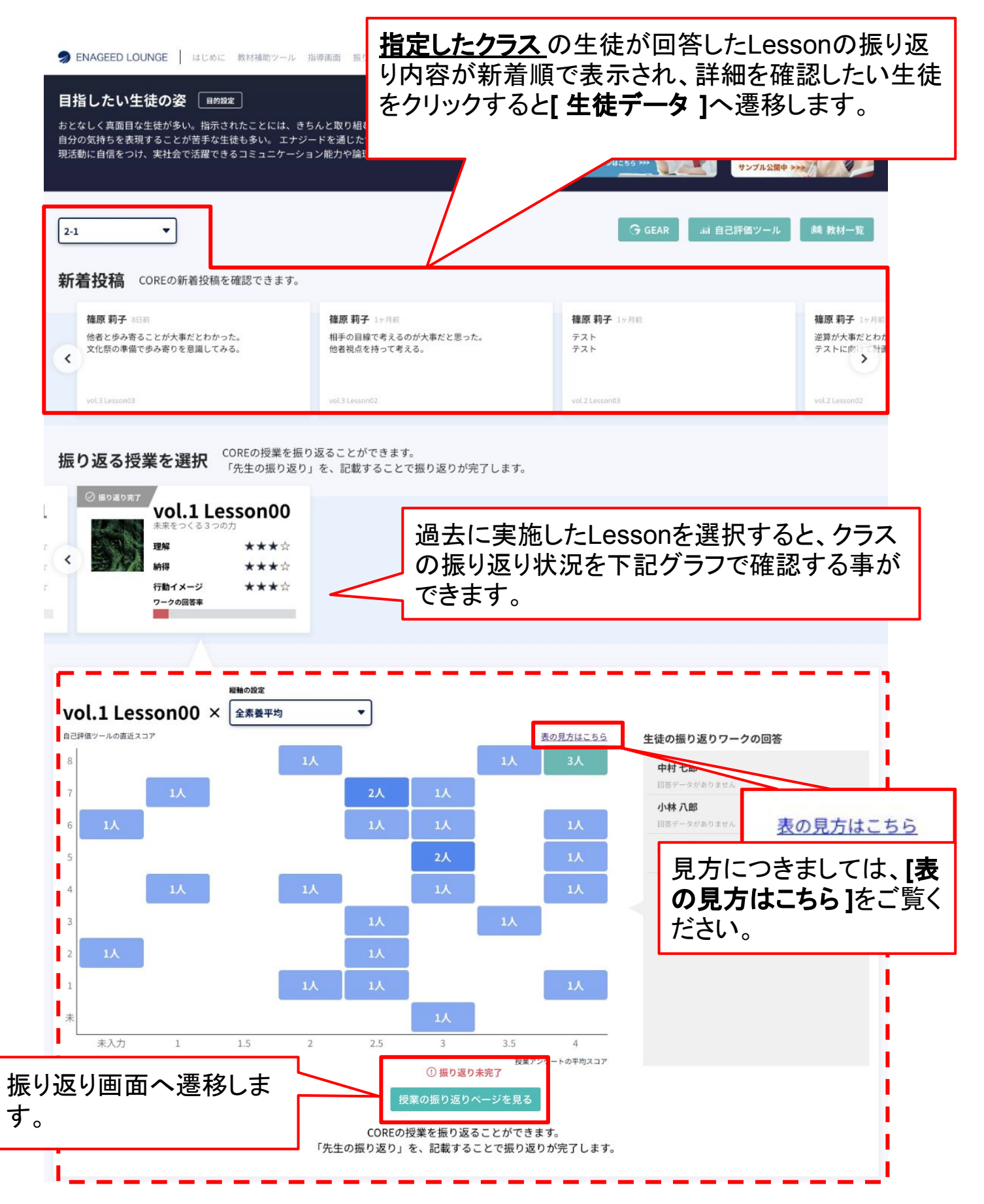

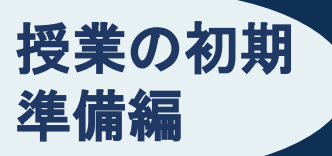

## 7. 生徒画面を理解する(1/3)

## 生徒画面 概要説明

マイデータ

自己評価ツール

アンケート

5

6

ログアウト

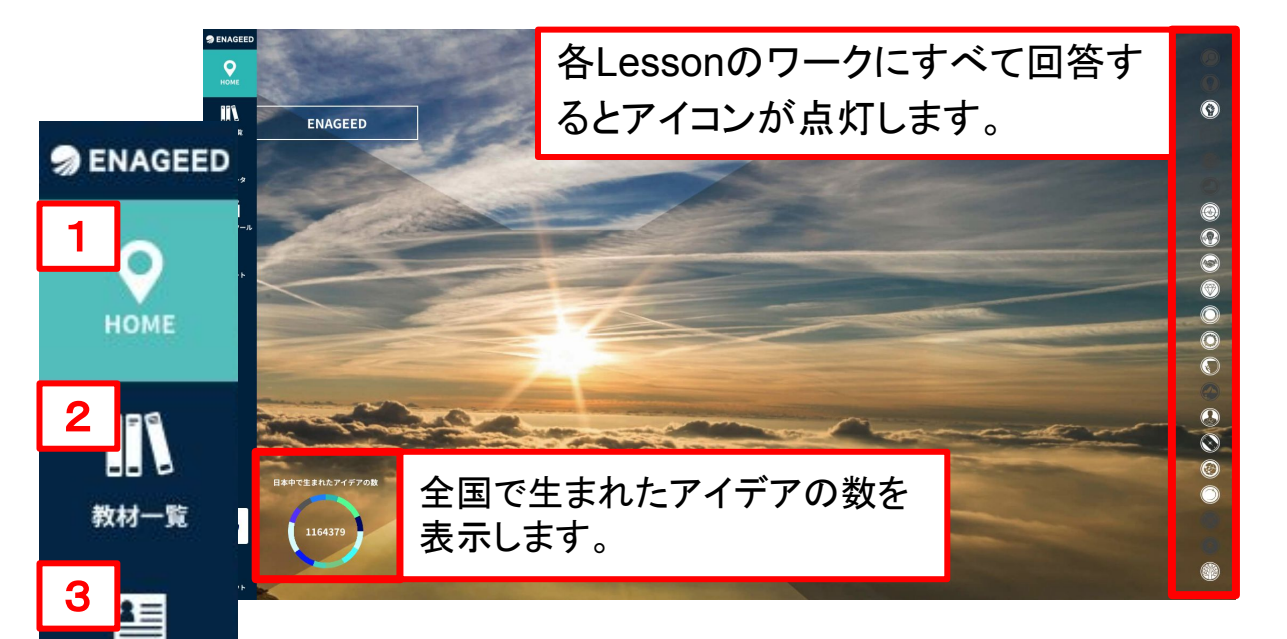

- HOME ホーム画面です。
- 2. 教材一覧 <u>生徒の開放済みの教材</u>が表示されます。
- 3. マイデータ ワークへの回答データ、アンケート入力結果を確認します。
- 自己評価ツール(GLIDE)
   "現在地"と成長に必要な "次の経験"を記録します。
   ※スマートフォンでの閲覧・入力に対応しています。
- 5. アンケート(BASEおよび21年度以前の利用校のみ) 生徒の事前/事後アンケートを入力します。
- GEAR(利用校のみ)
   生徒自身のGEARアカウントへ遷移できます。
- **7. ログアウト** デジタル教材からログアウトします。

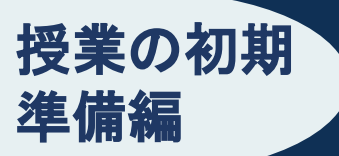

## 生徒教材画面

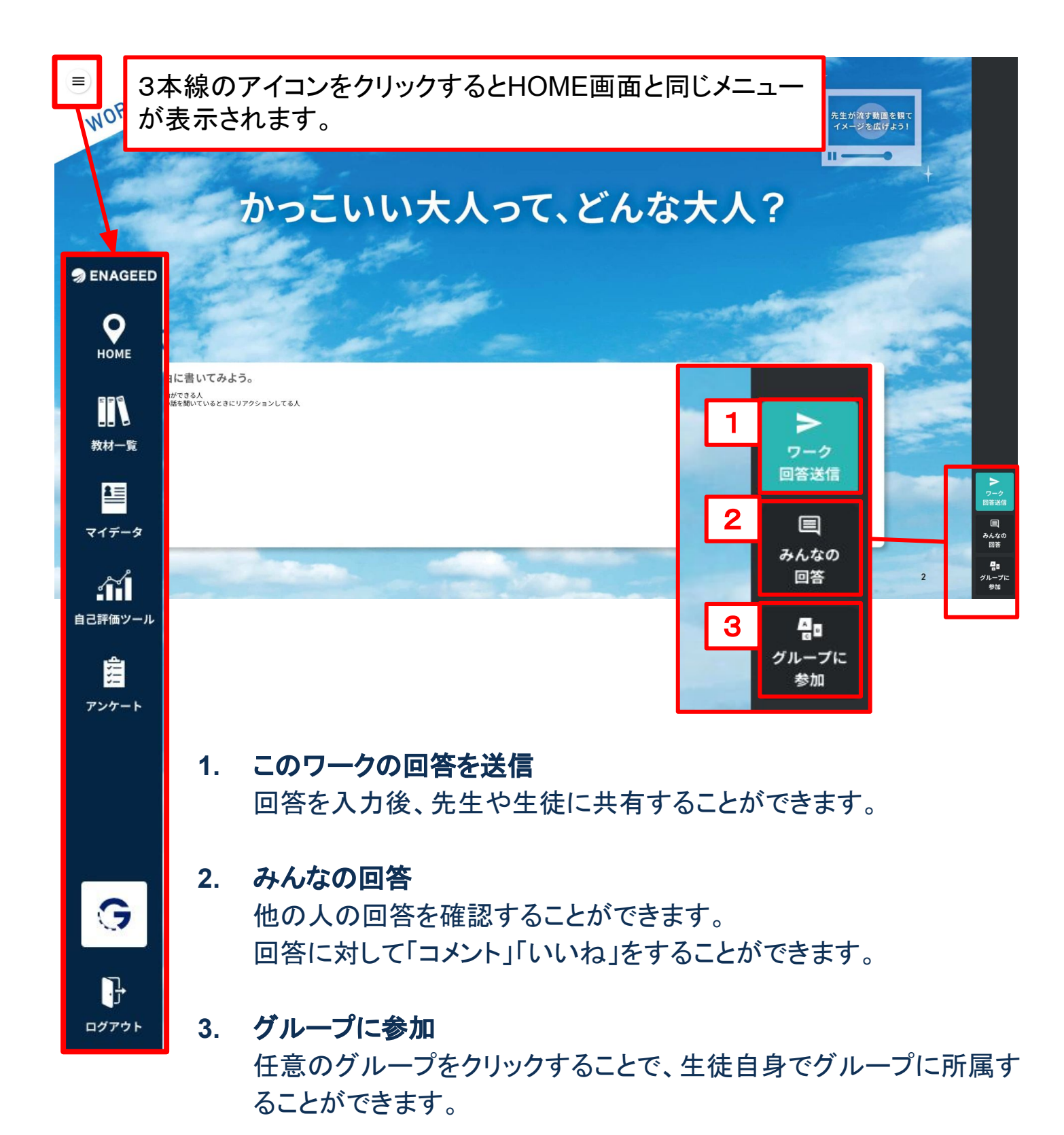

## Lessonの振り返り

準備編

各Lessonの終了時、生徒は授業の振り返りと、感想(授業アンケート)を記入します。

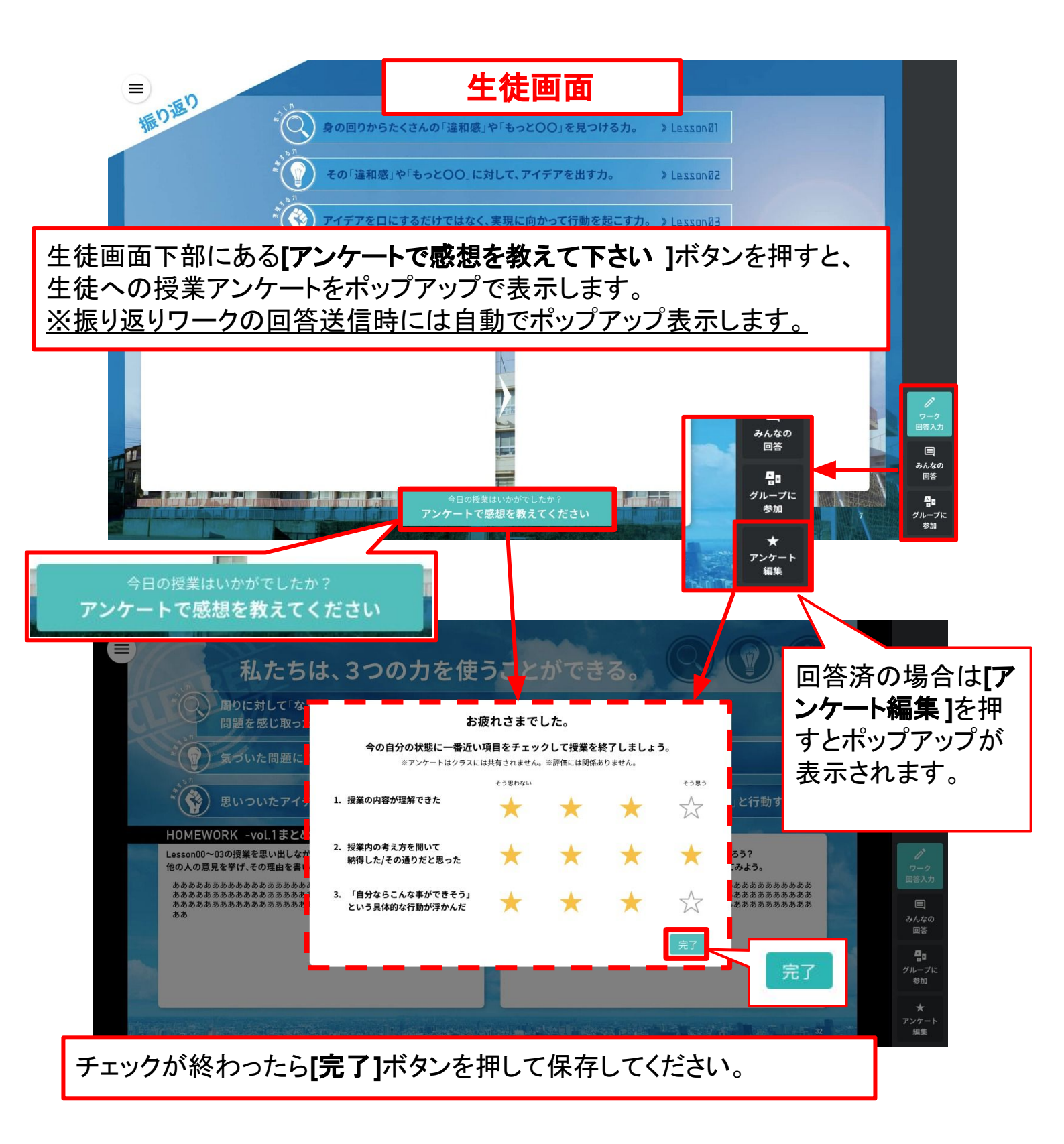

#### オリエンテーション授業の実施

準備編

初回導入時はオリエンテーション授業(※)を実施しましょう。

生徒がENAGEED教材を利用するに際して、最初の授業で理解しておきたいことをオリ エンテーション授業で説明します。

| n ENAGE   | ED LOUNGE はじる | めに 教材補助ツール  | <b>指導画面</b> 振り返り ヘルプ | 管理者画面   | ENAGEED SUMMIT 2024<br>- エントリー受付中 - |                   |         | エナジード 検証管      | 理者 😫  |
|-----------|---------------|-------------|----------------------|---------|-------------------------------------|-------------------|---------|----------------|-------|
| nageed 🔊  | クラスを選んで指導書を選ぶ | ŝ           |                      |         |                                     |                   |         | 選択中のクラス:       | 3-В   |
| Номе      |               | 創りたい社会、     | 自らができる貢献を自分          | の言葉で語り、 | 希望を持ってチャレン                          | <b>ジしていく気持ちを持</b> | ってもらいたい | N <sub>0</sub> |       |
|           |               |             |                      |         |                                     |                   | 生徒画     | 面のQRコード/URL    |       |
| 指導書を選ぶ    |               | 10000       | 1000                 | ASSES   | and -                               |                   |         |                |       |
| E B       | オ             | リエンテーション    |                      |         | and an area                         |                   |         |                |       |
| クラス設定<br> | 2.54          | T. Batter   |                      |         | 100                                 | the APATE         | A 18    |                |       |
| 生徒データ     | ENAG          | GEEDについて/ログ | イン/教材の操作             |         |                                     |                   | 動画を再生   | する投影画面         | ā     |
|           | vol.1 🔭       | の時代に求められる   | 、人の力 -中学-            |         |                                     |                   | N.G     |                | 10000 |
|           | vol.2         | いた未来を実現する   | カ -中学-               |         |                                     |                   | ×.      | - 1544<br>-    |       |
|           | vol.3         | 者の視界を描く力    | -中学-                 |         |                                     |                   |         |                | 4     |

## 生徒が教材(生徒画面)ヘログインできるか確認しましょう

「9. 授業準備の流れ(7/7)」で準備したID/仮パスワードを利用し、生徒画面にログイ ンします。

初回ログイン時にパスワードの初回設定を行います。

授業の初期

準備編

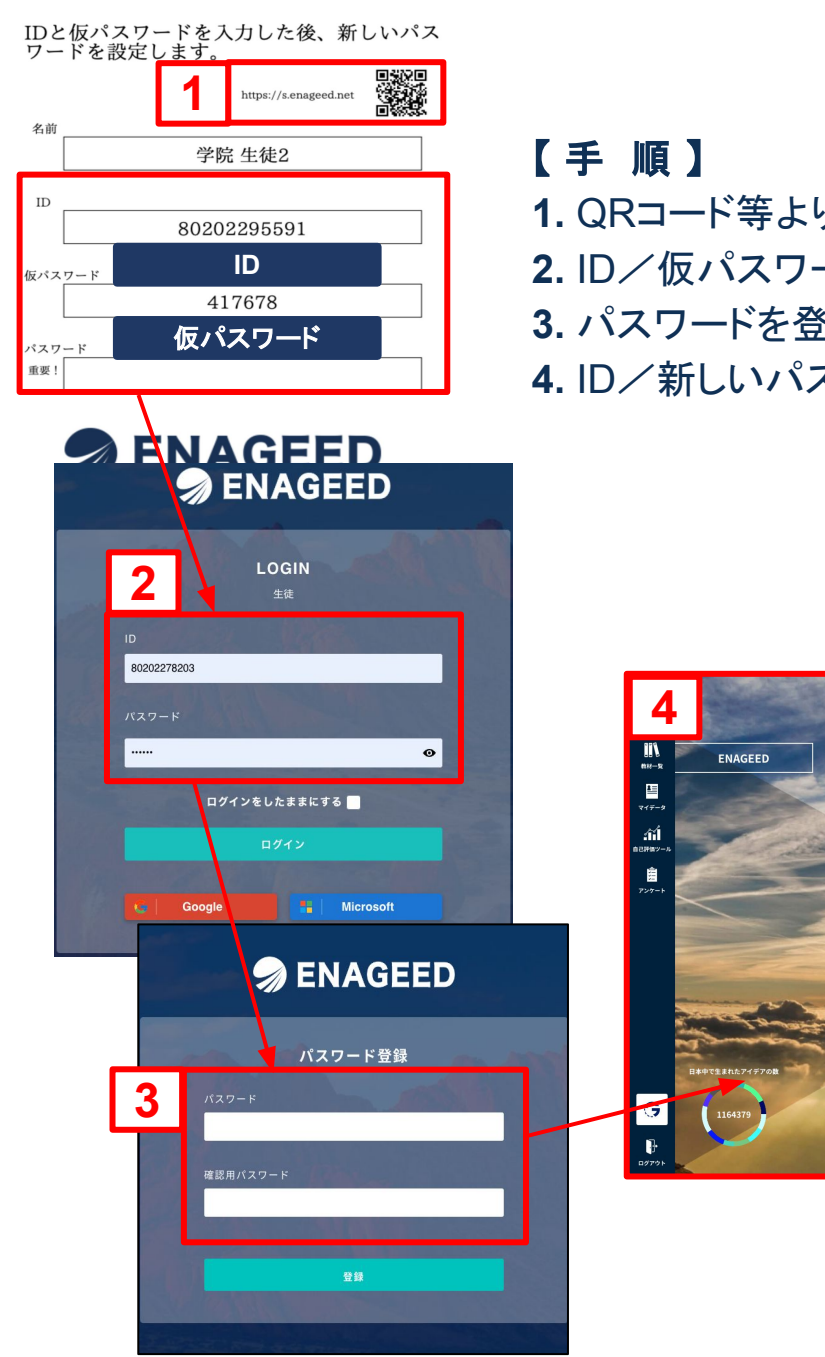

- 1. QRコード等より生徒ログイン画面へアクセスする
- 2. ID/仮パスワードを入力し「ログイン」をクリック
- 3. パスワードを登録する
- 4. ID/新しいパスワードでログインし生徒画面へ

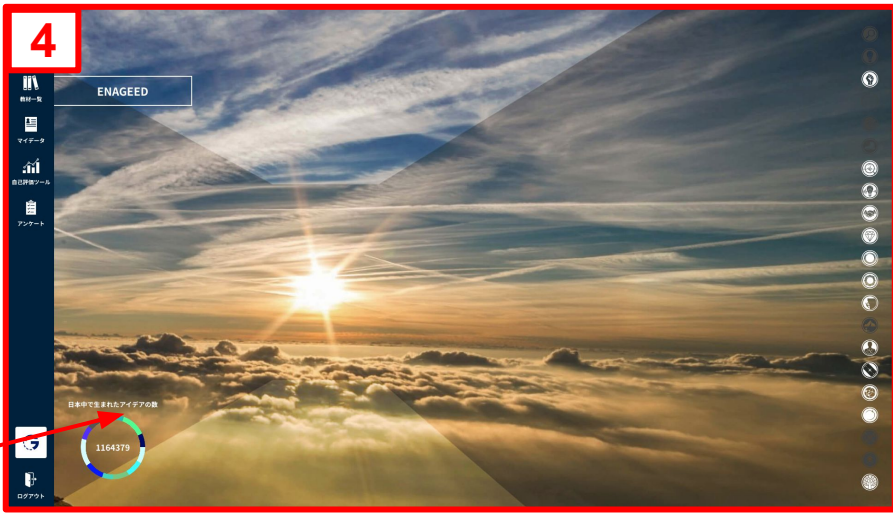

【ログイン後の生徒画面】

※ GoogleやMicrosoftなどの外部アカウント連携の設定をしている場合は、 パスワードの設定は不要です。全体管理担当マニュアル P.26をご覧ください。

# 授業準備と詳細編

#### 授業準備の流れ

授業準備

(詳細)編

授業を開始する前に、以下の流れで準備をします。

1. Vol全体の流れを把握する

指導画面の各Volの「課題と目的」を確認し、ゴール設定をします。

- 授業当日使う画面機能を確認する
   生徒向けの投影する画面を確認します。
   また、ポスターやタイマーなどの当日利用する機能を確認します。
- 3. 授業で使用する機材を準備する

先生の端末や生徒に投影するための機材をご準備ください。 ご利用の端末に従って指導画面と投影画面を使い分けます。

- 4. 前回授業で生徒が入力した回答を確認する
- 5. 生徒用の準備をする【デジタル教材のみ】

生徒画面で教材を参照するために先生側で必要な設定・準備をします
## Vol全体の流れを把握する

今回授業するVolの「課題と目的」を確認し、Vol全体の課題、目的、Lessonの流れを 把握します。

| S ENAGE              | ED LOUNGE  | はじめに 教材補助ツール <b>指導画面</b> | 辰り返り ヘルプ 管理者画面 |                         | 🛕 新年度検証学校 新年度 先生 😫 |
|----------------------|------------|--------------------------|----------------|-------------------------|--------------------|
| In Ageed             | 本校で目指したい生徒 | ೲ薬 創りたい社会、自らができ          | きる貢献を自分の言葉で語り  | 、希望を持ってチャレンジ していく気持ちを持っ | ってもらいたい。           |
| номе                 | 5          | ラス選択                     |                |                         | C. P.L. Carl       |
|                      | ×          | 〈詳細は「 <u>4. 指導</u>       | 画面を理解す         | <u>ta</u> _             |                    |
| 指導書を選ぶ               |            |                          |                |                         | NACE R ASSAC       |
| A<br>C<br>D<br>クラス設定 | vol.1      | 次の時代に求められる、人の力           | -高校-           |                         |                    |
|                      |            |                          |                |                         |                    |
| 生徒データ                |            | はじめに / vol.1で解決する        | 果題と目的          |                         | 指導書                |
| .ííl                 | Lesson(    | 00 未来をつくる3つの力            |                |                         | 指導書 投影画面           |
| 自己評価ツール              | D Lesson   | 01 感覚的に「気づく力」            |                |                         | 指導書 投影画面           |
|                      | Lesson(    | <b>)2</b> 原因から「発案する力」    |                |                         | 指導書 投影画面           |
|                      | S Lesson   | 3 巻き込み、「実現する力」           |                |                         | 指導書投影画面            |
|                      |            | vol.1 LEAF               |                |                         | 指導書投影画面            |
|                      |            |                          |                |                         |                    |

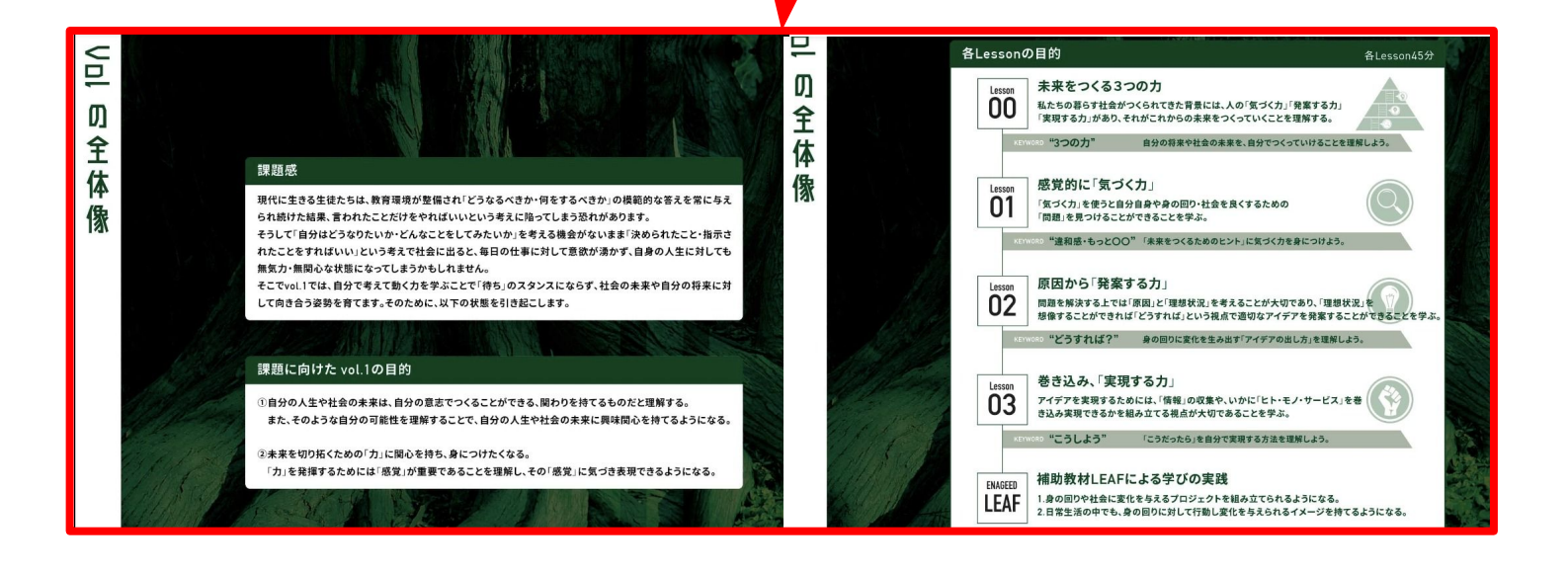

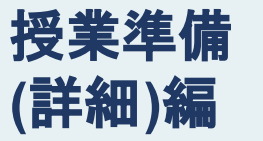

#### 授業当日に投影する画面・利用する機能を確認する

投影画面には以下の機能を搭載し、操作が可能です。 ※機能詳細については、「投影画面を理解する」をご覧ください。

- ・グループ
- ・3つのルール
- ・タイマー
- ・みんなの回答
- ・補助スライド

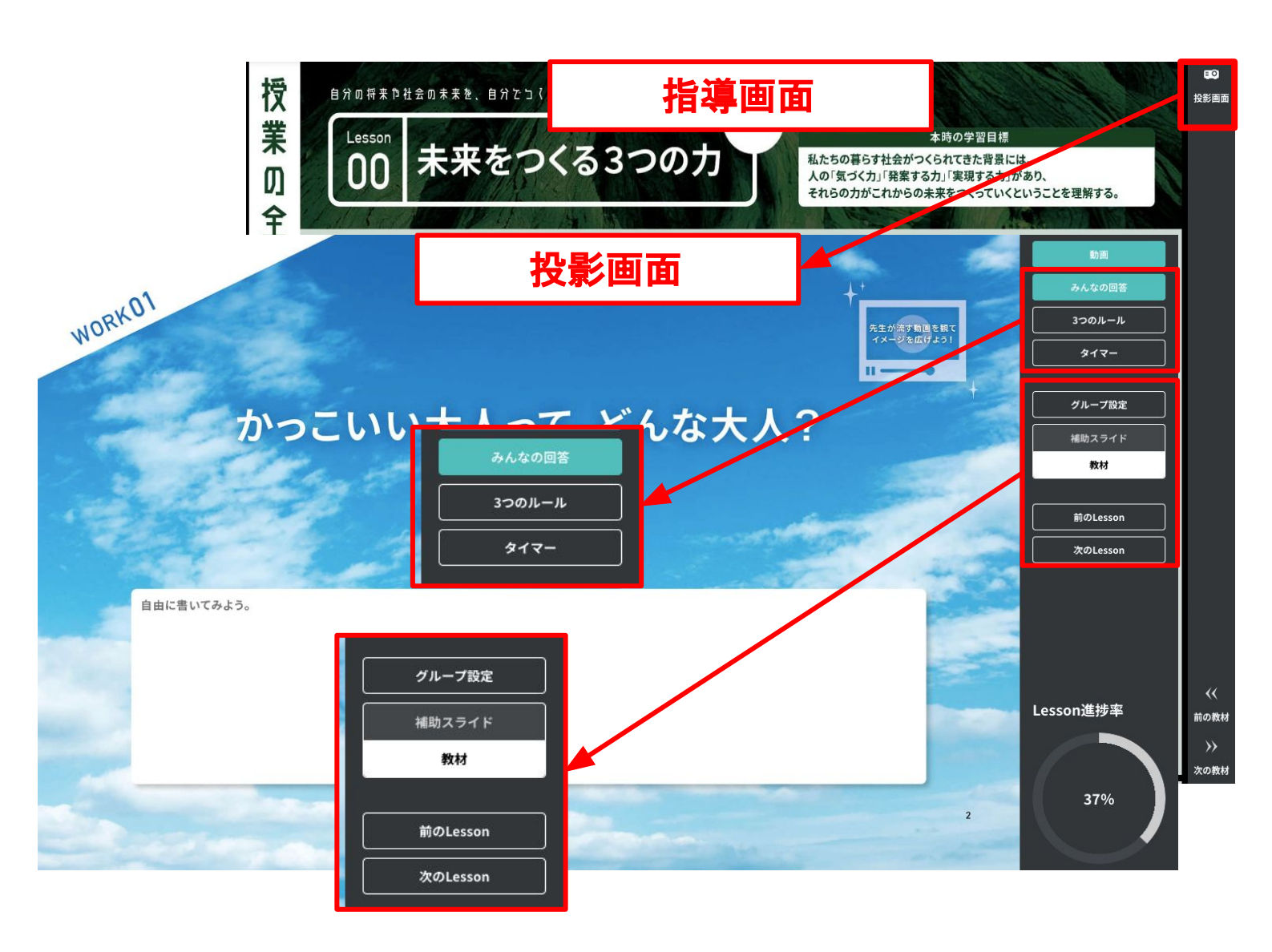

## 授業で使用する機材を準備する

先生の端末や生徒に投影するための機材をご準備ください。 ご利用の端末に従って指導画面と投影画面を使い分けます。

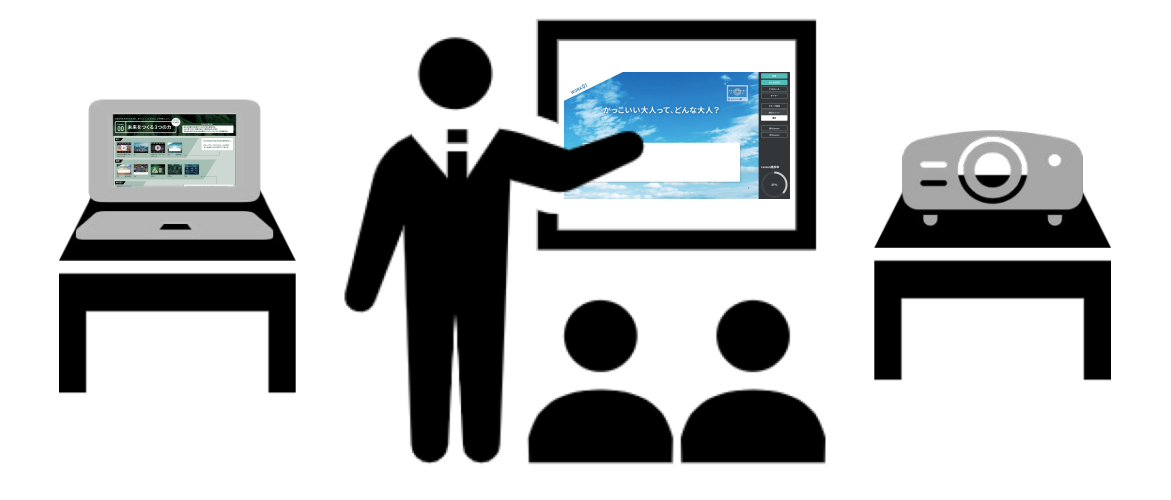

#### 1. 授業実施時の使い分けについて

授業準備時には2種類の画面を確認いただき、授業当日には投影画面をメインでご利 用いただくことを想定しています。

| 利用シーン | 先生              | 生徒操作       |              |
|-------|-----------------|------------|--------------|
|       | 1. 指導書          | 2. 投影画面    | 生徒画面 or テキスト |
| 授業準備  | ✔ 授業内容確認        | ✔ 生徒投影内容確認 | -            |
| 授業当日  | 手元で必要に応じて<br>参照 | ✔ 生徒へ投影    | ✔ 手元で参照      |

9. 授業準備の流れ(5/7)

## 2. パソコン端末の場合

生徒へ投影画面をプロジェクタ等の投影機器で投影するため、パソコン端末と機器を接続した後、お使いのパソコン端末のディスプレイの設定をお願いします。

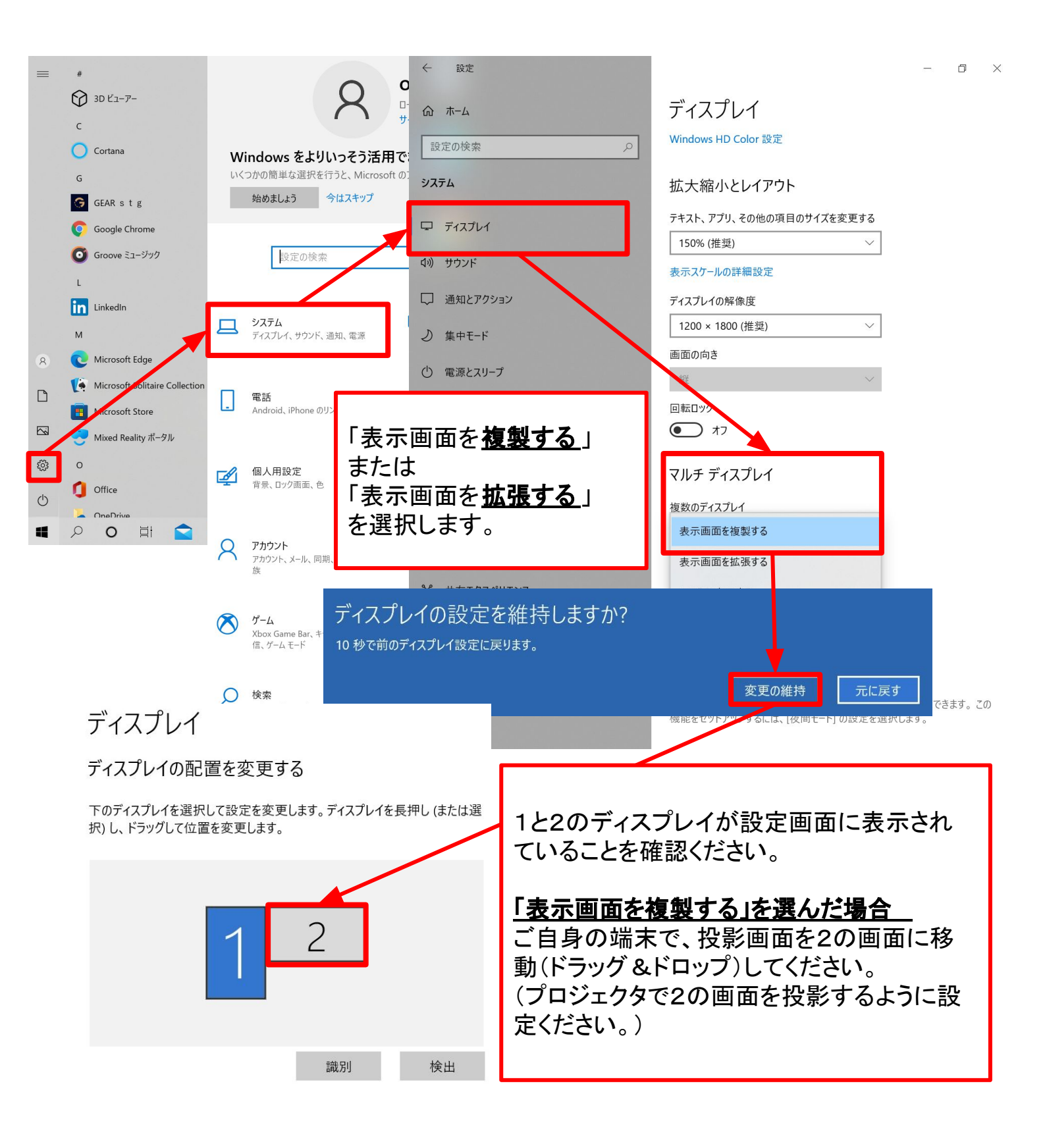

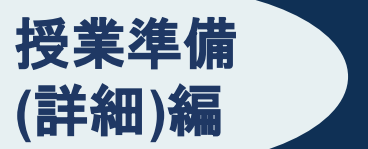

3. タブレット端末の場合

指導書で授業の準備を行い、授業当日は投影画面を使用して授業します。 投影画面をプロジェクタに映しながら、手元でも投影画面で操作が可能です。

タブレット端末とプロジェクタ/モニタの接続は、モニタケーブルの他に専用のアダプ ターが必要となりますので、お使いの機種に応じたアダプターをご用意ください。

※投影画面の詳細な操作方法は「5. 投影画面を理解する」を参照。

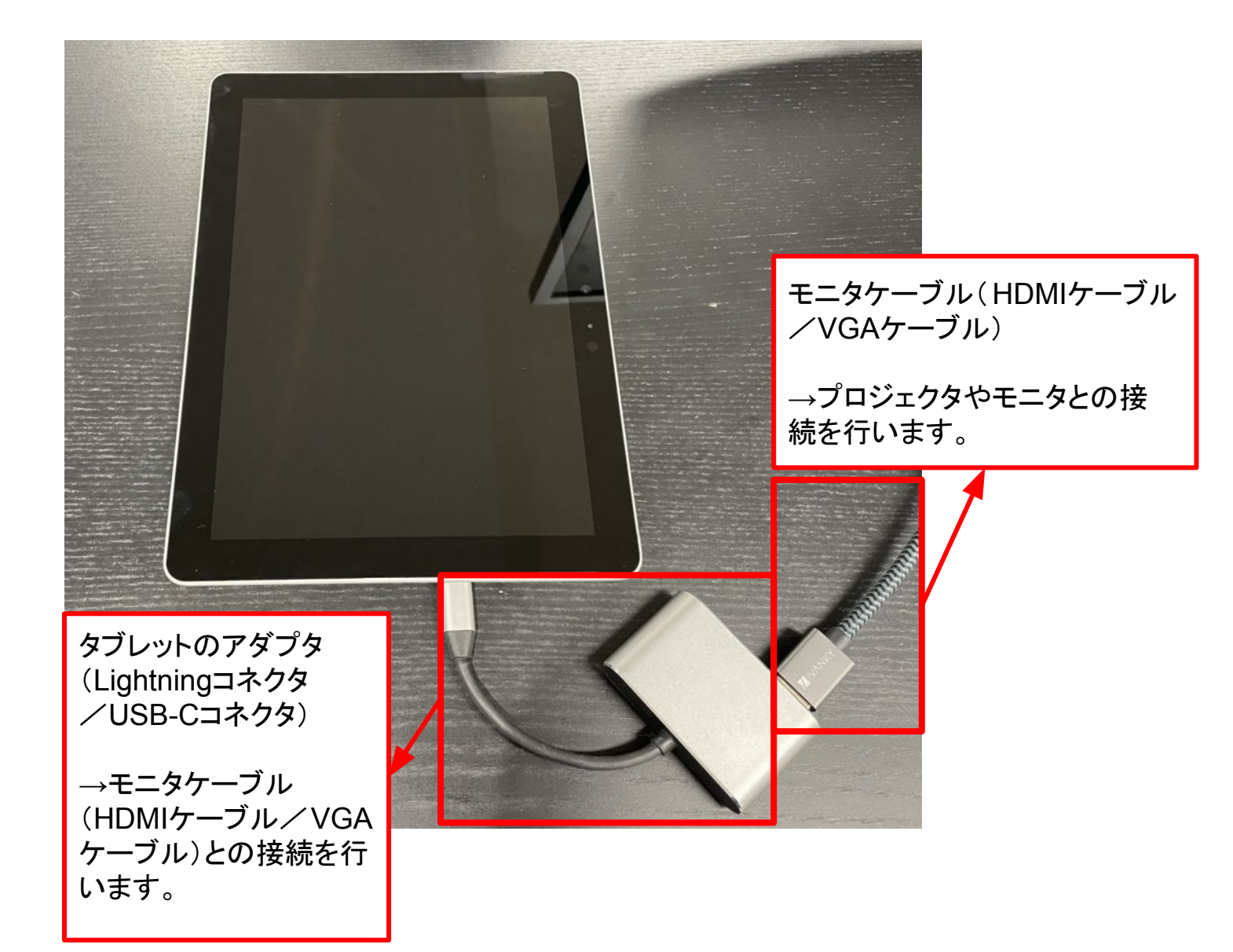

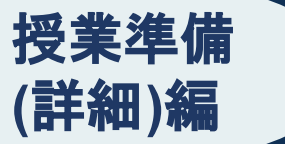

9. 授業準備の流れ(7/7)

#### 生徒用の準備をする

以下の事前準備、設定が必要です。

学校管理者から生徒のログイン情報を入手し、先生の指導画面から生徒画面に表示される情報を設定します。

- 1. 生徒のID/パスワードを入手する
- 2. 教材を開放する(デジタル教材利用時のみ)
- 3. グループを設定する(デジタル教材利用時のみ)

※紙教材をご利用の場合も自己評価ツール(GLIDE)や、振り返りツール(GEAR)の 機能を利用するために、1のID/パスワードが必要になります。

#### 生徒のID/仮パスワードを入手する

生徒が生徒画面にログインするためのID/仮パスワードを学校管理者から入手してく ださい。(詳細は、「<u>全体管理担当マニュアル P34</u>」参照)

学校管理機能では、以下のようなPDFファイルを出力可能です。 授業開始時、ID/仮パスワードを生徒に配布し、ログインを促してください。 生徒画面のアクセスURLは <u>https://s.enageed.net/</u>になります。

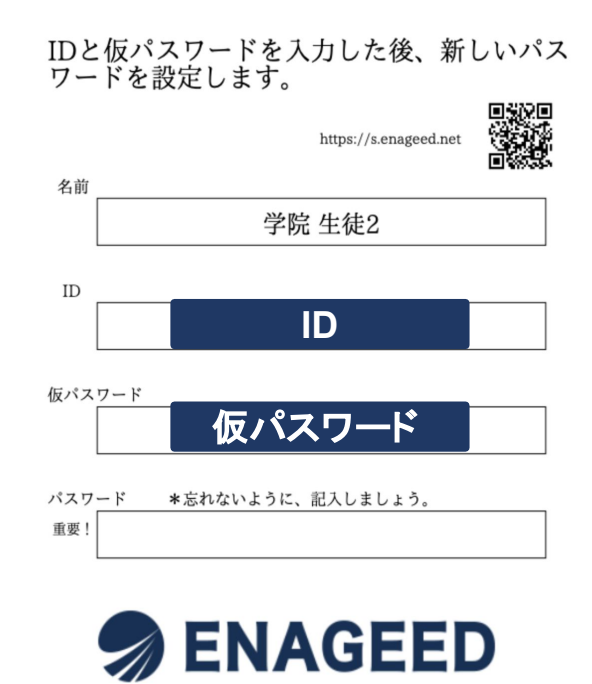

# 授業外での行動確認編

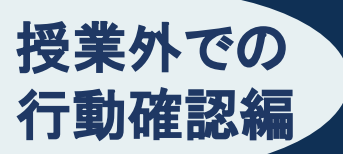

8. 生徒のストックを管理する(1/13)

## GEAR先生画面へログインする

下記のQRコードまたはURLにアクセスしてください。

※ログインにはあらかじめ、学校管理者による全体管理担当マニュアル 「5. 先生を登録する」の作業ができていることが必須です。

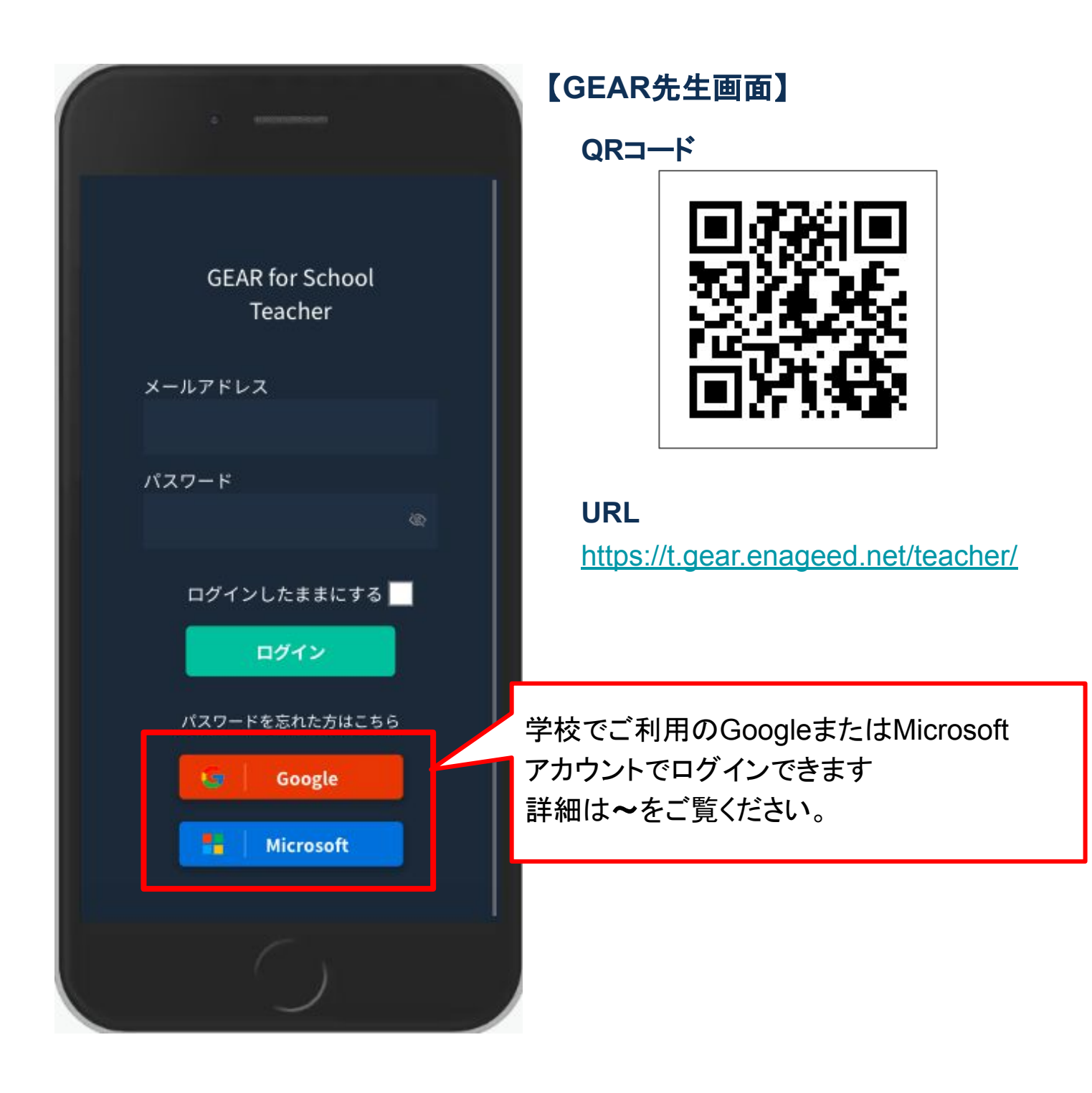

#### BOXを作成する

授業外での

行動確認編

- 1. 提出されたされたストック画面の[BOXをつくる]をタップします。
- 2. [BOXを新規作成]をタップします。
- 3. BOX名を入力しクラスを選択し、[保存]を押して完了です。

※生徒画面での生徒名の公開/非公開、提出の停止もこちらから設定が可能です。

|                   | D BOXを新規作成                   | Ð                  |
|-------------------|------------------------------|--------------------|
|                   |                              | 7                  |
| マイフォルダ            | <b>三 BOXをつくる </b>            | <b>BOXをつくる </b> 編集 |
| ■全て(3)<br>2       | <ul> <li>BOXを新規作成</li> </ul> | <b>3</b> BOXを新規作成  |
| ■ 未分類 (3)         |                              | BOX名を記入            |
| + フォルダを新規作成       | 学校でうれしかったこと 1-1              |                    |
| 他の先生のフォルダ         |                              |                    |
| ■ エナジード太郎(3)      |                              | 生徒名を公開             |
| ■ エナジード 検証先生(3)   |                              | 提出を停止              |
| 全て 📓 🕒 BOXをつくる    |                              | キャンセル 保存           |
| キーワード             |                              |                    |
| クラス/グループ          | ×.                           |                    |
| BOXへの提出日          |                              |                    |
| 提出日が新しい頃 ストックが多い頃 | 「生徒名を公開」が                    | 「OFFの場合、そのBOXにストッ  |
| 学校で値しかったこと        | ▲ 🚛 クした投稿の 生徒                | 名が生徒画面で非表示になり      |
|                   | ます。                          |                    |
|                   |                              |                    |
|                   | 先生画面ではON/                    | OFFに関わらず生徒名が表示     |
|                   | <b>ン</b> されます。               |                    |
|                   |                              |                    |
|                   | ※コメントとフィート                   | ジックには ON/OFFに関わら   |
|                   | <u>ず生徒名・先生名</u> ;            | が表示されます。           |

## BOXテンプレート機能について

BOX作成画面では、先生ごとの活用目的に応じて自由にテンプレートを設定することができます。

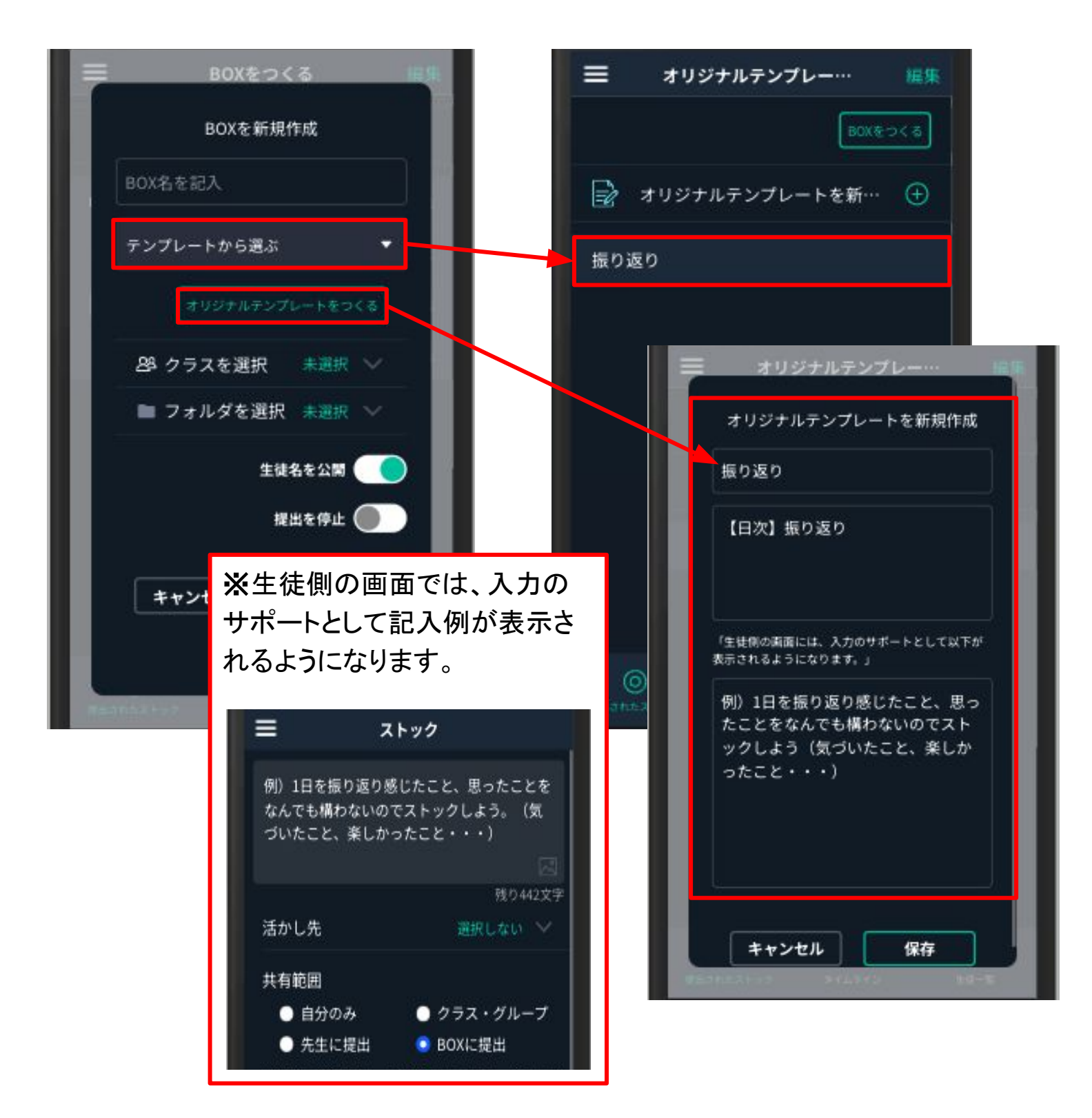

#### BOXを削除する

授業外での

行動確認編

- 1. 提出されたストックから[BOXをつくる]をタップします。
- 2. 画面右上の[編集]をタップします。
- 3. 削除したいBOXの[ ⊖ ]をタップします。
- 4. [削除する]を選択し、最後に画面右上[完了]をタップし完了です。

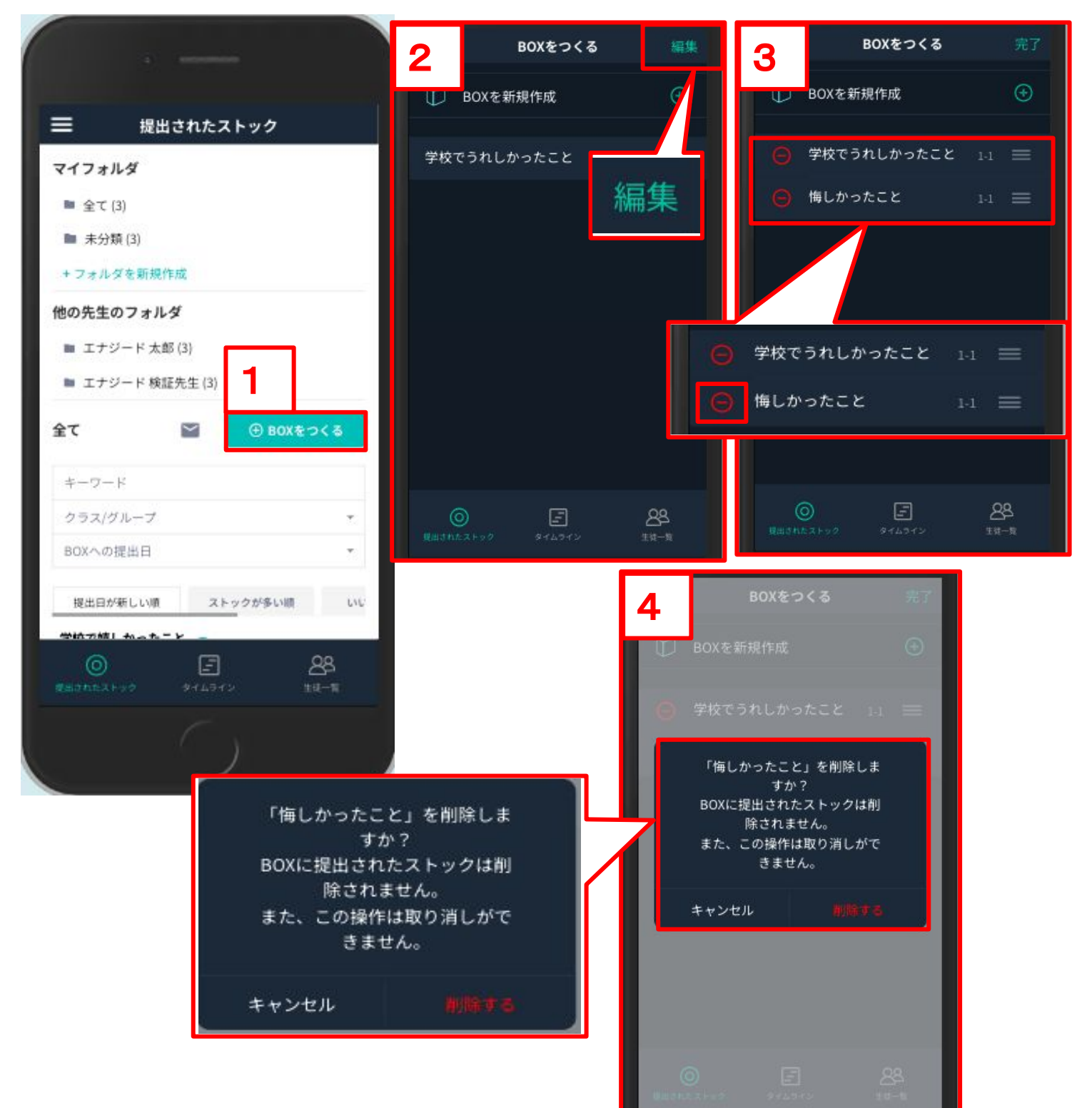

## 提出されたストックとは...

授業外での

行動確認編

生徒が先生に提出した内容が表示され、先生はそれに対してフィードバックを返すことができます。

## 提出されたストックの見方

1. フォルダごとに見る

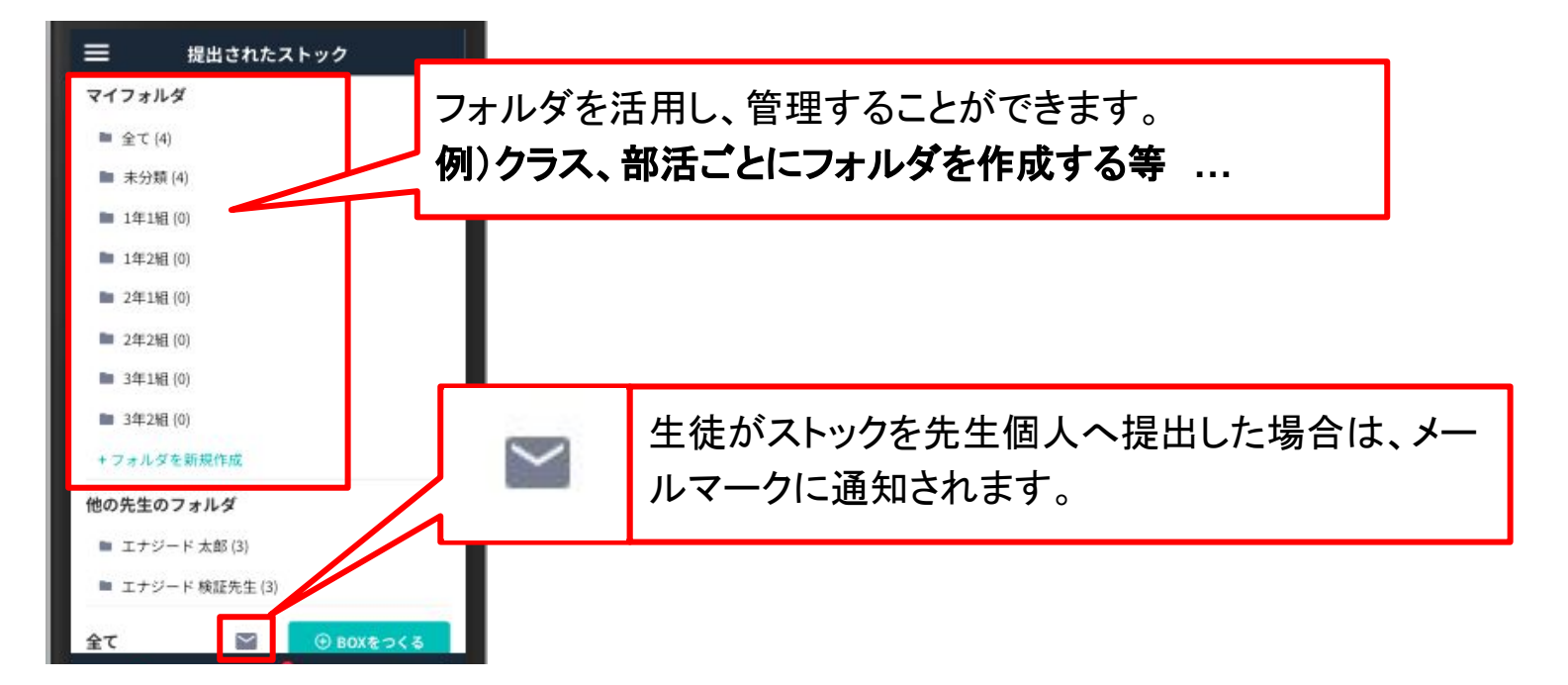

## 2. BOXを検索する

| ☰ 提出されたストック                                                                                                    |                                             |                                         |   |
|----------------------------------------------------------------------------------------------------|---------------------------------------------|-----------------------------------------|---|
| 全て                                                                                                    | キーワード                                       |                                         |   |
| キーワード                                                                                                    | クラス/グループ                                    | · •                                     |   |
| クラス/グループ ・<br>BOXへの提出日 ・                                                                                                 | BOXへの提出日                                    | 2.95                                    |   |
| 提出日が新しい頃 ストックが多い頃 い<br>学校で嬉しかったこと<br>2024.01.09 / (0名)<br>ストック いいね コメント ステータス 作成者<br>2 0 0 ● 募集中 エナジー…<br>学校で気づいた「もっと○○」 | 複数のBOXが存在<br>索し表示することが<br>[項目]<br>キーワード、クラス | する場合、見たいBOXを<br>可能です。<br><b>ノグループ</b> 。 | 倹 |
| 2023.05.18 / 唐名共布(0名) 0<br>ストック いいね コメント ステータス 作成者<br>1 0 1 ●募集中 エナジー…                                                   | BOXへの提出日                                    |                                         |   |
| 学校でうれしかったこと 0<br>2022.09.28 / 10%)                                                                                       |                                             |                                         |   |

## 提出されたストック画面の詳細

授業外での

行動確認編

各BOXに投稿された内容を確認することができます。 確認したいBOXを選択することで、「投稿内容」「提出した生徒」を確認することができます。

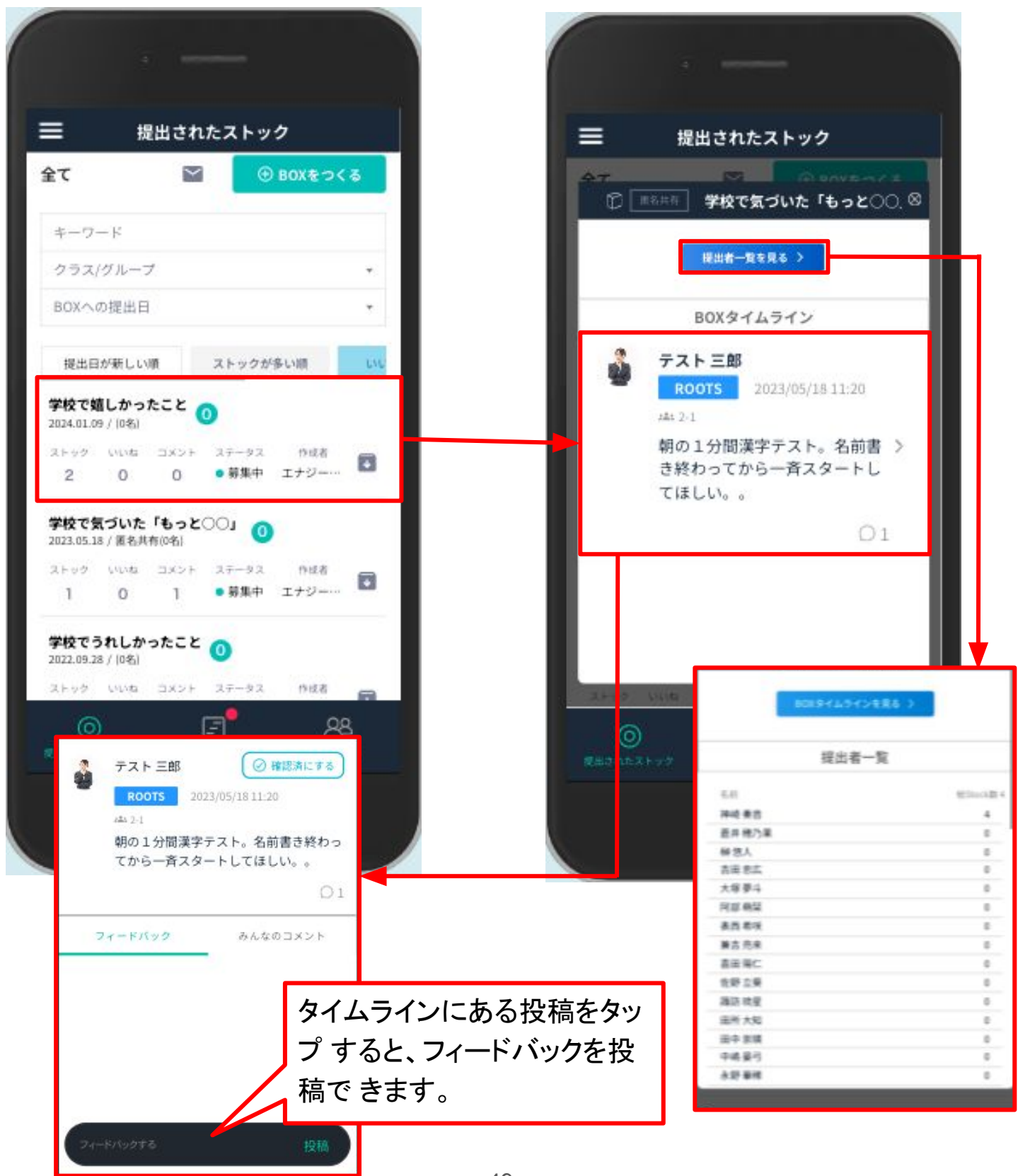

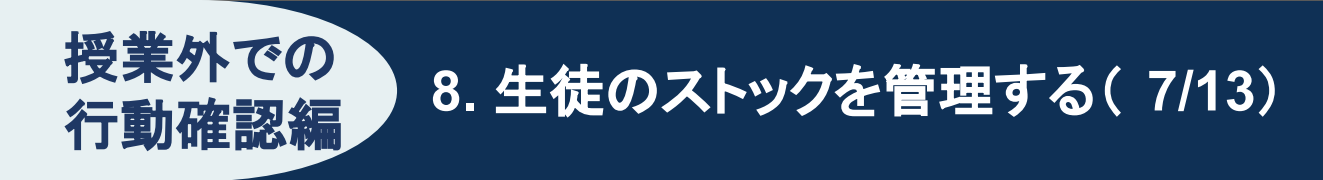

## 並び替え機能

提出されたストック画面に表示されるBOXの並び順を、変更することができます。

| 提出日が新しい順                               | ストックが多い順   | いいねが多い順    | コメントが多い順   |
|----------------------------------------|------------|------------|------------|
|                                        |            | <b>A</b>   |            |
|                                        |            |            |            |
|                                        |            |            |            |
| 目 提出されたストッ                             | 27         |            |            |
| τ 🛛 🦉                                  | D BOXをつる   |            |            |
| キーワード                                  |            | 3OX一覧の先頭にあ | るタブで並び替えがす |
| クラス/グループ                               | *          | 能です。       |            |
| BOXへの提出日                               |            |            |            |
| 提出日が新しい頃 ストック:                         | が多い間 いい    | ※スマートフォンでは | タフを横にスクロール |
| 学校で嬉しかったこと <sub>0</sub>                |            | ると主部のダノを確認 | いざまり       |
| ストック いいね コメント ステータス<br>2 0 0 ●募集中      | nut<br>1+9 |            |            |
| 学校で気づいた「もっと〇〇」<br>023.05.18 / 圏名共有(0名) |            |            |            |
| ストック いいね コメント ステータス                    | 048        |            |            |
| 1 0 1 • ##                             |            |            |            |
| 学校でうれしかったこと 🧿                          |            |            |            |
| ストック いいね コメント ステータス                    | 0128       |            |            |
| O E                                    | 28<br>±=== |            |            |
|                                        |            |            |            |
|                                        |            |            |            |

## 生徒へフィードバックする(1/2)

授業外での

行動確認編

生徒が入力したストックのうち先生に提出されたものは、先生画面の [提出されたストッ ク] に表示されます。

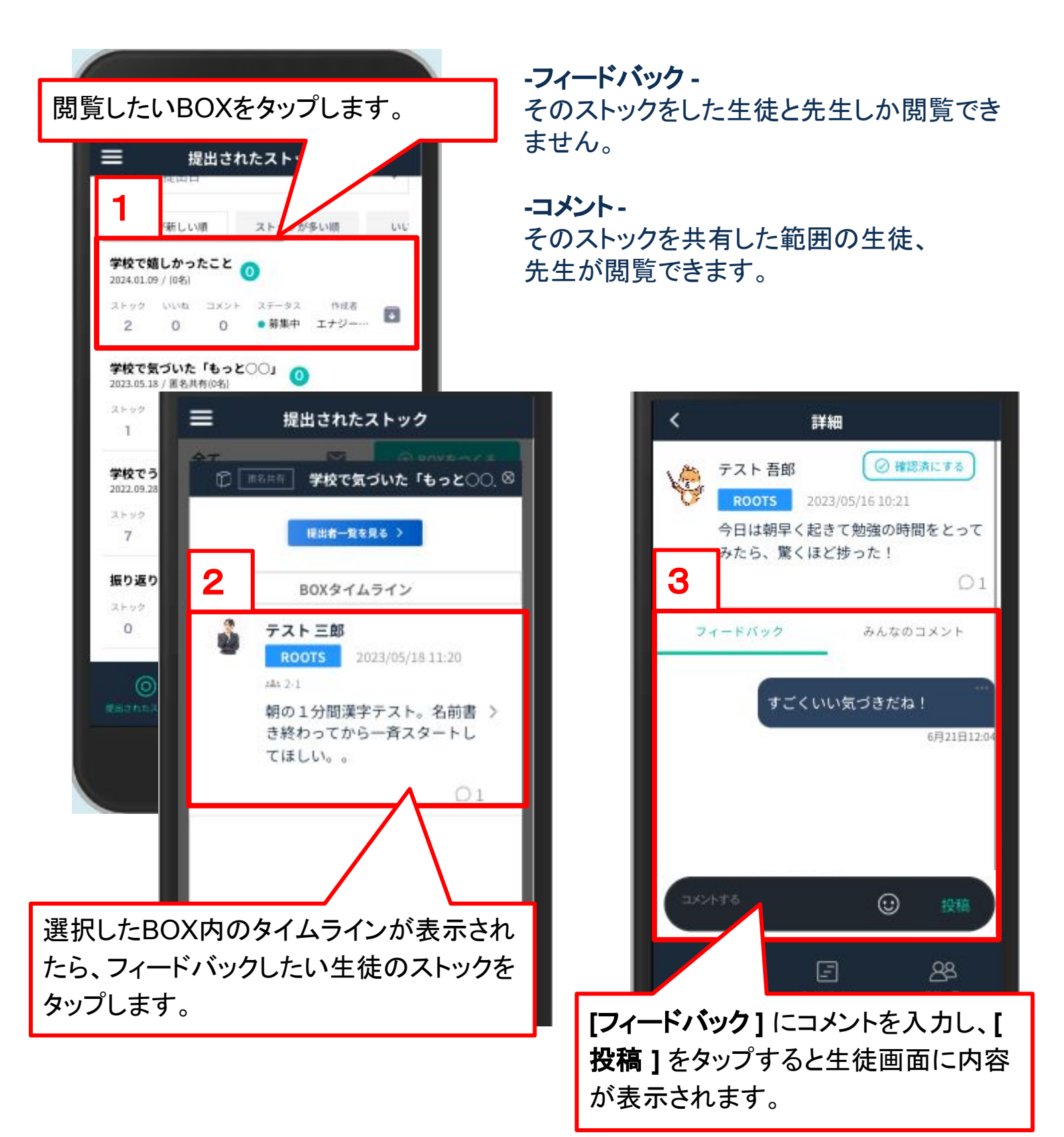

## 生徒へフィードバックする(2/2)

授業外での

行動確認編

フィードバックにはコメント以外に、スタンプを押すことができます。 スタンプはGLIDEの7つの素養観点を盛り込んでいます。

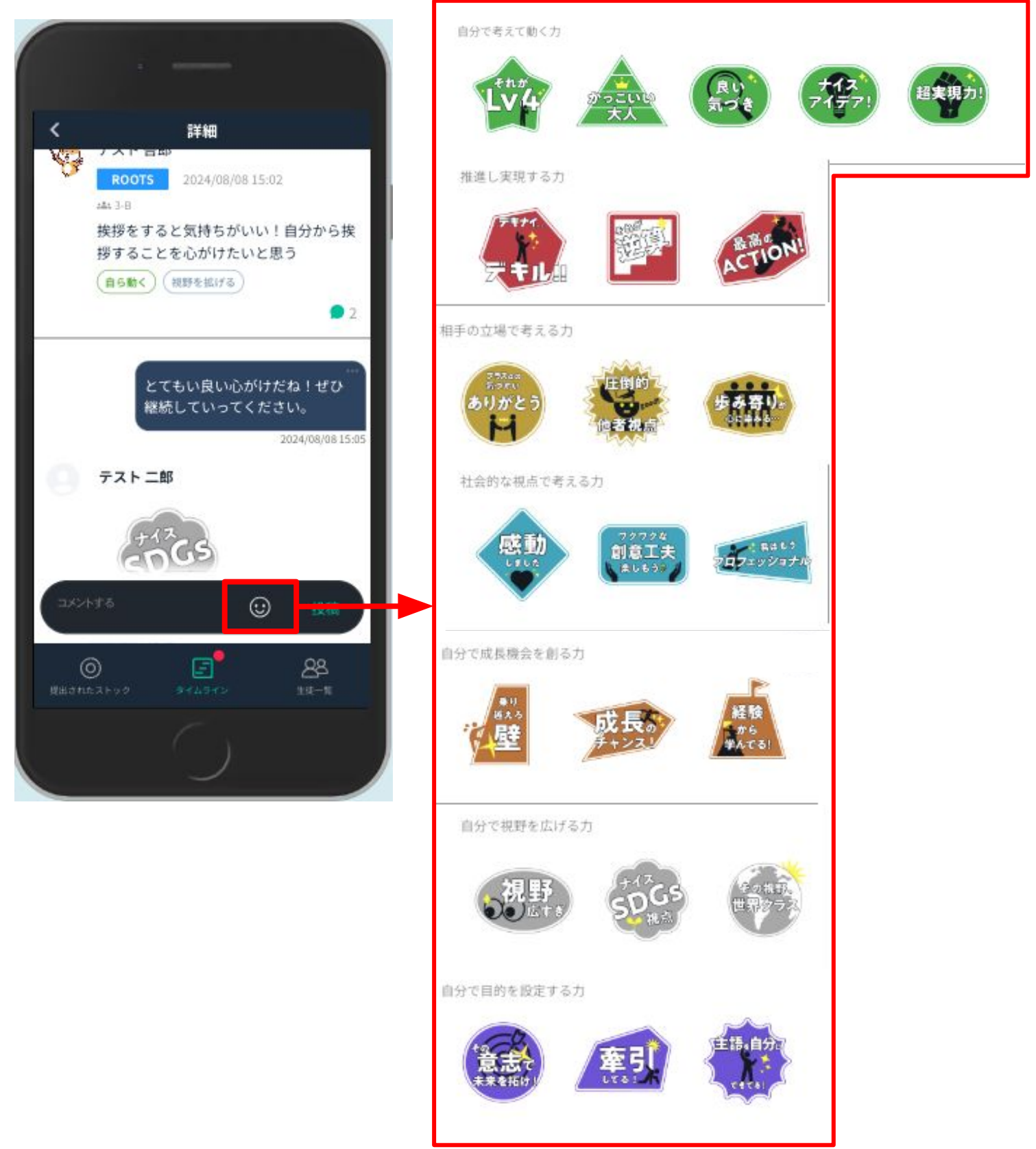

## 生徒の分析をする

授業外での

行動確認編

フッターメニューの **[生徒一覧]** より生徒のROOTS、WILL、EXPERIENCE(EXP)の状況 を把握することができます。

ROOTSは多いがWILLは少ない・着実にEXP.が積み上がっているなど、生徒の行動の傾向に応じた活動の計画、生徒への支援、声掛けなどにご活用ください。

| クラスごとに確認ができ         |                                                                                                    |
|---------------------|----------------------------------------------------------------------------------------------------|
|                     | 1                                                                                                    |
| ます。 三 生徒一!          | ڌ                                                                                                    |
| 担当なってた選択            |                                                                                                    |
| THE FORE ASIN       |                                                                                                    |
| 2-1                 | CSVダウンロード                                                                                                    |
|                     |                                                                                                    |
| 今年度 過去305           |                                                                                                    |
|                     | 冬生往のPOOTS /\\\   /EXPをCS\/                                                                                                    |
| 投稿総数 ROOTS * WILL   | 各土徒のROOTS/WILL/EXFをCSV<br>ビナズグウンロードオスニトができます                                                                                                    |
|                     | 形式でダリンロートすることができます。                                                                                                    |
|                     |                                                                                                    |
|                     | <u>※GEAR有償機能をお申し込みいたた</u>                                                                                                    |
| 🙀 FAL 2 1           | き、かつ、GEAR拡張機能がONになって                                                                                                    |
|                     | いる生徒を対象に出力します。                                                                                                    |
|                     |                                                                                                    |
|                     |                                                                                                    |
|                     | 1                                                                                                    |
| 「 <u></u> テスト…      |                                                                                                    |
| テスト                 |                                                                                                    |
|                     |                                                                                                    |
| ROOTS / WILL / FXPD | 1000 2 3.1001040 2×5.20 8 5.689 98900000 0.0 0.0 0.0 0.0 0.0 0.0 0.0 0.0 0                                                                                                    |
| 性物が表示されます           | Here         2         3.33211.011, 7.4.5.22         DR3.06 enterman         4.         Machine         1.072.01<br>(Machine         1.92.01<br>(Machine         1.92.01<br>(Machine <th1.92.01 (machine<="" th=""> <th1.92.01 (machine<="" th=""></th1.92.01></th1.92.01>                                                                                                    |
|                     | 9         9071         2         120210000 (2x) 3.0         22 CC-0.4         500         987795-12-7-7-40         1818         1           9         9071         2         12021000 (2x) 3.0         22 CC-0.4         987795-12-7-7-40         1818         1           9081         2         1002000 (2x) 4.0         800-1         9870-12-7-7-40         1818         1           9081         2         1002000 (2x) 4.0         800-1         9970-12-7-7-40         1818         1           9081         2         1002000 (2x) 4.0         800-1         9970-12-7-140         1818         1           9081         2         1002000 (2x) 4.0         800-1         9970-12-7-140         1818         1           9091         2         1002000 (2x) 4.0         800-1         9970-12-7-140         1818         1                                                                                                    |
| $\mathcal{L}$       | ST02         2         310000000 (2x + 20 / 0x 2 / 0x 2 / 0x 2 / 0x 0 / 0x 0 / 0 |
|                     | 0000         1         1/100000000 (xx) 2.00         minimum grav(0) minimum yr         minimum yr         0.00000000000000000000000000000000000                                                                                                    |

#### 各生徒のROOTS/WILL/EXPを詳細に確認することができます。

授業外での

行動確認編

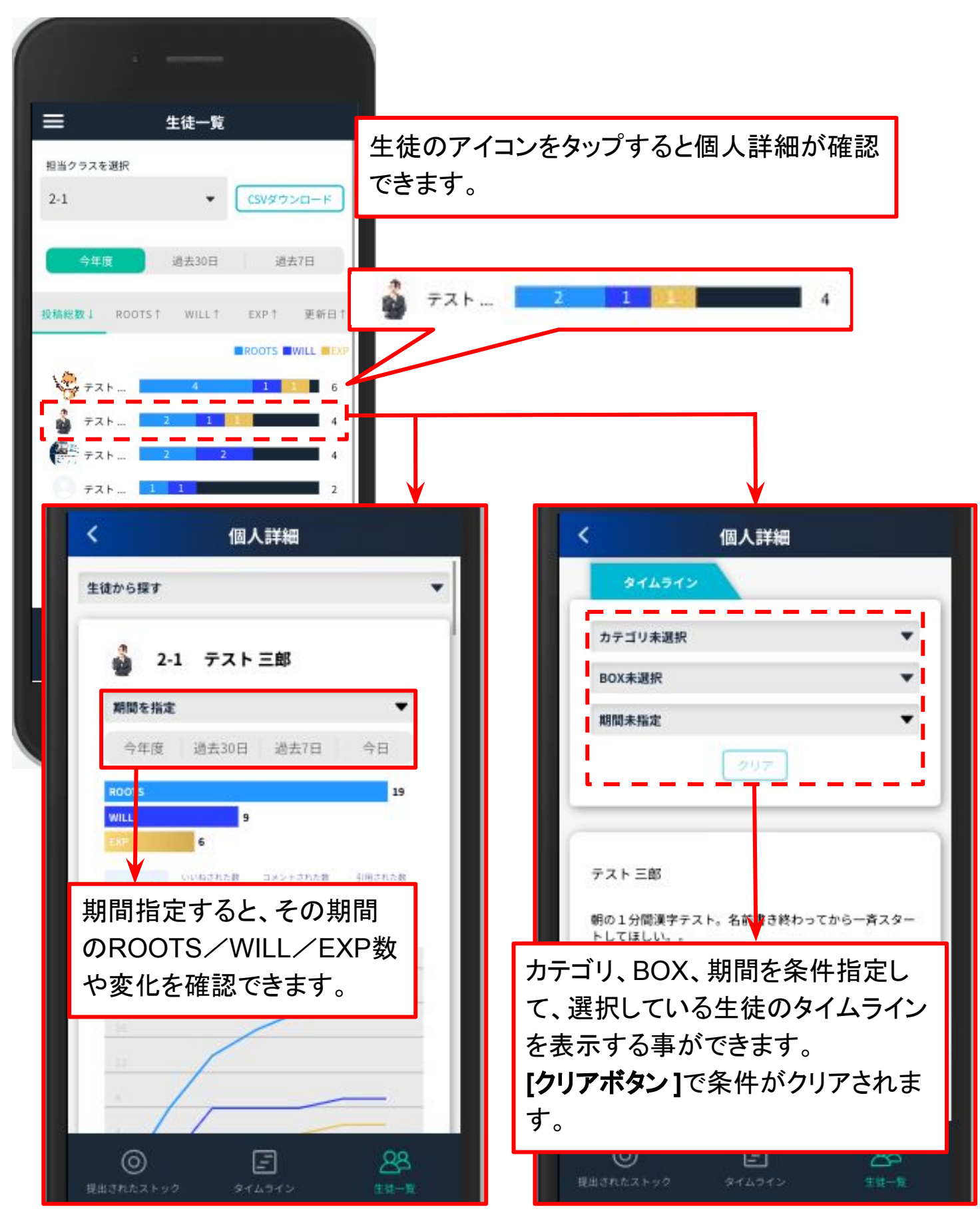

8. 生徒のストックを管理する(12/12)

#### [生徒を探す]から検索をする事もできます。

授業外での

行動確認編

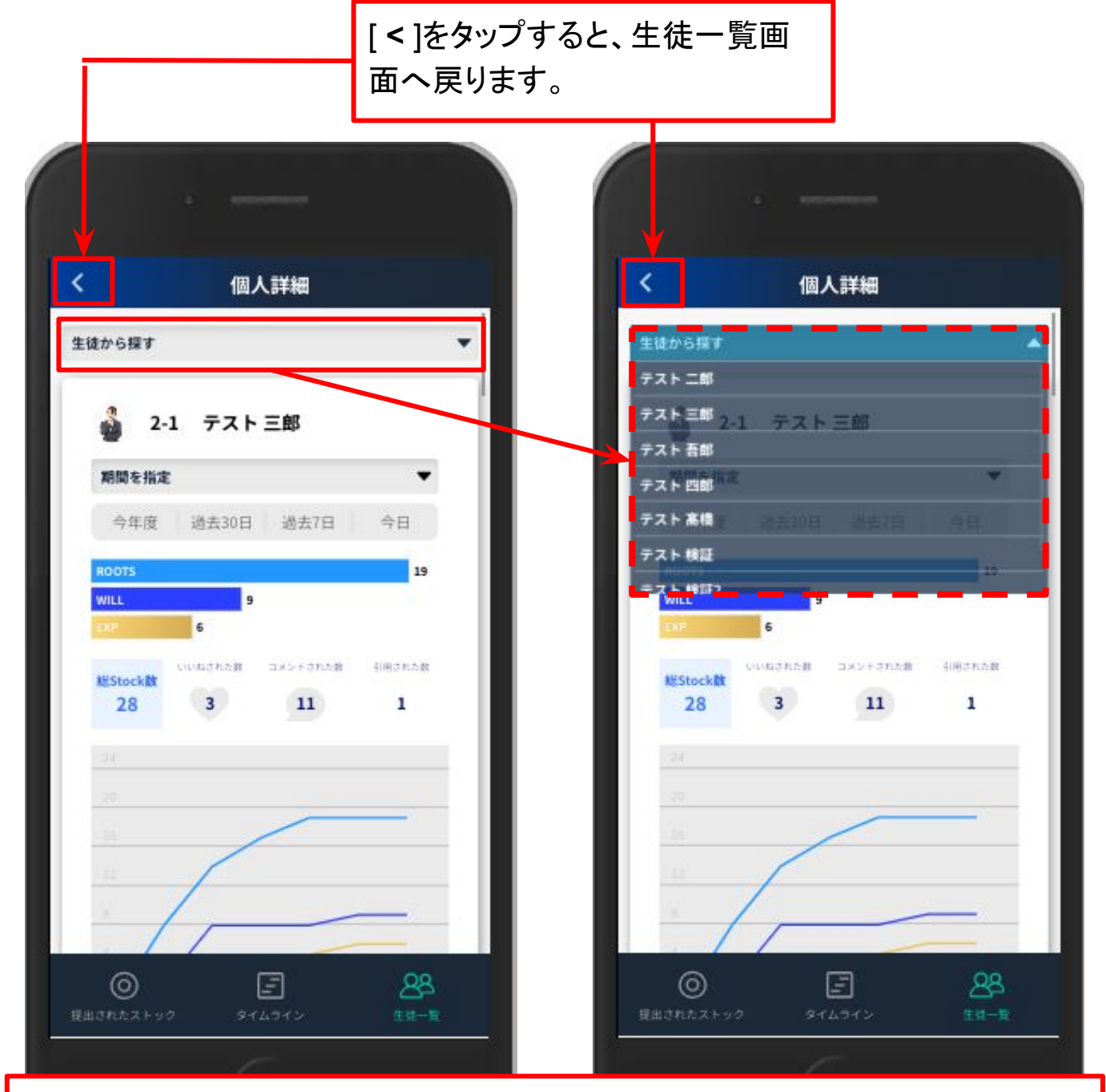

[生徒から探す ▼] をタップすると、指定しているクラスに所属する生徒が表示されます。

見たい生徒をタップすると、その生徒のROOTS/WILL/EXP詳細を確認できます。

## GEAR生徒画面へログインする

下記のQRコードまたはURLにアクセスしてください。 ログイン画面でID/仮パスワードを入力します。

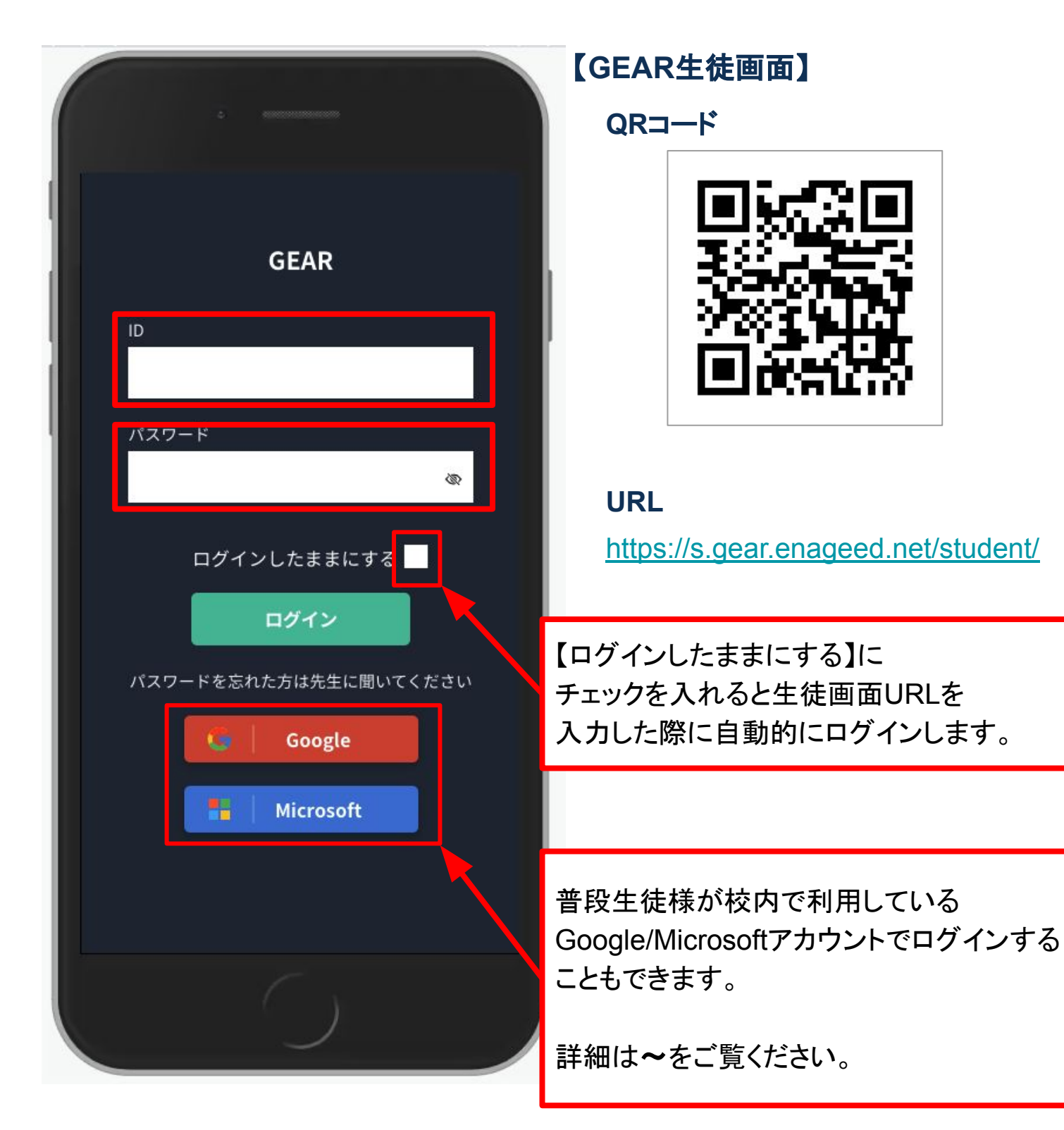

9. GEAR生徒画面を理解する(2/13)

[タイムライン] をタップすると、クラスメイトが共有しているROOTSやWILLを見ることが 出来ます。

#### 引用ストック/ いいね / コメントする

ストックをタップすると、詳細を見ることができます。

#### ・引用アイコン

授業外での

行動確認編

共有された他の人のROOTSを引用ストックすることができます。 活かし先の選択も可能です。

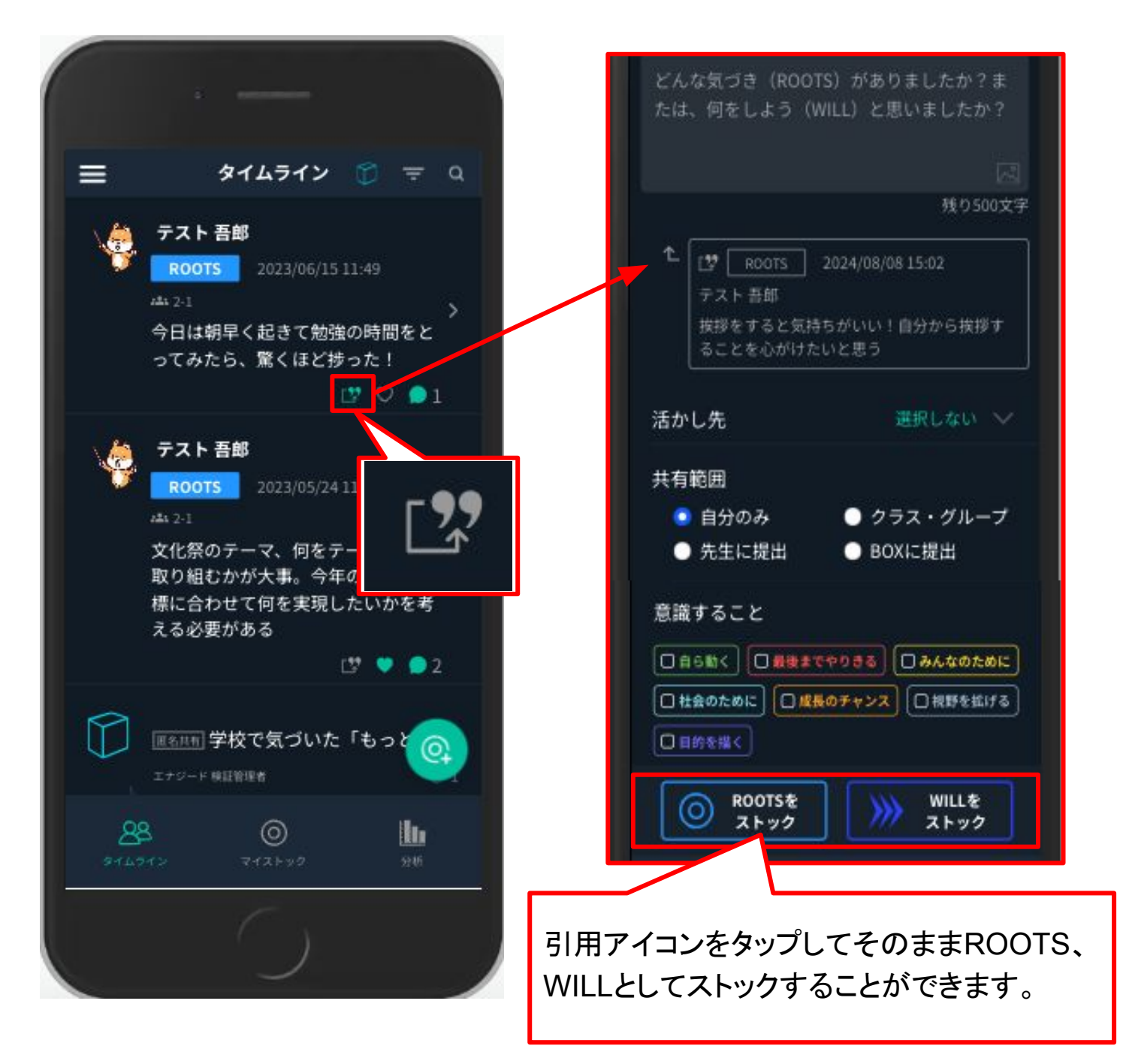

9. GEAR生徒画面を理解する(3/13)

・いいねアイコン

授業外での

行動確認編

共有されたROOTS、WILLにいいねで反応することができます。

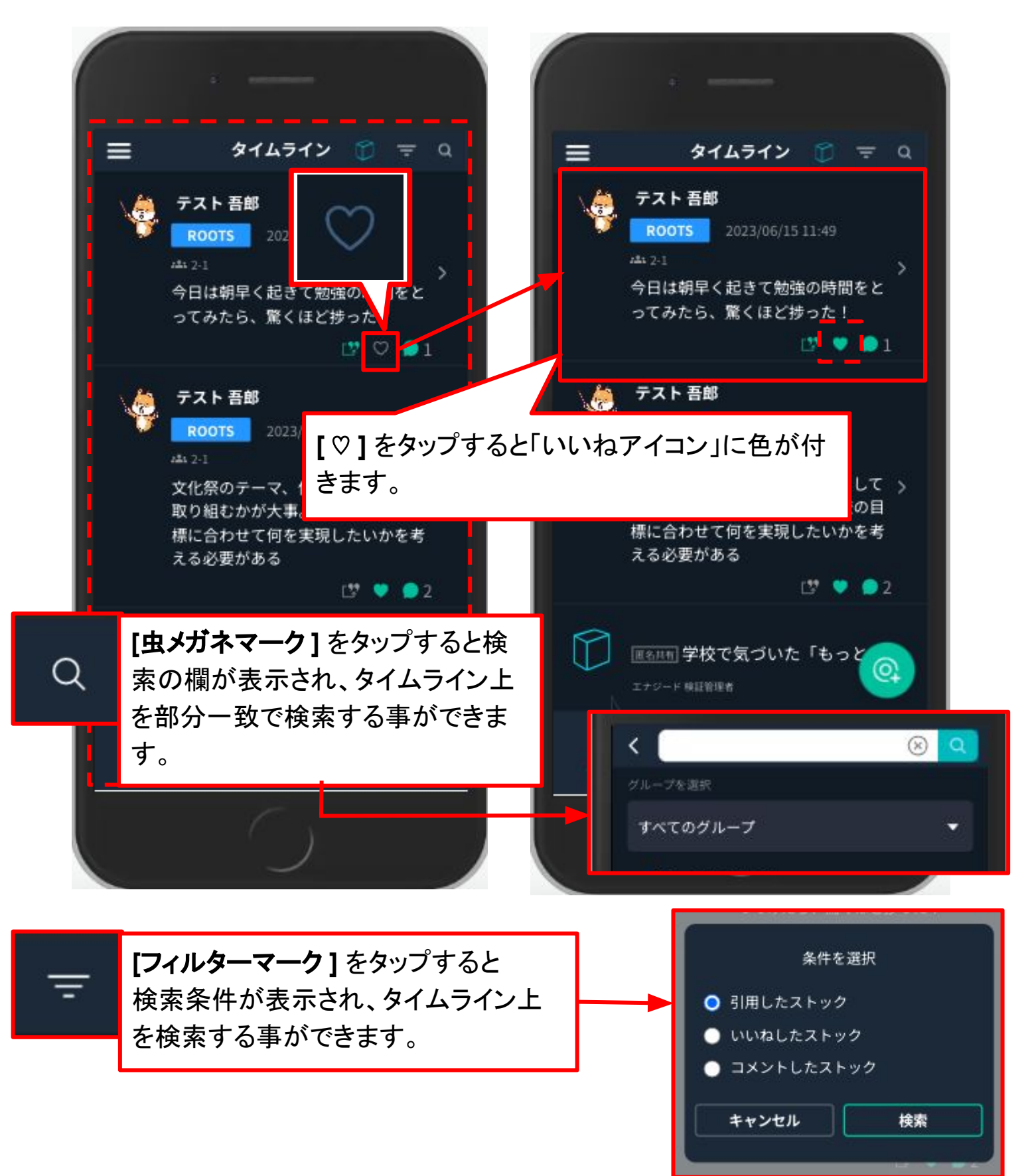

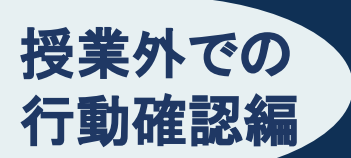

・コメントアイコン

共有されたROOTS、WILLに対しコメントすることができます。

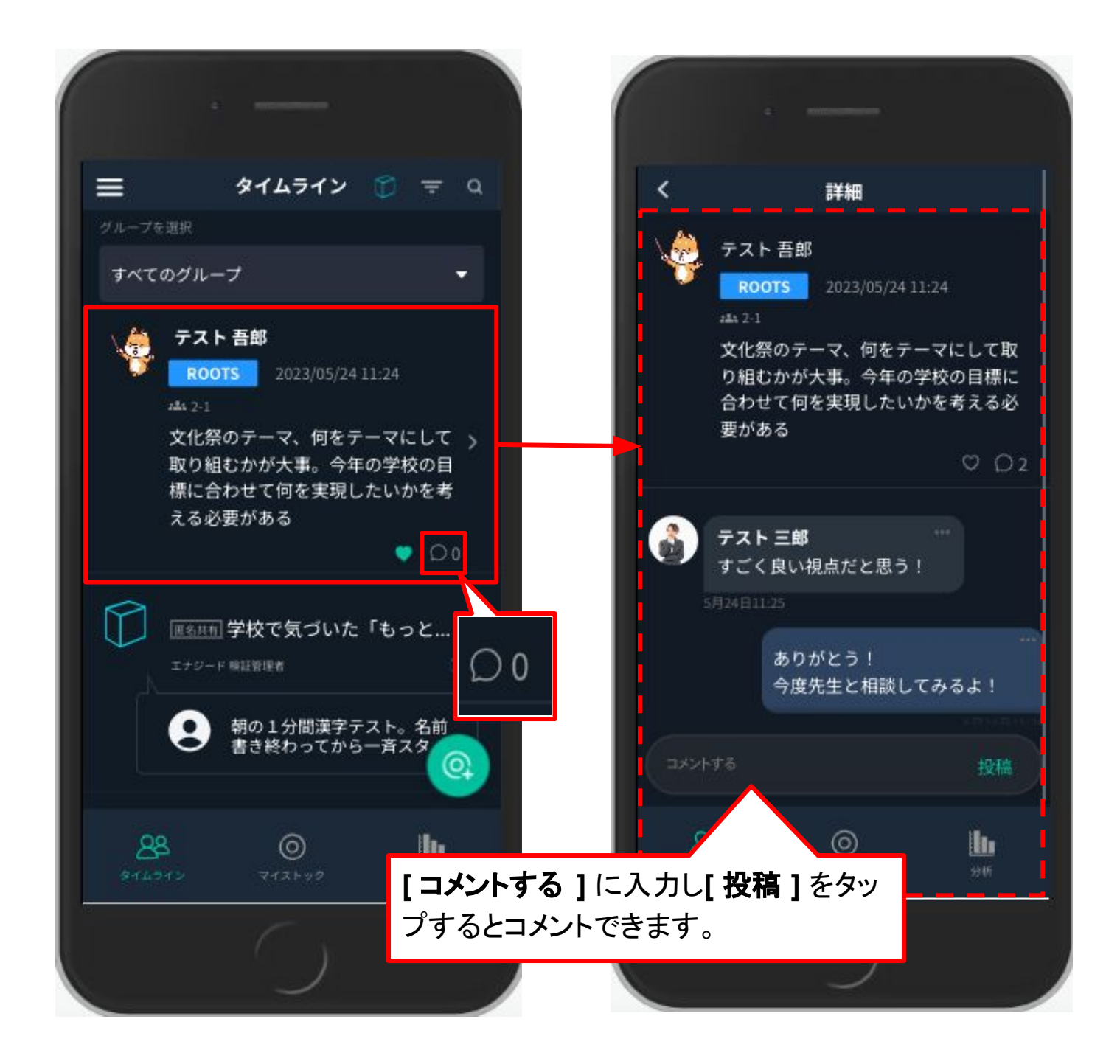

## ・スタンプアイコン

共有されたROOTS、WILLに対しコメント以外にスタンプを押すことができます。スタンプは GLIDEの7つの素養観点を盛り込んでいます。

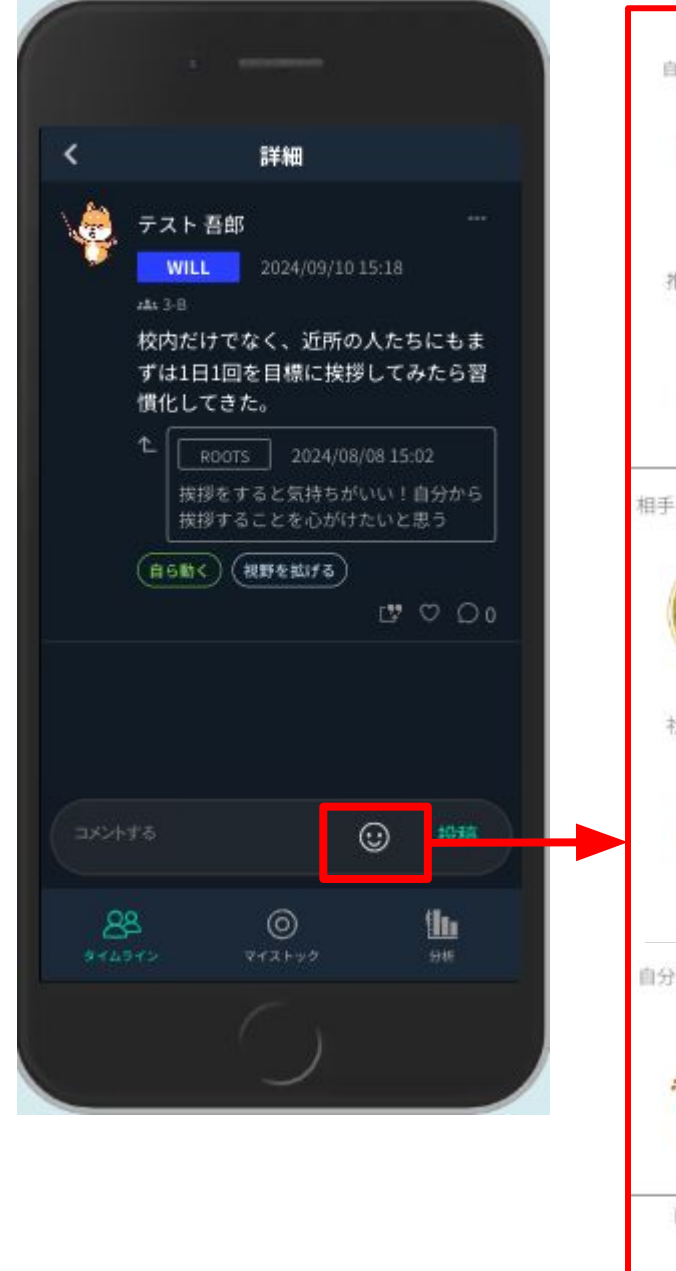

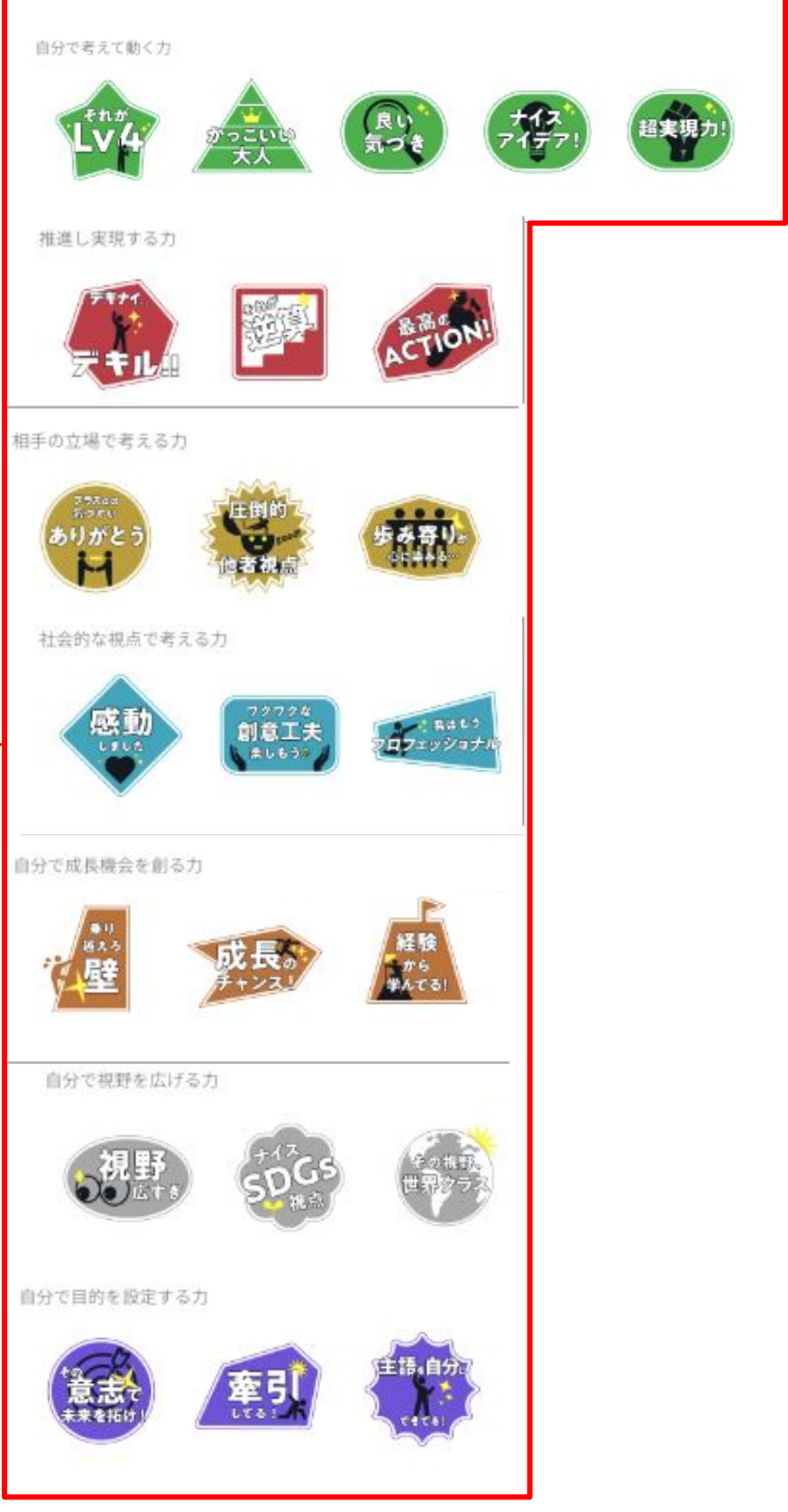

## 報告する

授業外での

行動確認編

共有されているストック内容・ストックについたコメント内容に、不適切なものがある場合 に、生徒はその内容を先生に報告することができます。

気づき詳細画面で右上の[...]をクリックします。 誰がどの共有を報告したのかは、先生画面でのみ知ることができます。

| 2                        | =¥6m             |     |        |                      |                                           |                         |
|--------------------------|------------------|-----|--------|----------------------|-------------------------------------------|-------------------------|
| <                        | 詳細               |     | 10     |                      |                                           |                         |
| トマン テスト 吾郎               |                  |     | <      |                      | 詳細                                        |                         |
| ROOTS<br>#4 2-1<br>不適切な内 | 2023/05/16 17:54 |     |        |                      | 報告                                        |                         |
|                          |                  | 000 |        | 不適切又は攻               | (撃的な内容を含む)                                | 没稿であり、                  |
|                          |                  |     |        | 人の尊厳<br>身の危険         | を脅かし、人権を1<br>を感じたため報告                     | <sub>受害する</sub><br>します。 |
|                          |                  |     |        | **>t                 | ель — — — — — — — — — — — — — — — — — — — | 176 I                   |
|                          |                  |     | 報<br>れ | 告をする<br>た内容 <i>t</i> | っと、先生の画<br>が表示されま                         | 回面で報告さ<br>す。            |
|                          |                  | 投稿  |        | 24.76                |                                           | 1516                    |
|                          |                  |     |        |                      |                                           |                         |
|                          |                  |     | 2-     | <b>88</b><br>14919   | 0<br>7121-90                              | <b>111</b><br>5745      |
|                          |                  |     |        |                      | $\mathcal{C}_{\mathcal{F}}$               |                         |

## BOXタイムラインに切り替える

授業外での

行動確認編

タイムライン画面右上のBOXアイコンをタップすると、BOXタイムラインが表示され、 BOXに対する全員の投稿を確認することができます。

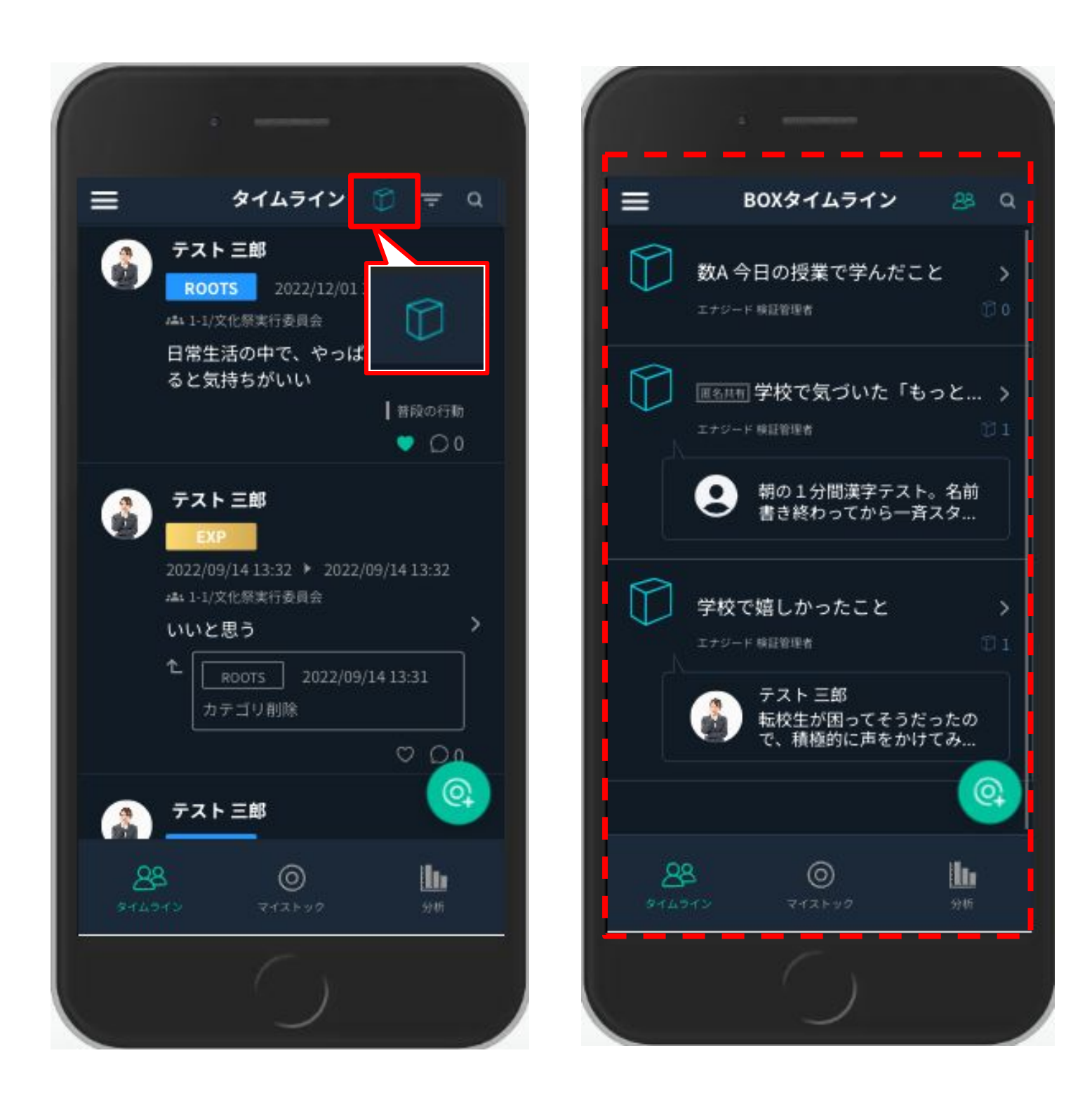

## ストックに活かし先を追加する

授業外での

行動確認編

ROOTSやWILLをストックする際に、活かし先を追加して投稿することができます。

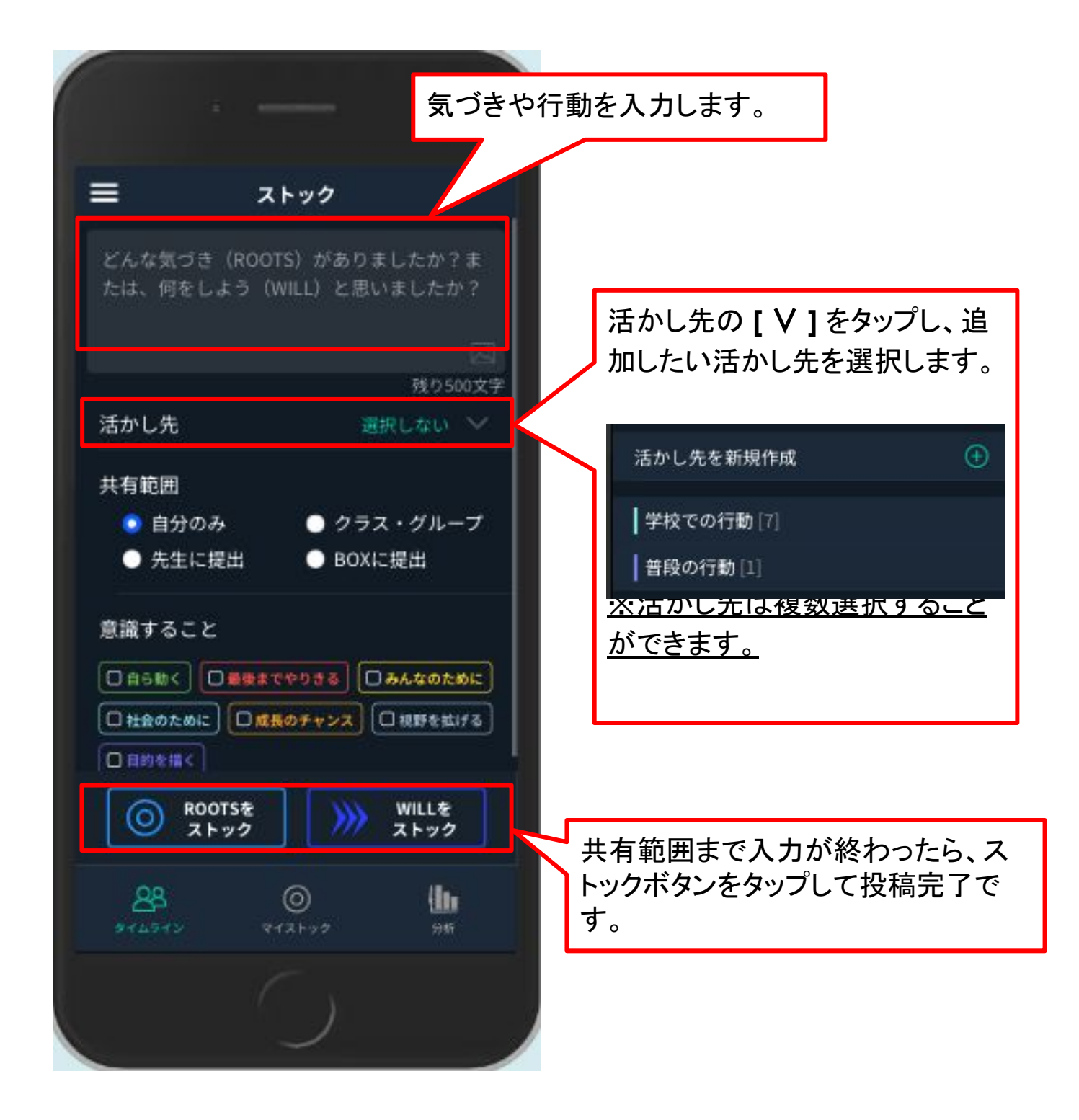

## 共有/提出する

授業外での

行動確認編

「普段の行動で感じた違和感」「もっとこうすれば良くなる」など気づいたことをROOTSとして、「自分自身でやると決めたこと」をWILLとして共有できます。

※画像やURLを含めた投稿も可能です。

共有する際には共有したい範囲(自分のみ/クラス・グループ/先生/BOX)の選択ができ、[先生へ提出]を選択すると先生だけが見ることができます。

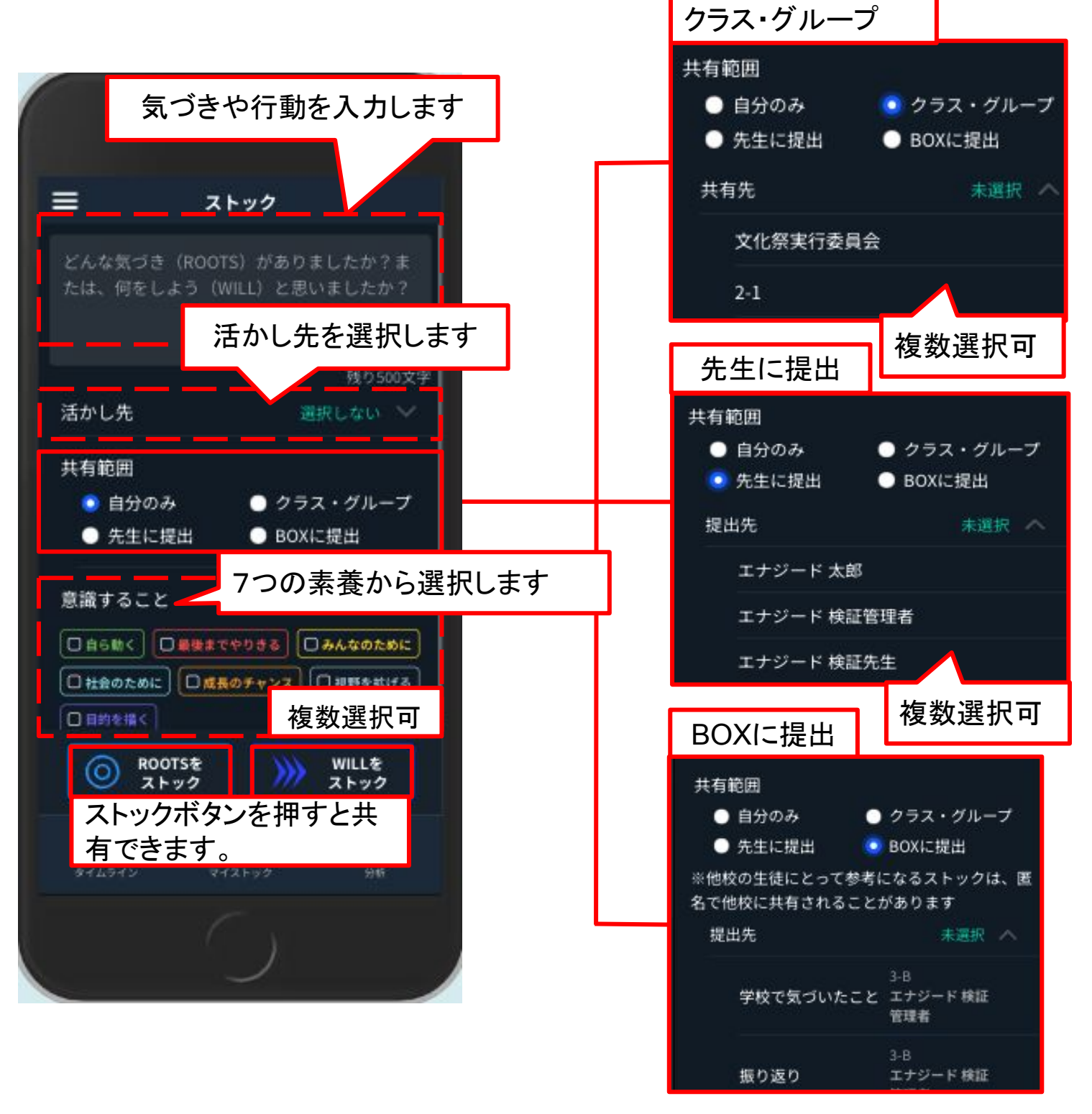

9. GEAR生徒画面を理解する(10/13)

[マイストック]をタップすると、自分のストックを振り返ることができます。ROOTS、 WILL、EXPごとに見ることもできます。

#### ROOTS を WILL 化する

授業外での

行動確認編

「気づきを何に活かせるか」という視点をもって、気づきを意志をもった行動に変化させます。気づきから行動に移す際にどのような事をするのか考え、具体的に入力します。

- 1. マイストックの[ROOTS]からWILL化するストックを選択し、[WILL化]をタップ。
- 2. 気づきから行動化するために考えた内容を入力。
- 3. 活かし先、共有範囲を選択し[WILLをストック]。

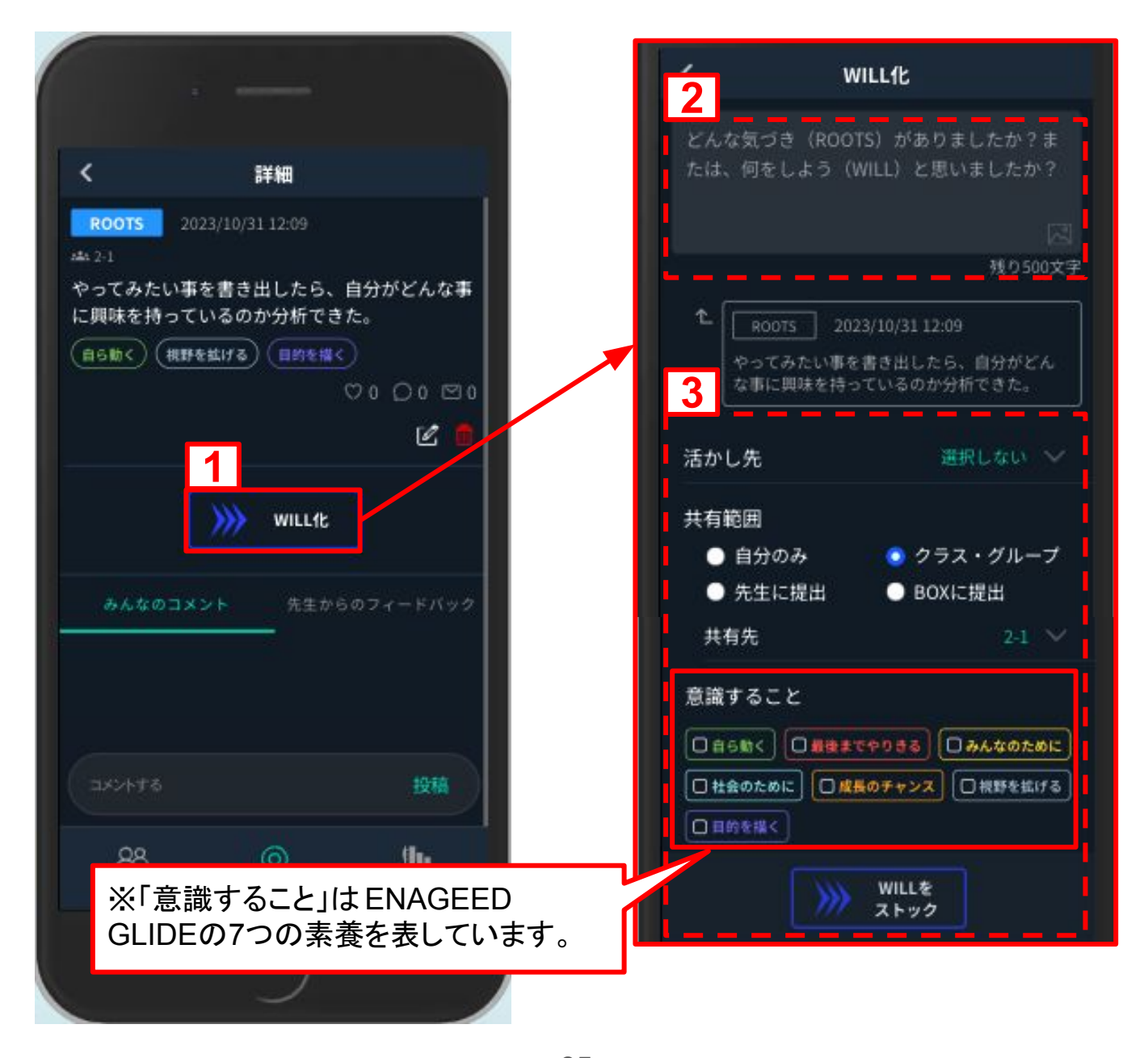

## WILL を完了する

授業外での

行動確認編

行動化させたWILLは、マイストックの[WILL]から確認できます。

- 1. [WILL]から完了するストックを選択。
- 2. WILL、ROOTS、完了の3つが表示されたら[完了ボタン]をタップ。
- 3. [EXP]からWILLを完了したものを確認。

| <ul> <li>オペて Q</li> <li>オペて Q</li> <li>All ROOTS WILL EXP</li> <li>All ROOTS WILL EXP</li> <li>WILL 2023/07/19 16:40</li> <li>42:1</li> <li>すごくいい気づき! 僕も明日から朝早起き<br/>して勉強の時間をとってみる。</li> <li>(* 100TS 2023/06/15 11:49</li> <li>デスト 高部</li> <li>今日は朝早く起きて勉強の時間をとってみ。</li> <li>(* 100TS 2023/07/19 16:40 * 2023/07/19 16:40 * 2023/07/19 16:</li></ul> |                                                    | i —                                                |                               |                     |                                               | a                                                         |              |
|----------------------------------------------------------------------------------------------------|----------------------------------------------------|----------------------------------------------------|-------------------------------|---------------------|-----------------------------------------------|-----------------------------------------------------------|--------------|
| All ROOTS WILL EXP         WILL       2023/07/1916-40         **A-21         To Counse of 2 + (# 6 6 6 f 6 1 f 1 h - 0 f 6 f 6 f 6 f 6 f 6 f 6 f 6 f 6 f 6 f                                                                                                    | <                                                  | すべて                                                | ٩                             | 3                   | <                                             | すべて                                                       | c            |
| WILL       2023/07/19 16:40         usize         Usize         Usize                                                                                                    | All                                                | ROOTS WILL                                         | EXP                           |                     | All                                           | ROOTS WILL                                                | EXP          |
| マンロス3006/15 11:49         デスト 吾部         今日は朝早く起きて勉強の時間をとってみたら、         マロン3007/19 16:40         ム: 21         ブズト 西部         マロン3007/19 16:40         ム: 21         ブズ いい気づき! 僕も明日から朝早起きして勉強の時間をとってみたら、         窓(ほど歩った!         〇〇〇〇〇〇〇〇〇〇〇〇〇〇〇〇〇〇〇〇〇〇〇〇〇〇〇〇〇〇〇〇〇〇〇〇                                                                                                    | WILL<br>(4): 2-1<br>すごくい<br>して勉強(                  | 2023/07/19 16:40<br>い気づき!僕も明日が<br>の時間をとってみる。       | から朝早起き                        |                     | EXP<br>2023/07/19<br>ジェ 2-1<br>すごくいい<br>して勉強の | ▶16:40 ▶ 2023/07/2010::<br>い気づき!僕も明日から<br>D時間をとってみる。      | 37<br>朝早起き   |
| F#細     WUL     2023/07/19 16:40     Ai-2:1     Toごくいい気づき!僕も明日から朝早起きして勉強の時間をとってみる。     で     「     「     「     「                                                                                                    | - ほどし<br>テス1<br>今日1<br>たら、                         | ROOTS 2023/06/1<br>ト 吾郎<br>よ朝早く起きて勉強の時<br>驚くほど捗った! | 511:49<br>間をとってみ<br>0 ○ 0 □ 0 |                     | た<br>プスト<br>今日は<br>たら、                        | ROOTS 2023/06/15 11<br>- 吾郎<br>:朝早く起きて勉強の時間を<br>驚くほど捗った!  | :49<br>:とってみ |
| WILL       2023/07/19 16:40         小4:21       すごくいい気づき!僕も明日から朝早起きして勉強の時間をとってみる。         ℃       ② 2023/06/15 11:49         テスト 吾部       今日は朝早く起きて勉強の時間をとってみたら、<br>驚くほど捗った!         ② 0 ○ 0 ○ 0         ② 0 ○ 0 ○ 0         ⑦ <b>た た た</b> ● 0 ○ 0 ○ 0         ●         ●         ●         ●         ●         ●         ●         ●         ●         ●         ●         ●         ●         ●         ●         ●         ●         ●         ●         ●         ●         ●         ●         ●         ●         ●         ●         ●         ●         ●         ●         ●         ●         ●         ●         ●         ●         ●         ●         ●<                                                                                                    | <                                                  | 詳細                                                 |                               |                     |                                               | 00                                                        | 00 🖾 0       |
| テスト 吾部       今日は朝早く起きて勉強の時間をとってみたら、         今日は朝早く起きて勉強の時間をとってみたら、         ○ ○ ○ ○ ○ ○ ○ ○         ○ ○ ○ ○ ○ ○ ○ <b>完了</b>                                                                                                    | WILL<br><sup>441 2-1</sup><br>すごくい<br>強の時間<br>た「19 | 2023/07/1916:40<br>いい気づき!僕も明日か<br>間をとってみる。<br>     | ら朝早起きして勉<br>11-49             |                     | EXP<br>2022/09/28<br>② 原名BOX-<br>こんなこと        | 22:26 ▶ 2023/05/18 10:0<br>学校 ▲ 1-1 ▲ エナジー <br>とがあっったWILL | 08<br>- 検証先生 |
|                                                                                                    | テス<br>今日<br>驚く                                     | (ト 吾部<br>(ト 吾部<br>日は朝早く起きて勉強の時間<br>(ほど捗った!         | terstates                     |                     | <u>88</u><br>814313                           | 0<br>713599                                               | 940 CON14    |
|                                                                                                    |                                                    | 完了                                                 | ∞ 0 0 ⊡ 0                     |                     |                                               | $\bigcirc$                                                |              |
| <u>**(「完了ボタン」</u> をまからのフィー、 ※[ 完了ボタン ]をタップするのは<br>WILLを実行した後になります。                                                                                                    | 34 K.                                              | なのコメント 先生が                                         | ※[完<br><u>WILL</u>            | <u>了ボタン</u><br>を実行し | <u>]をタッ</u><br>た後 に                           | プするのは<br>なります。                                            |              |

#### 自分のストック状況を振り返る

授業外での

行動確認編

分析画面では、今までの自分のROOTS・WILL、実行を完了したWILL(EXP)を確認することができます。それぞれの行動はグラフで表示され、自分の行動について振り返ることができます。

#### GEAR拡張機能について

GEAR拡張OFFとGEAR拡張ONの設定により表示される画面、ご利用いただける機能 が切り替わります。※GEAR拡張をON(有効)にする設定が必要です。 (全体管理担当マニュアル「7、生徒を登録する(2/5)を参照」)

#### •GEAR拡張OFF の場合

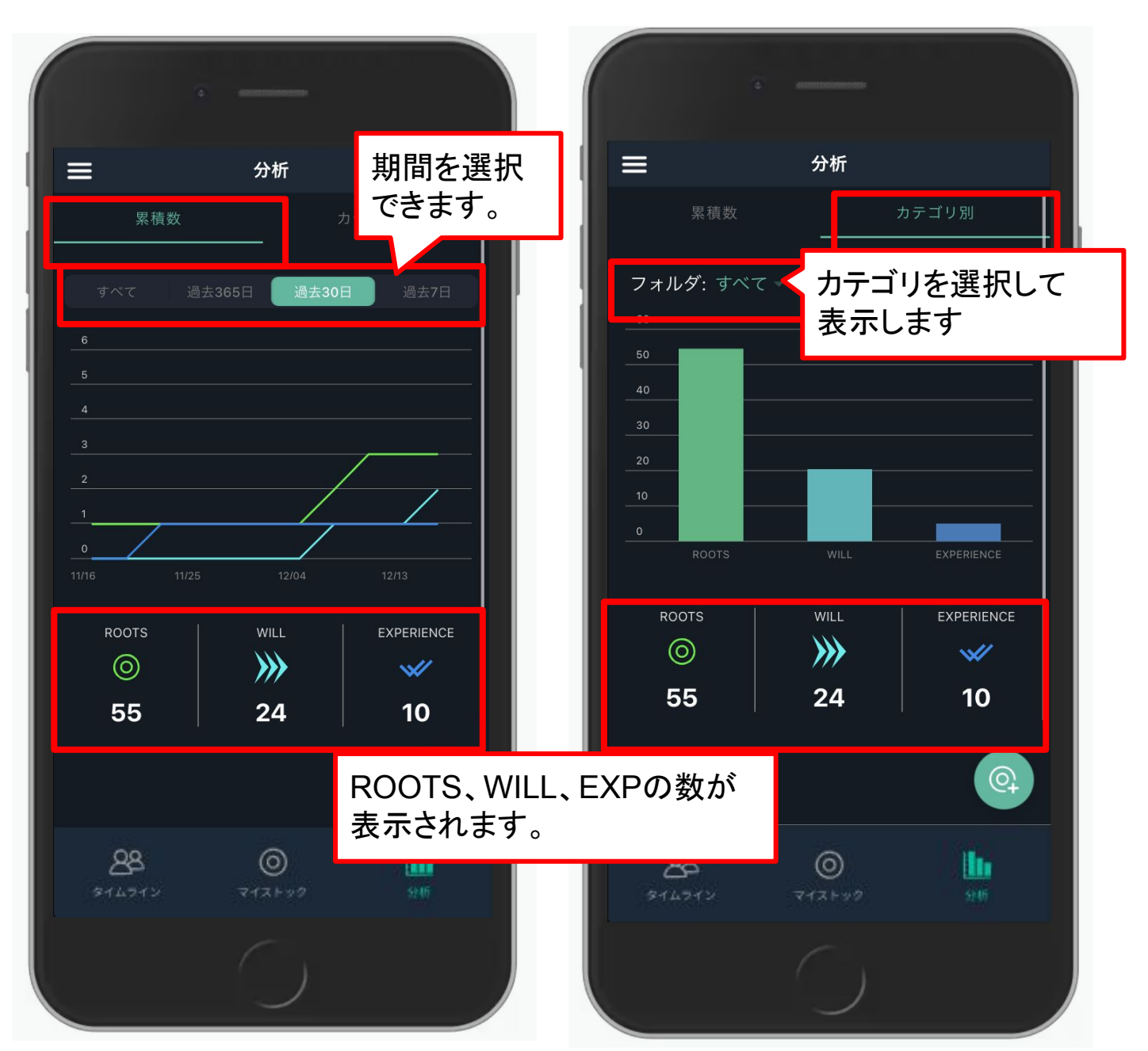

## 9. GEAR生徒画面を理解する(13/13)

#### ・GEAR拡張ON の場合

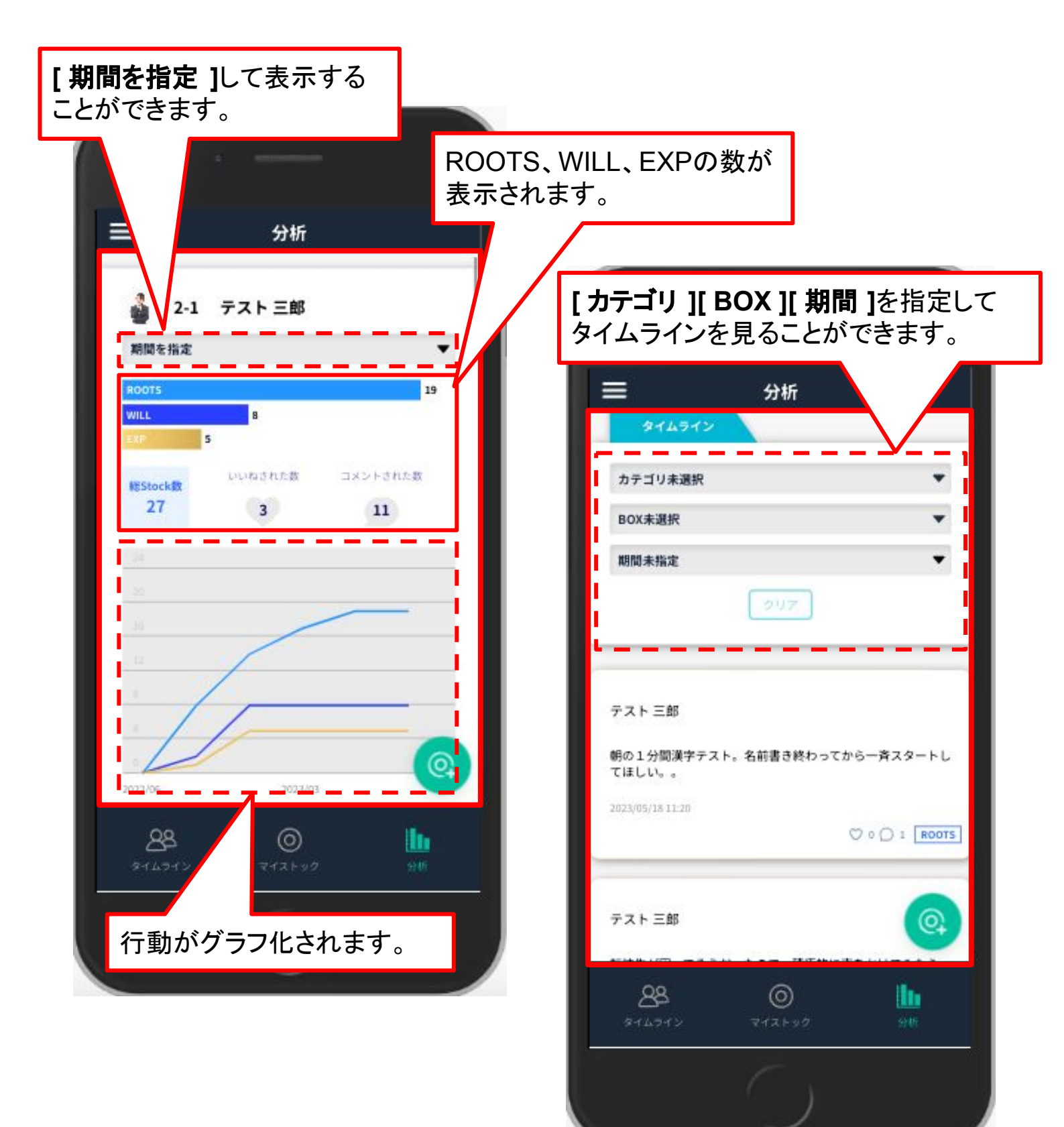

# 自己評価機能編

#### 自己評価ツール(GLIDE)

生徒の未来を生きる力(非認知能力)を7つの素養と8つの段階で評価します。 成長を可視化し、振り返ることのできる機能です。

#### [7つの素養]

自己評価

機能編

自分で考えて動く力・推進し実現する力・相手の立場で考える力・社会的な視点で考える力・自分で成長機会を創る力・自分で視野を広げる力・自分で目的を設定する力

- ENAGEED GLIDEの内容と使い方 「ENAGEED GLIDE」のサービス紹介ページに遷移します。
- 生徒のGLIDE結果を見る
   生徒自身が入力したGLIDEの結果を参照できます。

| ENAGEED | DLOUNGE はじめに 教材補助ツール 指導画面 振り返り ヘルプ | 管理者画面 ロジャン 住住 検証用学校 エナジ                                                                                                    | ード 検証管理者 |
|---------|------------------------------------|----------------------------------------------------------------------------------------------------|----------|
| NAGEED  |                                    |                                                                                                    |          |
| ♀ _     | ENAGEED GLIDE                      | SMGED LOWCE   1074- 804807-5 8888 8787 -57                                                                                                    | 7        |
| OME     | 白公の可能性を理解し                         |                                                                                                    |          |
|         | 日カのり能住を理解し、                        | 自分に誇りを持って生きる ために、<br>「未来をつくる力」"の"現状"と                                                                                                    |          |
| きを選ぶ    | 時りを持つて主さるために                       | "成長に必要な経験"を把握する。                                                                                                    |          |
| в       |                                    | T BORK, HÉSSEL, HATRAGOURAN, TOURAN, JOSETHAN, AND THE STATEMENT OF THE STATEMENT OF THE ST |          |
| ス設定     | "成長に回けた次の経験"を把握する。                 |                                                                                                    |          |
|         |                                    |                                                                                                    | 2        |
| データ     | ENAGEED GLIDEの内容と使い方               |                                                                                                    | 2        |
| řI      |                                    |                                                                                                    |          |
| 価ツール    | 生徒のGLIDE結果を見る                      | П.Л К.Л К.Л. ВАСНИКЧЕСТВИ .                                                                                                    |          |
|         |                                    |                                                                                                    |          |
|         | 2                                  | 2-1         ▼         (クラス集計)         学年集計                                                                                                    | H        |
|         |                                    | COVF-94がつい     SOUTH 1     SOUTH 1         | - 14     |
|         |                                    | ************************************                                                                                                    |          |
|         |                                    | アスト 二郎 アスト 二郎 アスト 二郎 アスト 首組 アスト 1日郎 アスト 日間 アスト 1日郎 アスト 日間 アスコー 日間 アスコー 日間 アスコー 日間 アスコー 日間 アスコー 日間 アスコー 日間 アスコー 日間 アスコー 日間 アスコー 日間 アスコー 日間 アスコー 日間 アスコー 日間 アスコー 日間 アスコー 日間 アスコー 日間 アスコー 日間 アスコー 日間 アスコー 日間 アスコー 日間 アスコー 日間 アスコー 日間 アスコー 日間 アスコー 日間 アスコー 日間 アスコー 日間 アスコー 日目 アスコー 日目 アスコー 日目 アスコー 日日 アスコー 日日 日 アスコー 日日 アスコー 日日 日 日 日 日 日 日 日 日 日 日 日 日 日 日 日 日 日                                                                                                     |          |
|         |                                    | テスト 検証2                                                                                                    |          |
|         |                                    | 平町 単間冊<br>                                                                                                    |          |
|         |                                    |                                                                                                    |          |
|         |                                    |                                                                                                    |          |

## 生徒の自己評価ツール(GLIDE)を確認する(1/2)

自己評価

機能編

生徒自身が自己評価ツールに入力した結果を参照できます。 各生徒名を選択すると生徒本人の入力結果が表示されます。

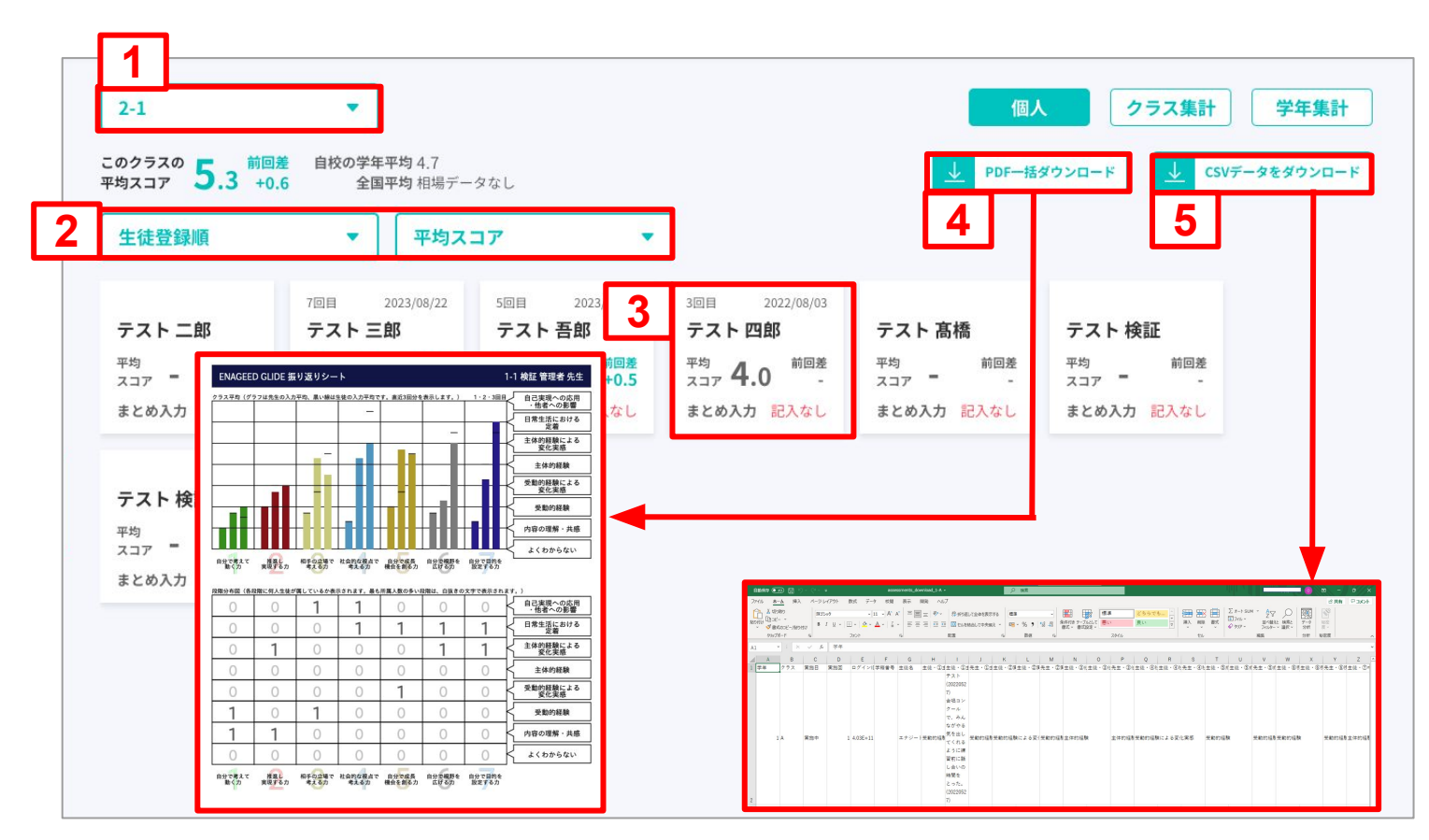

- 1. クラスを選択すると各クラスの生徒一覧が表示されます。
- 2. 条件を選択し、並び順の変更や素養ごとのスコアに表示を切り替えることができます。
- 3. 生徒を選択すると結果の詳細を確認することができます。※次ページで説明
- 4. 選択したクラスについて、生徒の入力結果の集計と各生徒の入力内容をPDFで ー括ダウンロードできます。
- 5. 選択したクラスについて、生徒の入力結果をCSV形式でダウンロードできます。 <出力されるデータ例> 生徒情報/実施回/実施日/生徒の各素養状況/先生のコメントやメモ

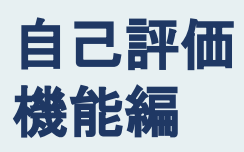

## 10. 生徒の成長を把握する(3/6)

## 生徒の自己評価ツール(GLIDE)を確認する(2/2)

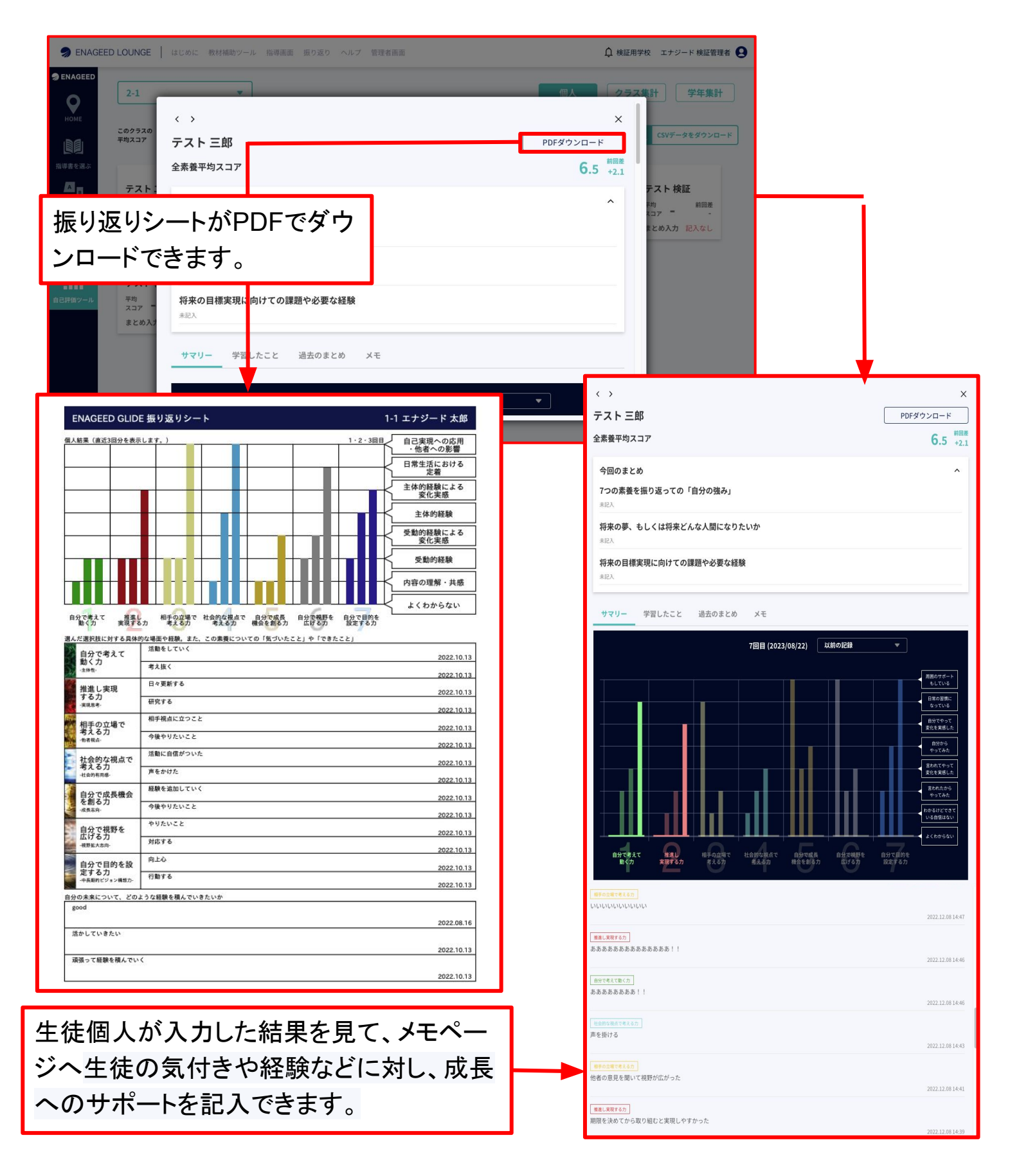
クラス集計で確認する(1/2)

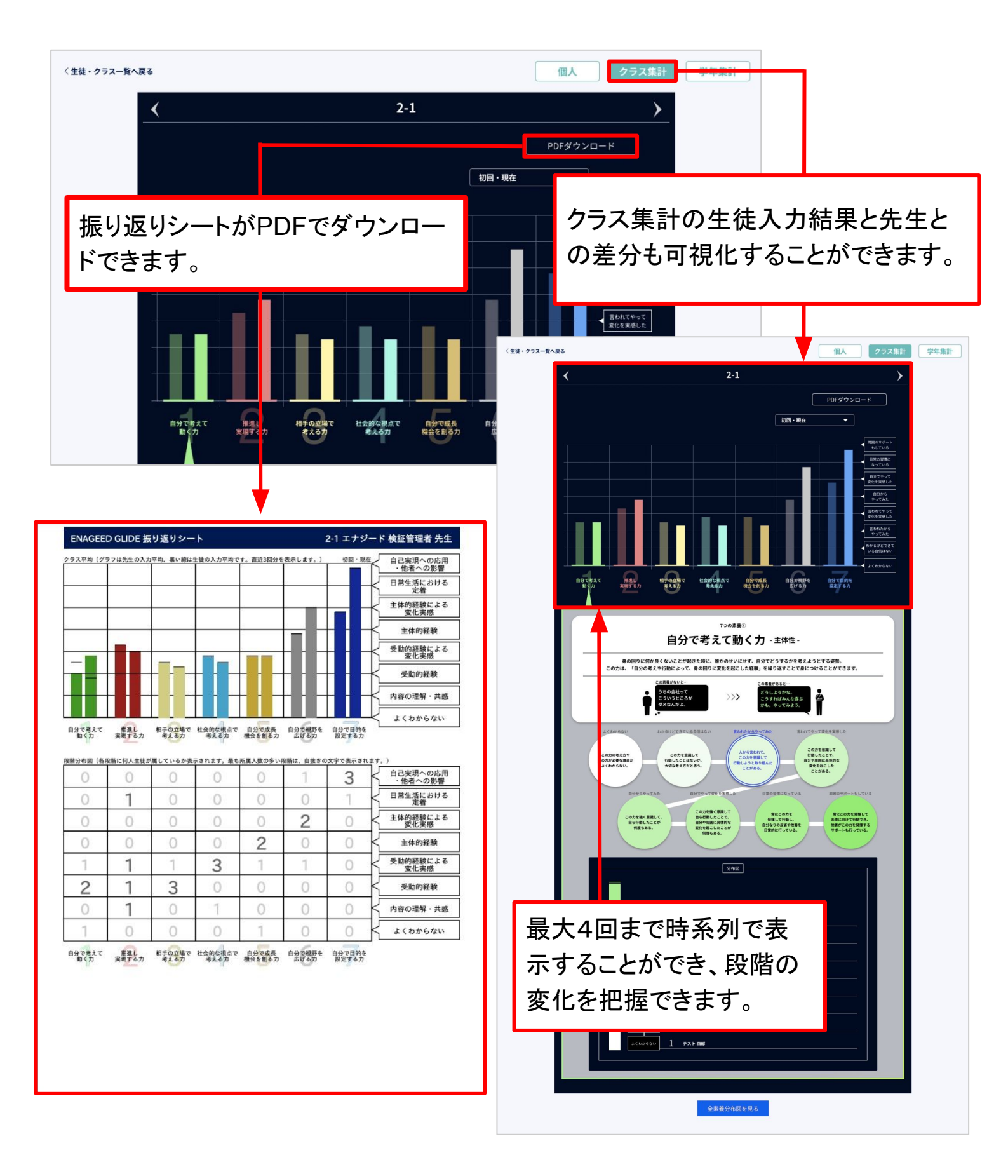

# 10. 生徒の成長を把握する(5/6)

## クラス集計で確認する(2/2)

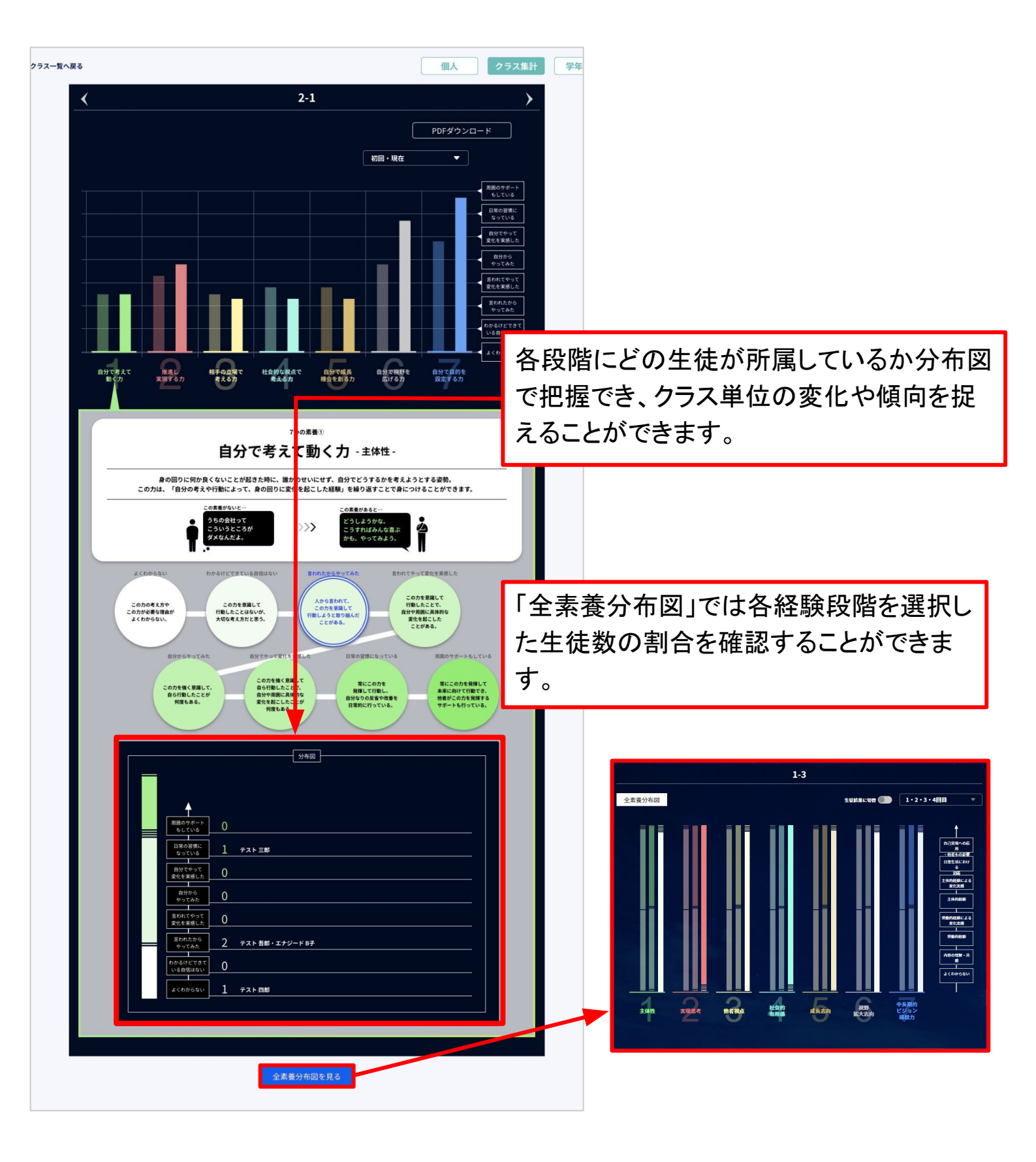

学年集計で確認する

自己評価

機能編

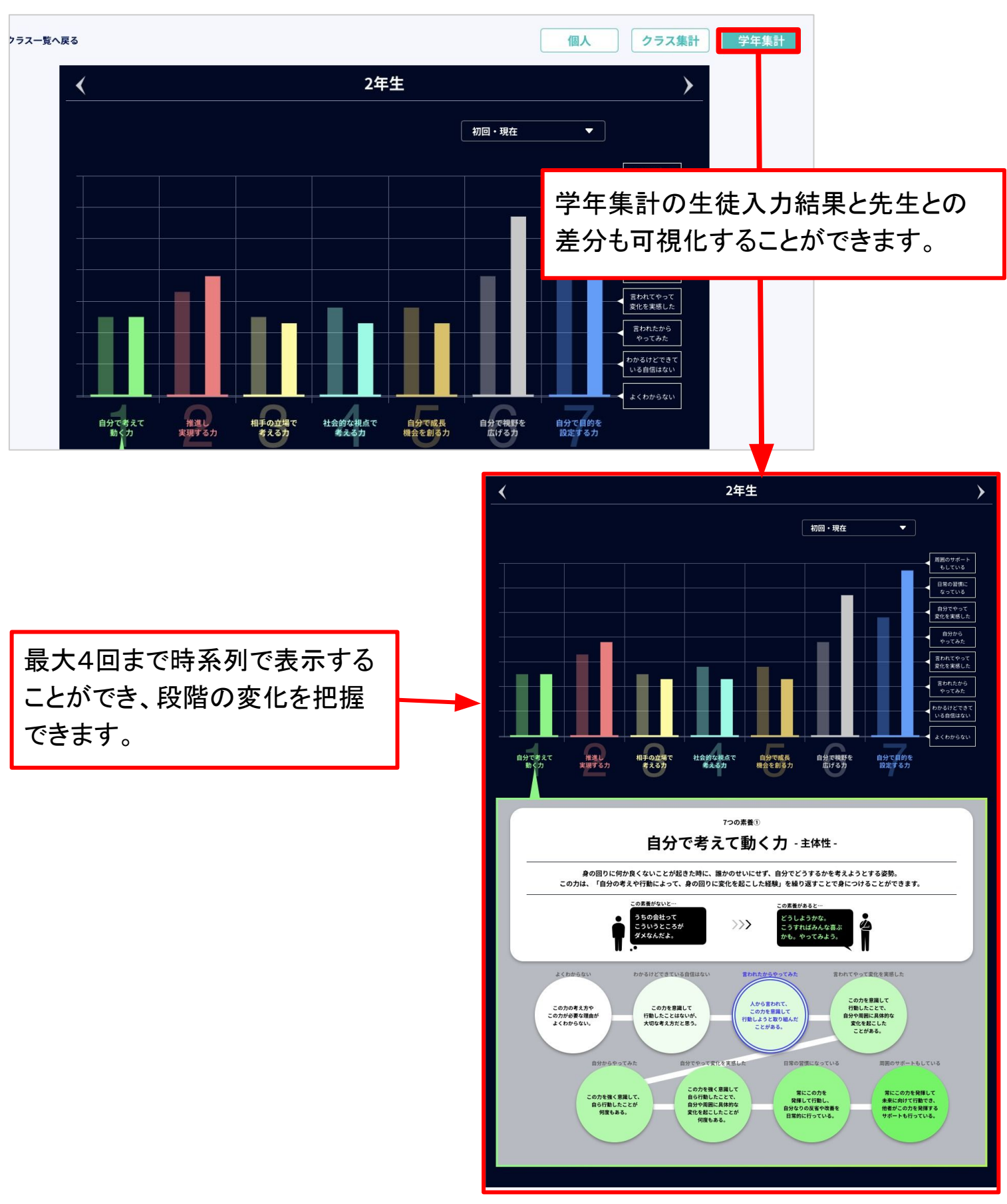

#### 自己評価ツール(GLIDE)を入力する

自己評価

機能編

#### ここでは7つの素養を入力していきます。 ※7つの素養については「13. 生徒の成長を把握する(1/6)」を参照

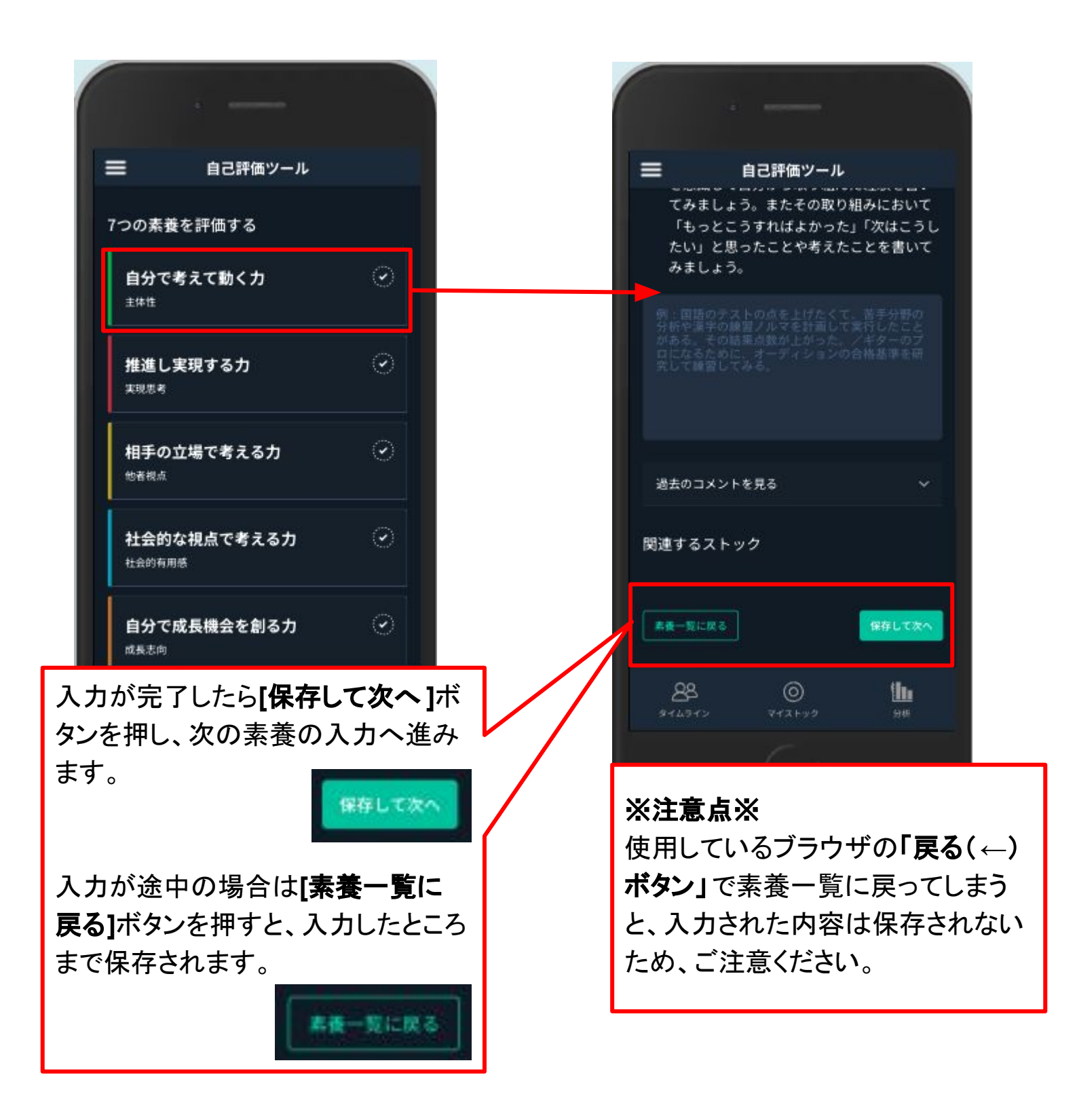

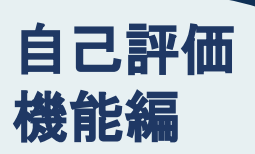

入力中の記録を編集する場合は「続きを編集する」、新しい記録を入力する場合は「新 しく記録する」をクリックします。

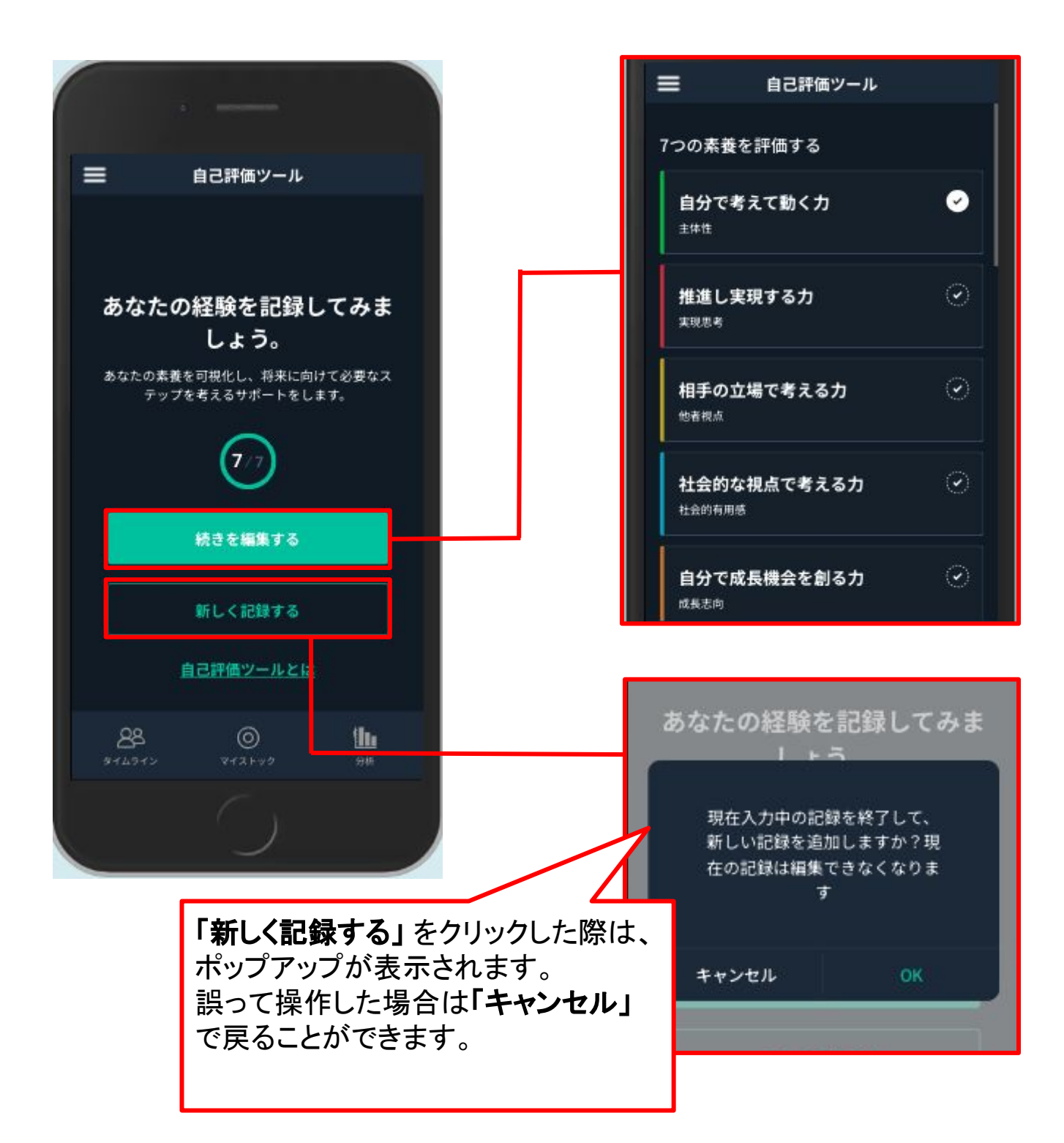

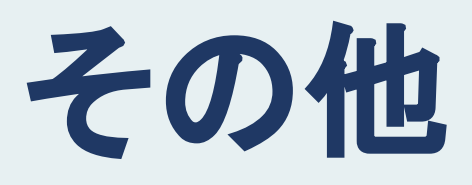

その他

12. アカウント設定(1/7)

### 画面右上の名前を選択すると「アカウント設定」が利用できます。

| SENAGEED LOUNGE はじめに 教材補助ツール 当                                                            | 指導画面 振り返り ヘルプ 管理者画面                                                                                                    |                                                                                   | LOUNGE中学 中管出茂 😫                                                                          |
|-------------------------------------------------------------------------------------------|----------------------------------------------------------------------------------------------------|-----------------------------------------------------------------------------------|------------------------------------------------------------------------------------------|
| 目指したい生徒の姿                                                                                 | 5んと取り組むが、進んで自分の意見を発表することや、<br>ードを通じた協働的な活動に継続して取り組むことで、表<br>aン能力や論理的な思考力を育みたい。                                                                           | 学びを<br>風化させない。<br>(詩板建のための<br>ENAGEED GEAR<br>H程ページはこちら >>>                       | 8)サービス<br>ENAGEEDの<br>5教科教材<br>ENAGEED BASE<br>- 2 一 一 二 一 二 一 一 一 一 一 一 一 一 一 一 一 一 一 一 |
| 2-1 ▼<br>新善投稿 COREの新着投稿を確認できます。                                                           |                                                                                                    | <b>良創</b> 授業を準備/<br>実施する                                                          | ARの<br>・ックを見る<br>ゴーを見る                                                                   |
| 篠原 莉子 8日前<br>他者と歩み寄ることが大事だとわかった。<br>文化祭の準備で歩み寄りを意識してみる。       vol.3 Lesson03              | <b>篠原 莉子</b> 1ヶ月前<br>相手の目線で考えるのが大事だと思った。<br>他者視点を持って考える。<br>vol.3 Lesson02                                                                               | <b>篠原 莉子</b> 1ヶ月前<br>テスト<br>テスト<br>テスト                                            | <b>篠原 莉子</b> 1ヶ月前<br>逆算が大事だとわ;<br>テストに向けで計<br>vol.2 Lesson02                             |
| 振り返る授業を選択<br>「先生の振り返り」<br>① 留030まれ7<br><b>vol.7 Lesson01</b><br>意志ある目的を持つ力<br>理解<br>★★★★☆ | <ul> <li>2 返ることができます。</li> <li>2 を、記載することで振り返りが完了します。</li> <li>① 国0返り未え了</li> <li>※ vol.5 Lesson01</li> <li>Exacod</li> <li>理解</li> <li>*****</li> </ul> | <ul> <li>① 撮り返り未完了</li> <li><b>vol.4 Less</b><br/>感情を生み出す力</li> <li>理解</li> </ul> | <b>0 個 個 週 9 年 9 週 9 年 7</b><br><b>0 個 日 1 日 1 日</b><br>* * * * *                        |
| アカウント設定         学校名         お名前         メールアドレス         選択クラス         アカウント連携             | 「Googleアカウ」<br>「Microsoftアカウ」<br>「Microsoftアカウ」<br>学校で利用して<br>できます。<br>新年度先生<br>teacher23@ex<br>1-1                                                      | フント連携」<br>コウント連携」<br>ているアカウントと<br>アカウント連携にて<br>マニュアル P.26                         | 連携することが<br>ついては<br>」」を参照。                                                                |
|                                                                                           | Microsoftアカウント連携                                                                                                    | ログアウ                                                                              | 4                                                                                        |

#### 学校で利用しているGoogleアカウントの場合

Googleアカウント連携をすることで、LOUNGEにログインする際に、Googleのアカウントでログインをすることができます。

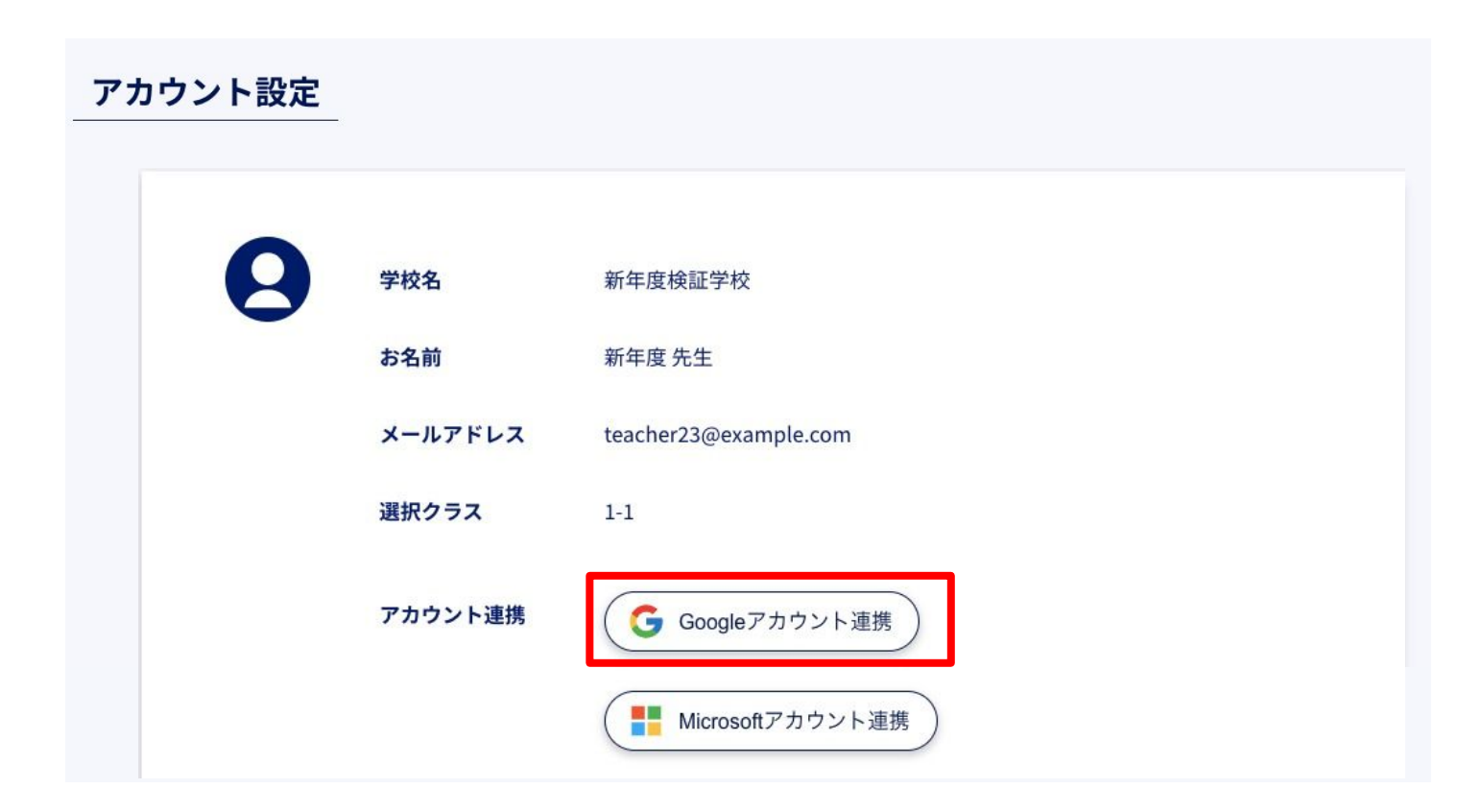

| Google にログイン                                                              |                                                   |
|---------------------------------------------------------------------------|---------------------------------------------------|
| アカウントの選択<br>「 <mark>enageed.net」</mark> に移動                               |                                                   |
| <ul> <li>新年度先生<br/>teacher23@example.com</li> <li>別のスカウントを使用</li> </ul>   |                                                   |
| 続行するにあたり、Google はあなたの名前、メールア<br>ドレス、言語設定、プロフィール写真を enageed.net<br>と共有します。 | Googleのログインページが表示されたことを確認し<br>て、連携をしたいアカウントを選びます。 |
| 語 マ ヘルプ プライパシー                                                            | 超約                                                |

Googleアカウントにログインをしていない場合は、Googleアカウントのログインをすることで連携をすることができます。

| 1 ioogle にログイン                                                                               | <b>2</b> G Google にログイン                                                                                                    |
|----------------------------------------------------------------------------------------------|----------------------------------------------------------------------------------------------------|
| ログイン<br>「enageed.net」に移動<br>メールアドレスまたは電話番号<br>スールアドレスまたは電話番号<br>、メールアドレスを忘れた場合               | ログイン<br>「enageed.net」に移動<br>メールアドレスまたは電話番号<br>teacher23@example.com<br>メールアドレスをあれた場合<br>続行するにあたり、Google はあなたの名前、メールア<br>ドレス、言語設定、プロフィール写真を enageed.net<br>と共有します。 |
| アカウントを作成 次へ                                                                                  | アカウントを作成 次へ                                                                                                    |
| 3<br>Google にログイン<br>新年度先生<br>eacher23@example.com                                           |                                                                                                    |
| パスワードを入力<br>                                                                                 | 学校で利用しているGoogleアカウントの<br>「メールアドレス」&「パスワード」でログイン<br>をすることで連携をすることができます。                                                                                            |
| 続行するにめたり、Google はあなたの名前、メールア<br>ドレス、言語設定、プロフィール写真を enageed.net<br>と共有します。<br>パスワードをお忘れの場合 次へ |                                                                                                    |

「Google 連携済み」状態にすることでログインをする際、**連携したGoogleアカウント**で ログインをすることができます。

| アカウント設定 |                  |                                         |                                          |
|---------|------------------|-----------------------------------------|------------------------------------------|
| 9       | 学校名<br>お名前       | 新年度検証学校<br>新年度 先生                       | 「連携解除」ボタンを選択する<br>ことで連携を解除することもで<br>きます。 |
|         | メールアドレス<br>選択クラス | teacher23@example.com<br>1-1            |                                          |
|         | アカウント連携          | Google 連携済み<br>連携解除<br>Microsoftアカウント連携 | Ť                                        |

| LOGIN<br>先生                                                                     |
|---------------------------------------------------------------------------------|
| ログイン画面でGoogleのボタンを選択する<br>バスワード ことで、連携したGoogleアカウントで、<br>LOUNGEにログインをすることができます。 |
| ログインしたままにする<br>ログイン<br>または他のアカウントでサインイン。<br>Google Microsoft                    |

#### 学校で利用している Microsoft アカウントの場合

Microsoftアカウント連携をすることで、LOUNGEにログインする際に、 Microsoftのアカウントでログインをすることができます。

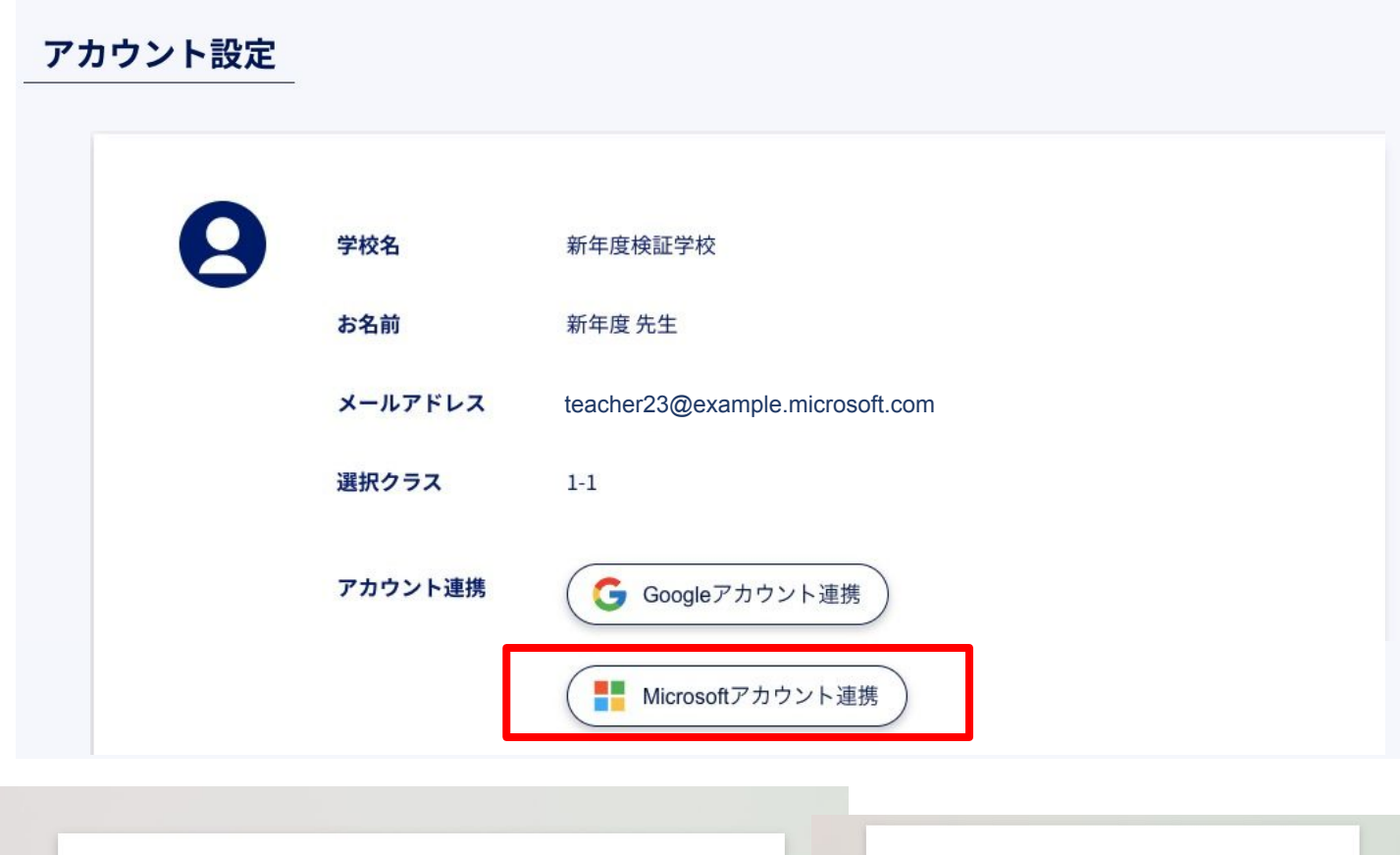

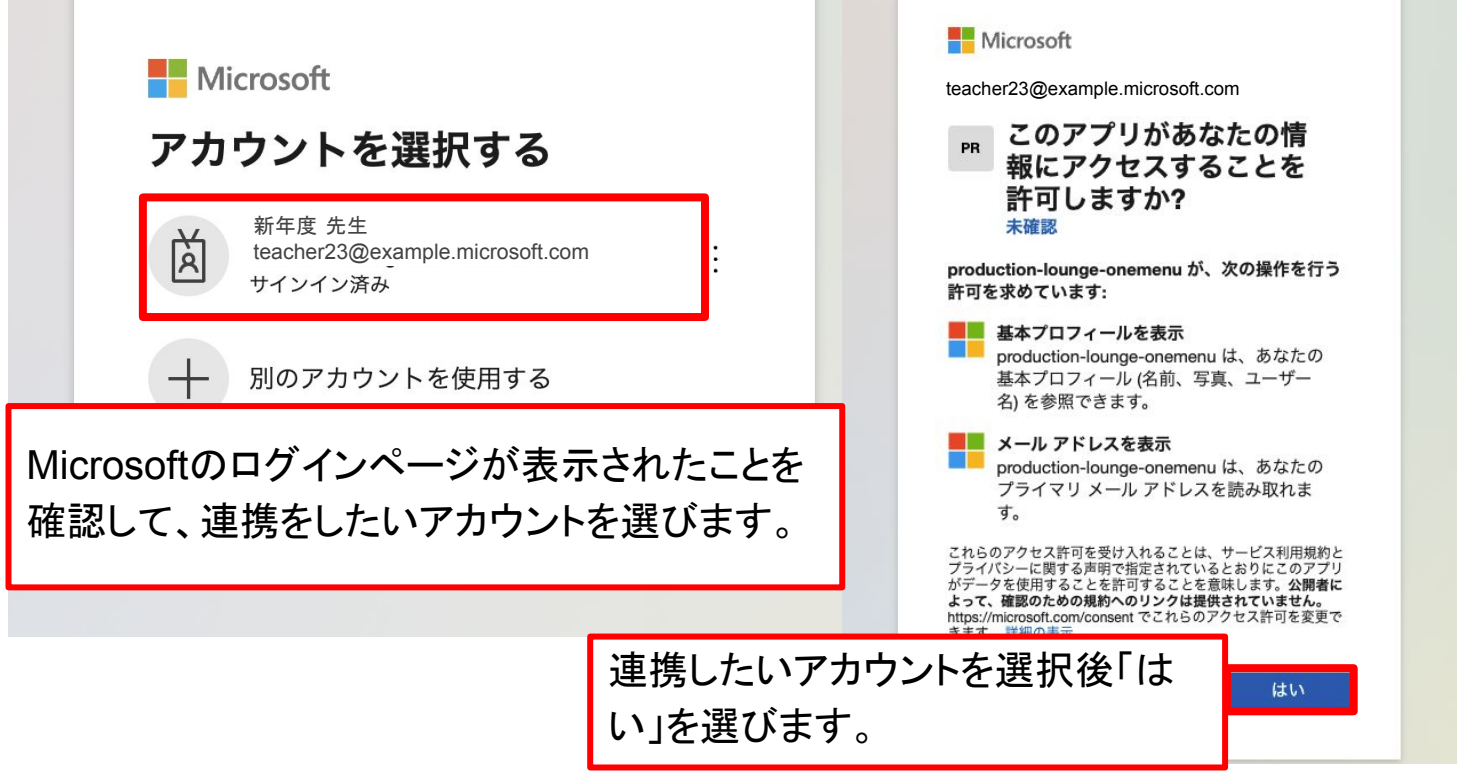

Microsoftアカウントにログインをしていない場合は、Microsoftアカウントのログインをすることで連携をすることができます。

| Microsoft<br>サインイン                      | Microsoft                                                                            |
|-----------------------------------------|--------------------------------------------------------------------------------------|
| メール、電話、Skype<br>アカウントをお持ちではない場合、作成できます。 | <ul> <li>teacher23@example.microsoft.com</li> <li>パスワードの入力</li> <li>パスワード</li> </ul> |
| アカウントにアクセスできない場合<br><b>戻る 次へ</b>        | パスワードを忘れた場合                                                                          |
| Q、 サインイン オプション                          |                                                                                      |

| 3 |                                   |                                                    |
|---|-----------------------------------|----------------------------------------------------|
|   | ← teacher23@example.microsoft.com |                                                    |
|   | パスワードの入力<br>                      | 学校で利用しているMicrosoftアカウントの<br>「メールアドレス」&「パスワード」でログイン |
|   | パスワードを忘れた場合<br>サインイン              | をすることで連携をすることができます。                                |
|   |                                   |                                                    |

「Microsoft 連携済み」状態にすることでログインをする際、連携した Microsoft アカウ ントでログインをすることができます。

| アカウント設定 |         |                       |                   |
|---------|---------|-----------------------|-------------------|
| 9       | 学校名     | 新年度検証学校               | 「連携解除」ボタンを選択することで |
|         | お名前     | 新年度先生                 | 連携を解除することもできます。   |
|         | メールアドレス | teacher23@example.com |                   |
|         | 選択クラス   | 1-1                   |                   |
|         | アカウント連携 | G Googleアカウント         | 連携                |
|         |         | Microsoft 連携済み        | 連携解除              |
|         |         | 🧊 ENAGE               | ED                |
|         |         | LOGIN                 | and the second    |

| メールアドレス                | LOGIN<br>先生                                   |                                            |
|------------------------|-----------------------------------------------|--------------------------------------------|
| パスワード<br>バスワー<br>ログイ:  | ログイン画面でMicros<br>ることで、連携したMic<br>LOUNGEにログインを | oftのボタンを選択す<br>rosoftアカウントで、<br>することができます。 |
| または他のアオ<br>い<br>Google | ログイン<br>Dウントでサインイン。                           |                                            |

### GEARのショートカット作成

GEARは日常的に活用するツールのため、デスクトップに追加しておくとスムーズです。 <u>※LOUNGEのショートカット作成については「全体管理担当マニュアル P.45」をご参照</u> ください。

### ・Google Chrome(PCの場合)

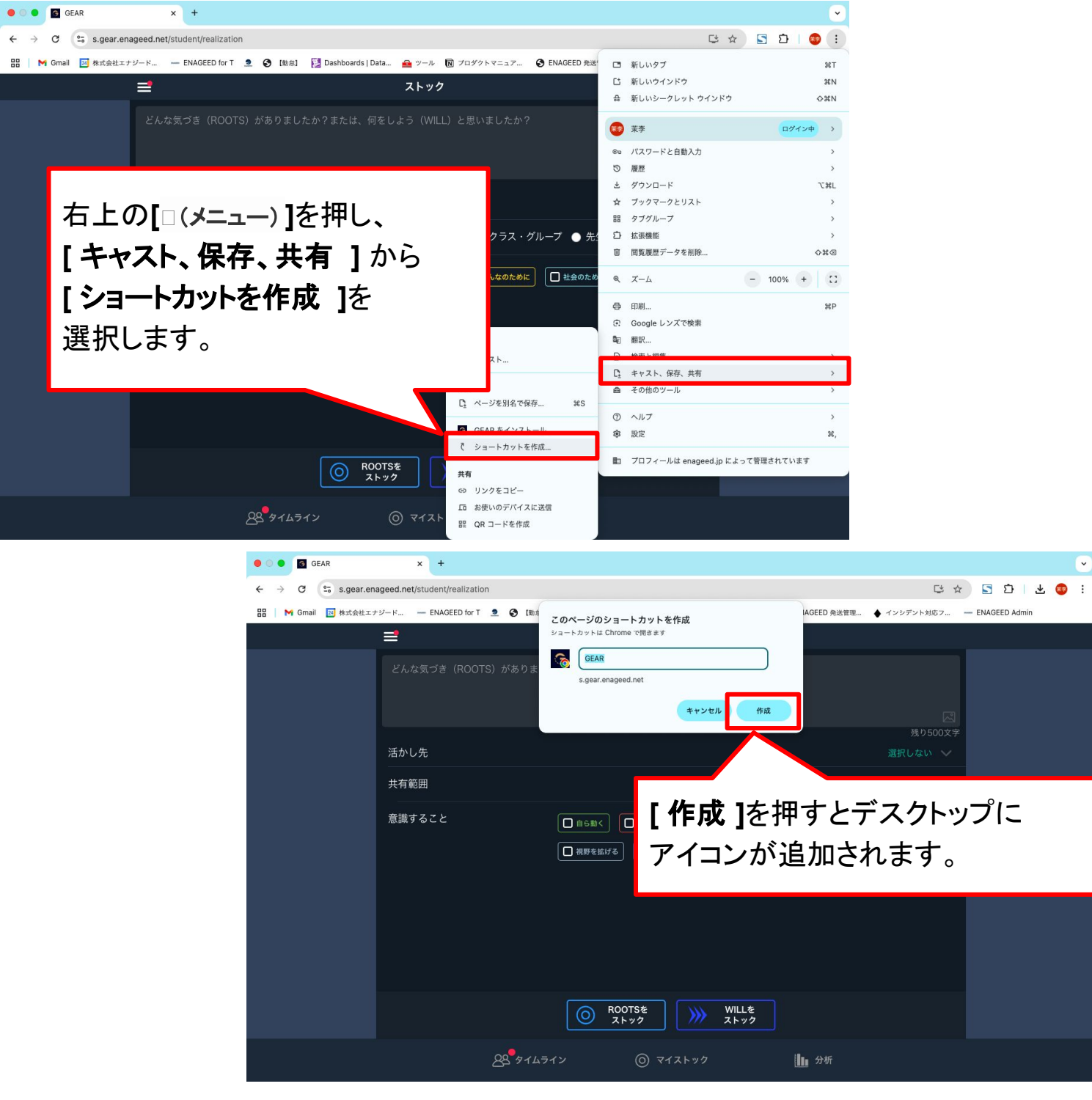

その他

13. ショートカット作成

## ・Google Chrome(タブレット・スマホの場合)

| ■ LINE W | /ORKS 16:41 3月13日(木) | •••                                           |                  | ন্ত 98% 🗔 |
|----------|----------------------|-----------------------------------------------|------------------|-----------|
|          |                      | □ ■ stg-s.gear.enageed.net                    |                  | + 🗅       |
|          |                      | ENAGEED 🛛                                     | GEAR             |           |
|          | =                    | ストック                                          | gear.enageed.net |           |
|          | どんな気づき(ROC           | DTS) がありましたか?または、何をしよう(WILL)と思いましたか           | *79323           |           |
|          |                      |                                               | שב-              | ۴         |
|          |                      |                                               | リーディングリストに追加     | 00        |
|          | 活かし先                 |                                               | ブックマークを追加        | m         |
|          | 共有範囲                 |                                               | お気に入りに追加         | ☆         |
|          | 意識すること               |                                               | クイックメモに追加        |           |
|          |                      |                                               | ページを検索           | Ę         |
|          |                      |                                               | ホーム画面に追加         | ŧ         |
|          |                      | エナジード先年からのフィー<br>ROOTSを<br>ストック WILLを<br>ストック | マークアップ           | 0         |
|          |                      | <u>88</u> タイムライン ③ マイストック                     | 加分析              |           |

| 15:12                                 | .al ≑ Đ                               | 15:08                               | <b>, 1</b> ] 🗢 (36)                               |
|---------------------------------------|---------------------------------------|-------------------------------------|---------------------------------------------------|
| stg-s.gear                            | .enageed.net <sup>他</sup>             | GEAR<br>gear.enageed.net<br>オプション 〉 | ト午印の共有アイコンを押し                                     |
| どんな気づき(ROOT:<br>は、何をしよう(WILL          | S) がありましたか?ま1:<br>.) と思いましたか?<br>[ 3] | בע-                                 | [ <b>ホーム画面に追加</b> ]を選択する<br><sup>1</sup> と追加されます。 |
| 活かし先                                  | 残り500; (字<br>選択しない 、)                 | リーディングリストに追加                        | ↔<br>                                             |
| 共有範囲<br><ul> <li>   自分のみ  </li> </ul> | ● クラス・グループ                            | フックマークを追加                           |                                                   |
| <ul> <li>● 先生に提出</li> <li></li></ul>  | ● BOXに提出                              | クイックメモに追加                           |                                                   |
| 意識すること                                | 選択しない                                 | ホーム画面に追加                            |                                                   |
|                                       |                                       | マークアップ                              | $\otimes$                                         |
| ROOTSを<br>ストック                        | WILLを<br>ストック                         | プリント                                |                                                   |
| <u>88</u>                             | © <b>l</b> u                          | Dropbox に保存                         | *                                                 |
| 914512 71                             | ストック 分析                               | Amazonで商品を検索する                      |                                                   |
| $\leftarrow \rightarrow$              | + 1                                   | アクションを編集                            |                                                   |

13. ショートカット作成(3/4)

#### •Safari(PCの場合) ※macOS Sonoma以降のバージョンにのみ適応。

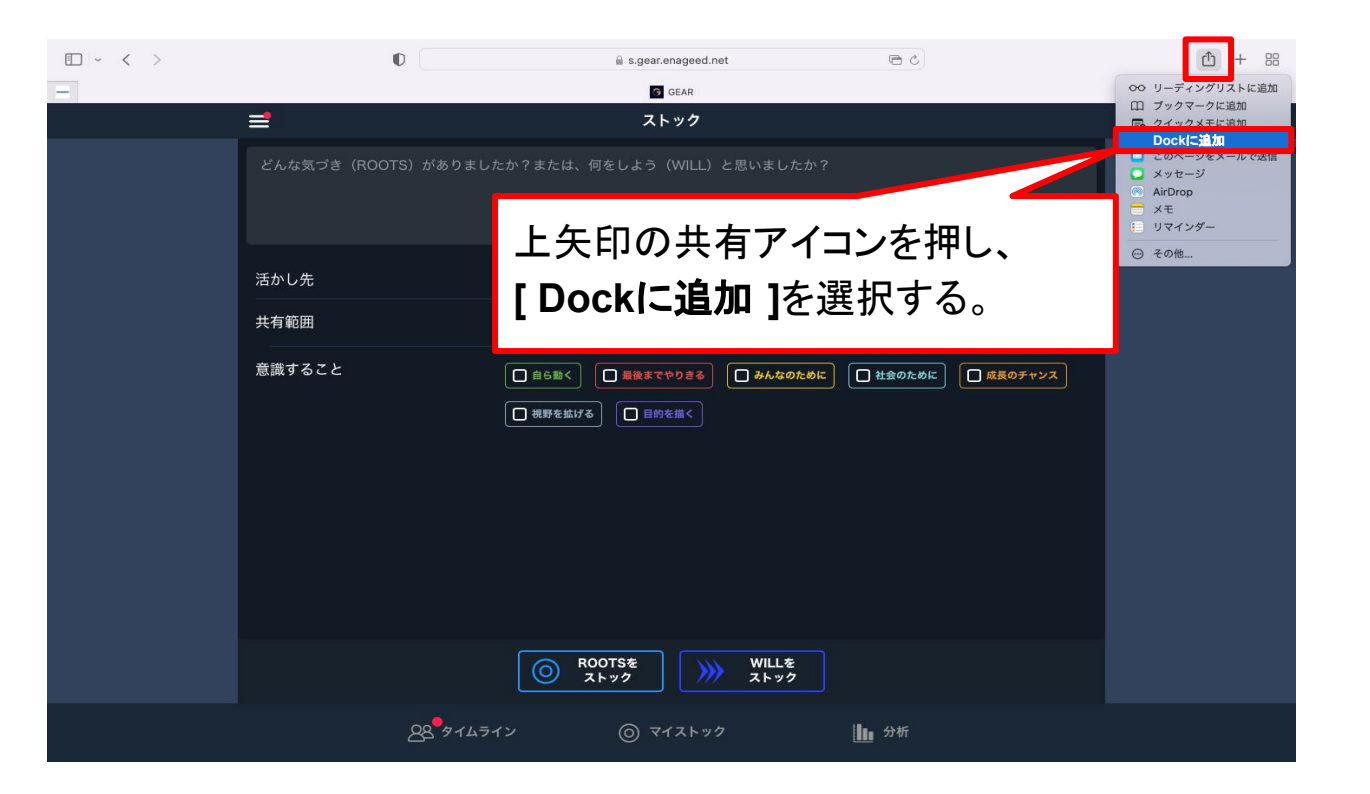

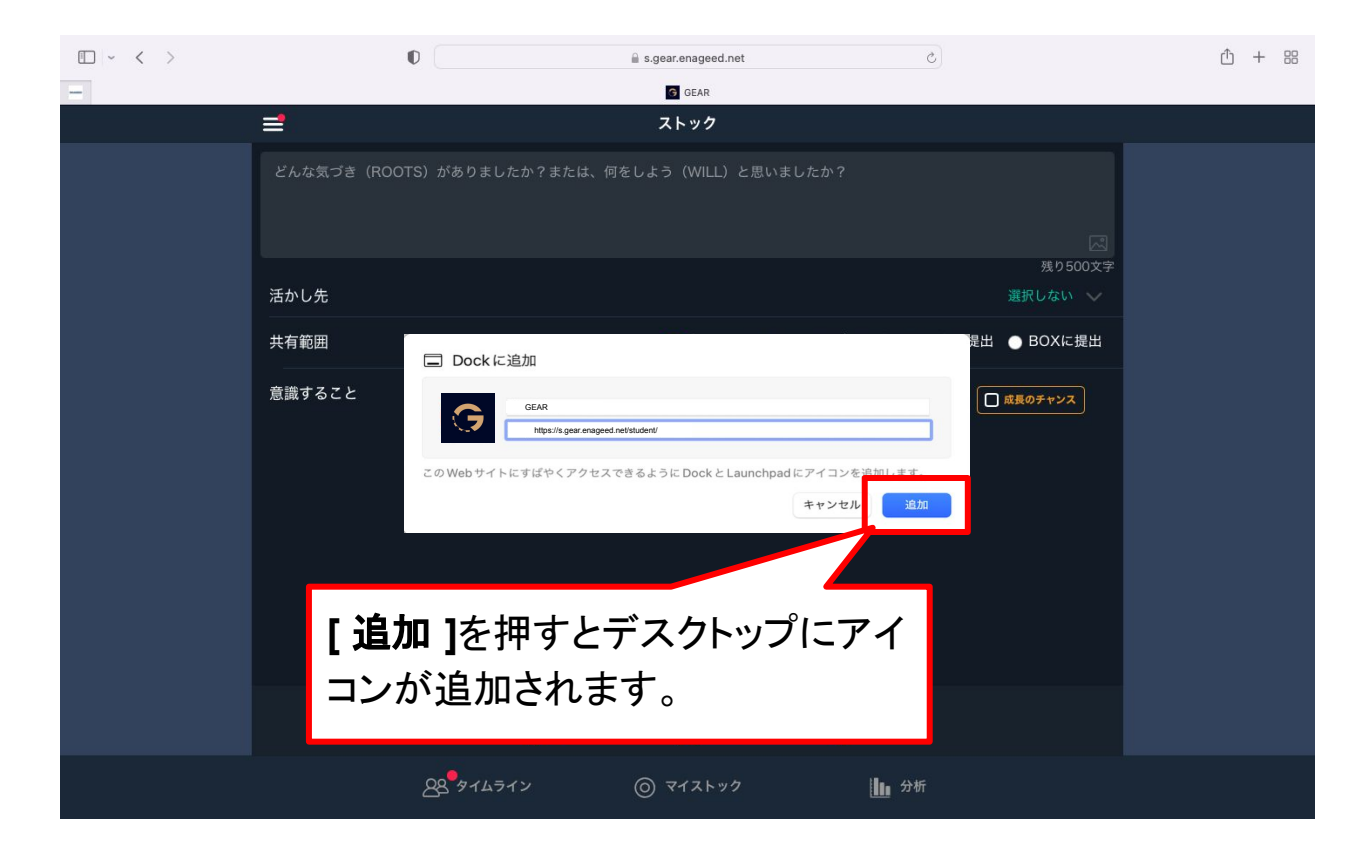

### ・Safari(タブレット・スマホの場合)

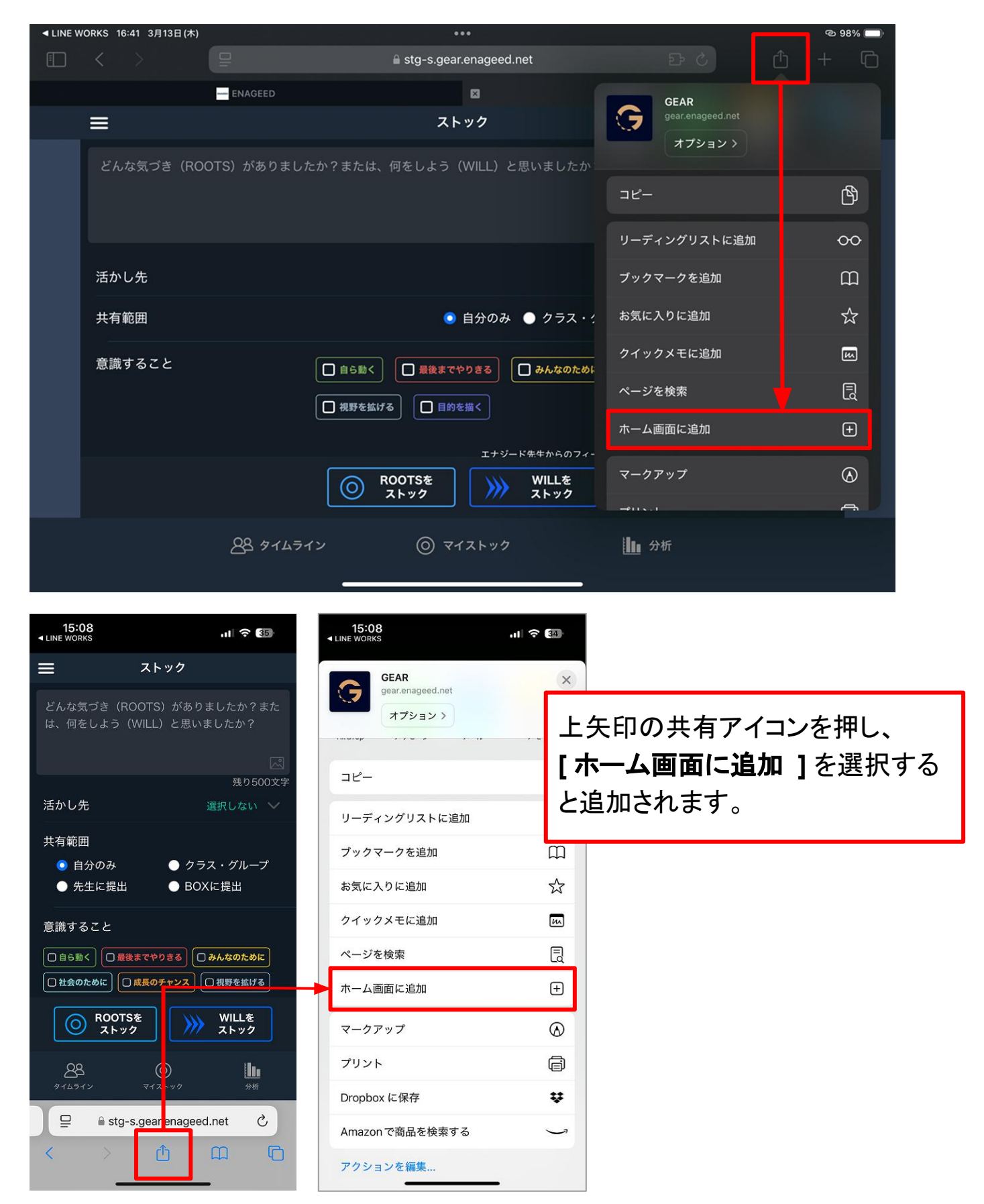

#### お問い合わせいただく前に

- 1. 下記の方法で解決するかお試しください。
  - ページを再読み込みし、更新する。
  - 使用端末がネットワークに繋がっているかどうか確認する。
  - 一度操作画面からログアウトし、再度ログインする。
  - 端末を再起動する。
- 2. ヘルプページ「よくあるお問い合わせ(FAQ)」をご確認いただき、 解決されない場合は、お問い合わせフォームよりご連絡ください。

ヘルプページURL https://www.enageed.jp/lounge-help

| 版数   | 発行日         | 改訂履歴                                            |
|------|-------------|-------------------------------------------------|
| 第1版  | 2022年3月8日   | 初版発行                                            |
| 第2版  | 2022年3月14日  | 指導画面、投影画面機能を追加                                  |
| 第3版  | 2022年4月1日   | 振り返り、アセスメント機能を追加                                |
| 第4版  | 2022年4月7日   | ソーシャルログイン機能を追加                                  |
| 第5版  | 2022年6月20日  | 授業終了ボタン機能を追加                                    |
| 第6版  | 2022年7月26日  | アセスメント機能を追加                                     |
| 第7版  | 2022年8月30日  | 生徒帳票機能を追加<br>振り返りシートPDFダウンロード機能を追加              |
| 第8版  | 2022年9月20日  | 8. 授業をする 生徒教材画面の説明を追加                           |
| 第9版  | 2022年10月19日 | ENAGEED GLIDEについての説明<br>生徒帳票のPDF出力機能を追加         |
| 第10版 | 2022年11月1日  | 「生徒画面」のGLIDE機能<br>スマートフォン対応の説明を追加               |
| 第11版 | 2022年12月2日  | Topページの説明にGLIDEの<br>実施状況表示を追加                   |
| 第12版 | 2022年12月15日 | 「生徒データ」メニューの<br>プルダウンから生徒を選択できる説明を追加            |
| 第13版 | 2023年2月3日   | 生徒画面の開き方について手順を追記                               |
| 第14版 | 2023年2月8日   | 推奨環境の更新<br>ネットワーク設定が必要なドメイン更新<br>パスワードリセット方法を追記 |
| 第15版 | 2023年3月31日  | デジタル教材の構成変更を反映                                  |
| 第16版 | 2023年6月7日   | 振り返り画面の説明を修正                                    |

# 改版履歴

| 版数   | 発行日         | 改訂履歴                                                                  |
|------|-------------|-----------------------------------------------------------------------|
| 第17版 | 2022年7月5日   | 説明用画像の更新                                                              |
| 第18版 | 2023年7月20日  | GLIDEの説明内容修正<br>振り返り画面の画像変更<br>LEAFー括ダウンロード機能の説明追記                    |
| 第20版 | 2023年9月21日  | 推奨環境の更新<br>GLIDE先生画面の変更<br>みんなの回答へ並び替え機能追加                            |
| 第21版 | 2023年10月4日  | LOUNGE Top 画面の画像変更<br>GLIDE 画面の説明を変更<br>授業アンケート画面の画像変更<br>振り返り画面の画像変更 |
| 第22版 | 2023年11月22日 | みんなの回答画面の画像変更<br>GLIDE先生画面へ全国/学年平均スコア追加<br>教材のLessonアイコン修正            |
| 第23版 | 2024年8月29日  | 投影画面の進捗率確認機能追加                                                        |

#### 〈商標について〉

本文中に記載されている会社名、製品名等は、各社の登録商標または商標です。 本ドキュメントは、独立した(出版物)であり、商標登録している各社が認定、後援、その他承認したものではありません。

※iPad、iPhone、Mac、Safariは米国および他の国々で登録された Apple Inc. の商標です。
※iPhone商標は、アイホン株式会社のライセンスに基づき使用されています。
※iOS商標は、米国 Ciscoのライセンスに基づき使用されています。
※Google、Android、Google Chrome、Chromebook は、Google LLC の商標です。
※Windows、Microsoft Edge、Internet Explorerは、米国Microsoft Corporationの米国およびその他の国における登録商標です。